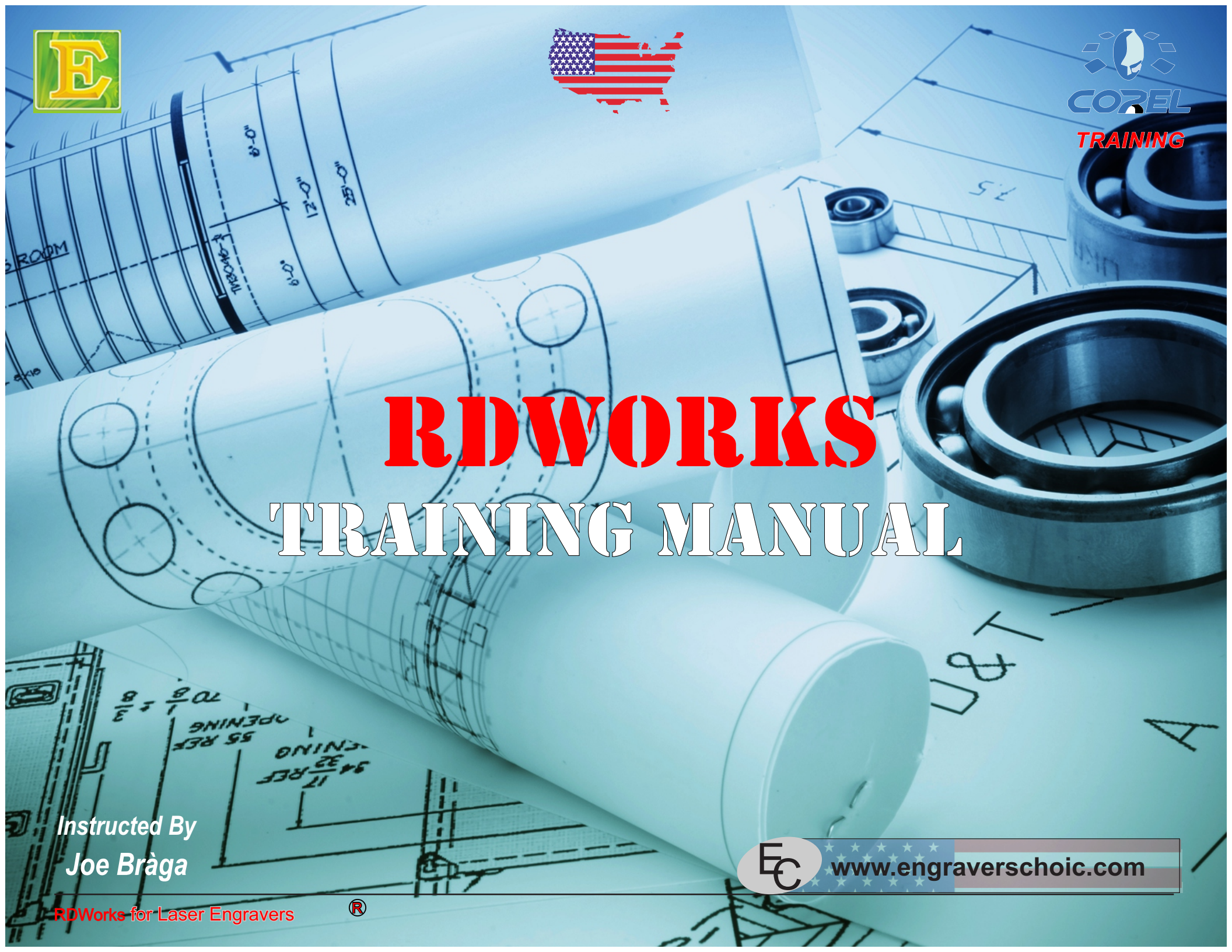

### **RDWorks Table Of Contents**

### Video

Page

### A Basic Laser Installation

|   | Sections                      |
|---|-------------------------------|
| 1 | Installation Video I1         |
|   | Welcome to RDWorks 1          |
|   | Our Main Staff 2              |
|   | Laser Line3                   |
|   | Support4                      |
| 2 | Installation Video II         |
|   | Pre-Installation Sheet1       |
|   | Uncrate & Tie-Straps2         |
|   | Position Laser & Inspect3     |
|   | Safety & Check the Tube4      |
| 3 | Installation Video III        |
|   | Mount Tube to Laser1          |
|   | Hook-up Hoses2                |
|   | Fill Chiller & A/C Connect3   |
|   | Recheck All & Power-up4       |
| 4 | Installation Video IV4        |
|   | Test Motion System & Focus1   |
|   | Set Origin & Test Fire2       |
|   | Install LaserWorks/USB Driver |
|   | Install Power Cell Driver4    |
| 5 | Installation Video V5         |
|   | Test Power Cell1              |
|   | Create a Test Job2            |
|   | Download a Test Job3          |
|   | Run the Test Job4             |
| 6 | Installation Video VI         |
|   | Laser Pendant & AutoFocus1    |
|   | Check Ethernet Setting2       |
|   | Customize Corel Workspace3    |
|   | Test from Ethernet4           |

|--|

| Video | I                          | Page |
|-------|----------------------------|------|
| В     | LaserWorks Basic Functions |      |
|       | Sections                   |      |
| 7     | EngraveLab to RDWorks      | 7    |
|       | Five Steps1                |      |
|       | Power Cell 2               |      |
|       | Color Setting              |      |
|       | Download4                  |      |
| 8     | RDWorks First Job          | .8   |
|       | Create a One line Job1     |      |
|       | Color Settings2            |      |
|       | Power & Speed3.            |      |
|       | Download4                  |      |
| 9     | RDWorks Power Cell I       | 9    |
|       | Dialog Overview1           |      |
|       | Scan Power & Speed2        |      |
|       | Cut Power & Speed3         |      |
|       | Front-line Features I4     |      |
| 10    | RDWorks Power Cell II      | 10   |
|       | Front-line Features II1    |      |
|       | Position & Origin2         |      |
|       | Rotary Device              |      |
|       | Laser Pendant II4          |      |
| 11    | RDWorks Download Docker I  | 11   |
|       | Rdworks Download Docker 1  |      |
|       | Rotary Device2             |      |
|       | Check Auto-Focus           |      |
|       | Intermediate Features4     |      |
| 12    | RDWorks Basics             | 12   |
|       | Screen Lavout              |      |
|       | File & Standard Bars       |      |
|       | Positioning Bar            |      |
|       | ToolKit 4                  |      |
| 12    | RDWorks Basics             | .12  |

### **RDWorks Table Of Contents**

| <b>\/</b> 1 | ~ | 0 | $\sim$   |
|-------------|---|---|----------|
| <b>V</b> I  |   | - |          |
| v 1         | ~ | 0 | <u> </u> |
|             |   |   |          |

### Page

Video

### **RDWorks Functions I** С

|    | Sections                      |
|----|-------------------------------|
| 13 | RDWorks ToolKit I             |
|    | Pick Tool1                    |
|    | Adding Text Dialog Box2       |
|    | Scanner/Capture3              |
|    | Positioning4                  |
| 14 | RDWorks ToolKit II14          |
|    | Matrix Copy1                  |
|    | Shapes & Graphics Tools2      |
|    | LGP Functions                 |
|    | Node Edit Tool4               |
| 15 | RDWorks Positioning Bar I15   |
|    | Sizing1                       |
|    | Origins2                      |
|    | Positioning3                  |
|    | Rotation and Process4         |
| 16 | RDWorks Standard Bar I16      |
|    | Admin Functions1              |
|    | Zoom & Show Path Tools2       |
|    | Edit Cut In and Out3          |
|    | Edit Cut Parameters4          |
| 17 | RDWorks Standard Bar II       |
|    | Smooth Curve1                 |
|    | BMP/Vectorization2            |
|    | Curve Auto-Close3             |
|    | Cut Optimize4                 |
| 18 | RDWorks Standard Bar III      |
|    | Combine Curve/Delete Overlap1 |
|    | Offset Polygon2               |
|    | Check Data/Preview            |
|    | Group/UnGroup4                |
|    | • •                           |

| /ideo |                      |  |
|-------|----------------------|--|
| 1000  |                      |  |
| D     | RDWorks Eurotions II |  |
|       |                      |  |
|       |                      |  |
|       |                      |  |

|    |                               | Sections          |    |
|----|-------------------------------|-------------------|----|
| 19 | RDWorks Menu Bar I            |                   | 9  |
|    | Image Library                 | 1                 |    |
|    | Cut Direction                 | 2                 |    |
|    | Edit Cut                      | 3                 |    |
|    | Arrange                       | 4                 |    |
| 20 | RDWorks Menu Bar II           | 20                | )  |
|    | System/File Settings          | 1                 |    |
|    | Page/Password Setting         | 2                 |    |
|    | Show Graphic Hatch/Show Array | 3                 |    |
|    | Graphics Hatch/Copy-Paste     | 4                 |    |
| 21 | Dialing Lasers into Materials |                   | 21 |
|    | Why We Dial Lasers in         | 1                 |    |
|    | Material Library              | 2                 |    |
|    | Test Runs                     | 3                 |    |
|    | Material Properties           | 4                 |    |
| 22 | Laser 101                     |                   | 22 |
|    | Optics                        | 1                 |    |
|    | Motion System                 | 2                 |    |
|    | Electronics                   | 3                 |    |
|    | Cabinet & Z Axis              | 4                 |    |
| 23 | PC 101                        | ••••••••••••••••• | 23 |
|    | Windows Explorer              | 1                 |    |
|    | Systems Tray                  | 2                 |    |
|    | Electrical                    | 3                 |    |
|    | Maintain the OS               | 4                 |    |
| 24 | Making a Positioning Table    |                   | 24 |
|    | Top Rails                     | 1                 |    |
|    | Bottom Holders                | 2                 |    |
|    | Test Run                      | 3                 |    |
|    | Pendant                       | 4                 |    |
|    |                               |                   |    |

Page

### **RDWorks Table Of Contents**

| ` / | : _ | - | -        |
|-----|-----|---|----------|
| v   | ю   | е | 0        |
|     |     | - | <u> </u> |

### Page

Video

### **E** Projects for RDWorks

|    | s                      | Sections |     |
|----|------------------------|----------|-----|
| 25 | Project Basic Job      |          | 25  |
|    | Basic Five Steps       | 1        |     |
|    | Plate Size & Text      | 2        |     |
|    | Fonts & Alignment      | 3        |     |
|    | Corel to EngraveLab    | 4        |     |
| 26 | Project Plastic Job    |          | .26 |
|    | Layout – Quick Steps   | 1        |     |
|    | Color Properties       | 2        |     |
|    | Logos and Shapes       | 3        |     |
|    | Power -Speed Review    | 4        |     |
| 27 | Project Stone Job      |          | .27 |
|    | Layout – Quick Steps   | 1        |     |
|    | Photos                 | 2        |     |
|    | Positioning            | 3        |     |
|    | Simulation Review      | 4        |     |
| 28 | Project Acrylic Job    |          | 28  |
|    | Layout – Quick Steps   | 1        |     |
|    | Array                  | 2        |     |
|    | Logos and Shapes       | 3        |     |
|    | Advanced Cut Controls  | 4        |     |
| 29 | Project Wood Job       |          | 29  |
|    | Layout – Quick Steps   | 1        |     |
|    | B/W Bitmaps & Outlines | 2        |     |
|    | Vector Cutting         | 3        |     |
|    | Air Assist Tricks      | 4        |     |
| 30 | Project Control Panels |          | 30  |
|    | , Shapes – Quick Steps | 1        |     |
|    | Position & Arrange     | 2        |     |
|    | Color Controls         | 3        |     |
|    | Review                 | 4        |     |
|    |                        |          |     |

|   | www.engraverschoic.com                                                                                                    | n |
|---|----------------------------------------------------------------------------------------------------|---|
| τ | and a construction of the second second seco |   |

Page

| F    | RDWorks Xtras                                                 |       |
|------|---------------------------------------------------------------|-------|
| 31   | Cleaning Optics                                               | 31    |
|      | Cleaning Solution                                             | 1     |
|      | Lens                                                          | 2     |
|      | Lens ASSEMBLY                                                 | 3     |
|      | Mirrors                                                       | 4     |
| 32   | Beam Alignment                                                | 32    |
|      | Tube                                                          | 1     |
|      | Mirror Mounts                                                 | 2     |
|      | Optics Replacement                                            | 3     |
|      | Tube Replacement                                              | 4     |
| 33   | Preventative Maintenance                                      |       |
|      | Clean Optics                                                  | 1     |
|      | Clean Motion System                                           | 2     |
|      | Cabinet & Z-Axis                                              | 3     |
|      | Inspection and Controller                                     | 4     |
| 34   | TroubleShooting 101.                                          | 34    |
|      | Eyes and Ears                                                 | 1     |
|      | Software                                                      | 2     |
|      | Systems Check                                                 | 3     |
|      | PC-2-PC Support.                                              | 4     |
| 35-4 | 1 General Power & Speed Setting                               | 35-41 |
| 42   | Engraver's Choice Support                                     | 42    |
| 43   | Corel KB Overlay                                              | 43    |
| 44   | EngraveLab KB Overlay                                         | 44    |
| 45-4 | 6 Installation Sheet Sign Off                                 | 45-46 |
| 47   | Registration Sheet Sign Off                                   | 47    |
| S    | See Additional RDLaser Manuals for more in-Depth Instructions | TOC-3 |

### Major CheckPoints

### Intro to **RDWorks**

1. Welcome to **RDWorks** 

2. Our Main Staff

3. Laser Line

4. Support

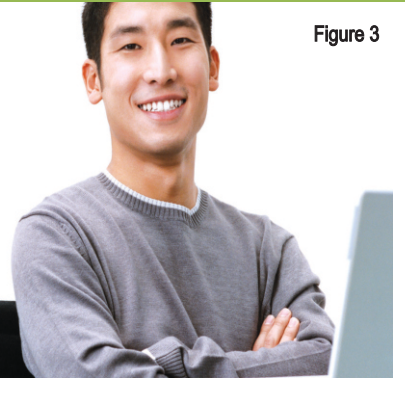

1. Welcome to **RDWorks:** 

A) Welcome to the RDWorks for Lasers: the purpose of this **Tutorial Manual** and its Instructional PDF Fliers is not only get the unit up and running, but for you to make money with it. B) There will be a series of One page subjects with Videos and add-on sheets of data or sample jobs to train vou.

C) This, in concert with the Corel or EngraveLab Graphics courses and the On-site or PC to PC training, should have you verv proficient in no time. Installation is the most important job we do at Engraver's Choice, now let's move forward.

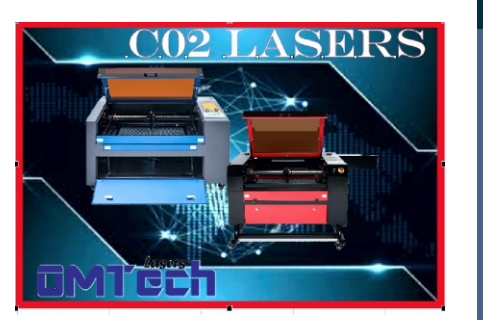

### Laser Installation

An American Company Supporting Top of the Line Lasers from C0<sup>2</sup> to

Galvo-Fiber to Deep Metal Cutting!

### **TRAINING DATA COVERED HERE:**

I. INTRODUCED YOU TO THE COURSE.

- 2. PRESENTED THE RDWORKS TEAM
- 3. SHOWED OUR SUPPORT VEHICLE.
- 4. WELCOMED YOU TO RDWORKS

"Tip'

The Laser can run from any Software through the RDWORKS Interface or Power Cell. We support it from Corel X3 or better and from EngraveLab. These Packages are the Backbone of the Industry and are in most shops throughout the world.

### Key Steps to our Goal

Installation Video I

3. Laser Line

A) A Laser Line ranges

the Class 4 LS 5298 to

the Fiber Metal Cutting

B) The Hybrid units is

one of our larger enclosed

laser machines. Boasting

an expandable working

inches, with up to 180W

C) T20/50W fiber laser

firearms, tools, parts,

numbers, industrial

permanently mark or etch

iewelry, bar codes, serial

polymers, etc. When you

call just inform us of what

questions. Most questions

will be software related to

either Corel, EngraveLab

or RDWorks interface.

you have or text us your

platform of 36 x 50

enables you to

of power.

and Marking units.

from our entry LS 1426 to

Main Task: Intro to BOSS

2. Our Main Staff

Staff is our Post Assembly and Q.A. Teams.

B) The Core Operation is

Applications Experts. See

our 'Bio' on the Website

C) I am Joe Braga I have

owned engraving and sign

technical support for many

www.engraverschoice.com.

of the manufacturers out

there. Catch my 'Bio' at

We are a balanced team

throughout North America

and are here to help. Call

us anytime to instruct you

with whatever questions

Software to Hardware to

of your individual product

Pricing and Shop marketing

you may have from

lines

and have Demo sites

and catch our on-line

in SoCal. staffed with

Technicians and

training sessions.

operations and run

A) The Main part of our

1: This section will be used to show the Main Keystrokes for the main Tasks.

2: We only cover the Keystrokes for the Major Features shown on the Page. 3: We cover areas just for that Subject.

4: We will talk about Commands that we will need to complete the task at hand

4. Support

Call us at

and 10-2 on

and PC-2-PC

Saturdays.

Engraver's Choice

from 8 PM to 8 PM

Monday thru Friday

We provide Phone

support as well as

the Video Packages

and Onsite service.

5: We hope this will be helpful in simplifying the process.

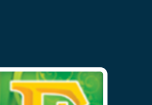

/ideo: A1

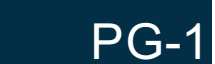

### WATCH FOR THIS:

Figure 1

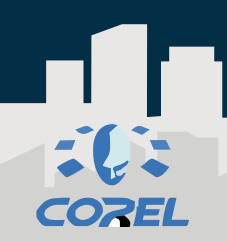

Figure 2

### Major <u>CheckPoints</u>

### Unpack & Inspect

1. Pre-Installation Sheet

2. Uncrate & Tie-Straps

3. Position Laser & Inspect

4. Safety & Check the Tube

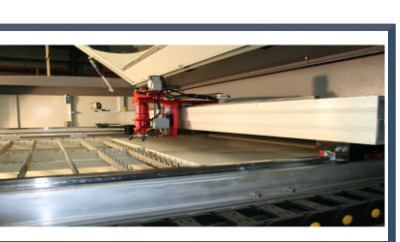

Figure 3

1. Pre-Installation Sheet:

A) There is a Pre-Installation Sheet that has a Checklist of the items that we will go over. B) You will get the Laser unpacked and in place, Inspect it, load drivers and run tests. C) Check the unit and prepare it for training and final installation. We will being training on the Laser Operations, Pendant, LaserWorks and more than likely Corel or EngraveLab. We will complete the Applications Training and Dial the machine in for the major materials that you will

produce.

Unpack & Inspect

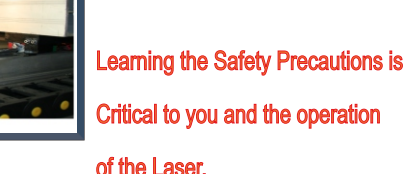

### TRAINING DATA COVERED HERE:

BE CAREFUL. LASER MACHINES ARE POWERFUL TOOLS DESIGNED TO CUT OR ENGRAVE WITH HIGHLY FOCUSED HEAT ENERGY. NEVER LEAVE YOUR LASER UNATTENDED AND NEVER LET ANYONE UNFAMILIAR WITH YOUR MACHINE OPERATE IT. ALWAYS KEEP ACCESS COVERS ON AND TOP LID CLOSED. AVOID ANY DIRECT EXPOSURE AND NEVER STARE AT THE LASER LIGHT WHILE OPERATING. READ AND UNDERSTAND ALL OF THE WARNING LABELS ATTACHED TO YOUR MACHINE. ALL SAFETY MEASURES MUST BE STRICTLY ENFORCED AND ABIDED BY. BOSS LASER SHALL NOT BE HELD RESPONSIBLE FOR DAMAGES OR INJURY RESULTING FROM IMPROPER USE OR DISMANTLING OF THE LASER MACHINE.

> "Tip" In Case of Fire:

1.Press the EMERGENCY STOP button located above the LED Panel 2.Lift the lid 3.Quickly blow out the flame (or use a CO2 fire extinguisher for serious flames, but do this <u>ONLY</u> as a very last resort)

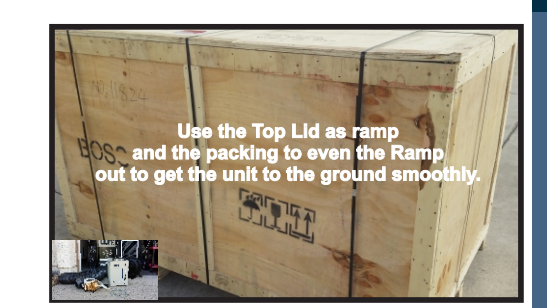

### Installation Video II

### 2. Uncrate & Tie-Straps

A) Plug into 110 or 220 VAC electrical Outputs LAST. We have a 6" Portal for the Laser Exhaust. When un-crating the Laser remember to be aware there are many items inside B) Uncrate the laser and roll it into place. Then go through the Shipping checklist to verify all components are there. You must remove the tie straps or tie downs from the Motion System. C) Recheck the preinstallation checklist and verify that all items were received, intact and not ship damaged, especially, the Laser tube. If the Checklist is complete move forward to the next section.

3. Position Laser & Inspect

A) Once rolled into place, evaluate that all the internal tie-straps are removed, so the motion system can go to the home position for the first time. Now. look to see that you are prepared to start to do the hook up of the hoses and cables. B) Recheck that all packing is removed. Pull the Bridge of the motion system to and away from you. C) Now push the Lens Carriage to the left and Right, Mount the Lens if needed to the Carriage assembly. Remove all extra grease from the rails.

### 4. Safety & Check the Tube A) Read Safety

Level the Laser with

the Bottom Pad Mounts

requirements in the BOSS Manual. Now look at the Tube and see that there are two electrical connectors of different types on each end. B) The Tubes beam points at the First mirror about 1/4 away from the mirror. The Connectors are aligned so that we can not get it in backwards. C) Check the tube hoses for the water chiller you can secure them with tie straps The Tube should have Duct tape wrapped around it in

two places, This is where

you clamp to it and level it.

Figure

Figure 4

Key Steps to our Goal

Figure 3

### Main Task: Unpack

Figure 2

Make sure you are ready with necessary tools and plenty of room for laying out the parts and accessories of your new laser. Our crates are usually banded to a wooden pallet for safe shipping. If you see any damage such as pietreed or broken plywood take a picture before removing bands. If it looks smashed or opened take more pictures. The machine is insured for its value and may be damaged if the crate is badly damaged. Cut any bands. Then carefully remove the top lid. Be careful not to use any part of the plywood interior for a focal point on pry bar. Stay on the outside framing to ensure not piercing plywood and damaging machine. Once the top lid is off, look inside and find any loose boxes containing accessories. Remove any box that may fall when sides are removed. Remove front panel and then two side panels, then the back panel. Save the crate panels in the event you ever need to move the machine again.

### WATCH FOR THIS: Saftey Checklist

•NEVER operate laser machinery unless you have been properly trained. •ALWAYS use protective eye-wear, •ALWAYS turn the Exhaust Fan on while running the laser. •NEVER sit anything on top of the laser. •NEVER leave the laser unattended. Remain with the machine when it is running at all times •ALWAYS keep the machine's environment free of heavy pollution such as strong magnetic-electrical interference. NEVER use unapproved or unsafe materials, such as Polyvinyl Chloride (PVC) •NEVER operate the

laser near flammable and explosive substances. The UV light beam that is emitted is not visible and poses a great fire hazard.

•NEVER open the upper cover of the laser machine while it is running & NEVER engrave a shiny metal or mirror. The laser beam can reflect and deviate

•NEVER push or pull the laser head and its gantry while the laser is running.

•NEVER dismantle the laser machine. There are laser and high voltage/pressure parts that could cause harm or injury.

Figure 1

Figure 2

PG-2

### **RDWorks Training** Figure 4

WATCH FOR THIS:

Air Pump Figure 1

the air pump is to blow air through the laser head therefore blowing debris and smoke away from the beam, while allowing for cleaner cuts and protecting the lens. The air pump on/off switch should also be close by, and preferably on the same circuit as the water pump and exhaust fan to ensure its operation when running the laser machine.

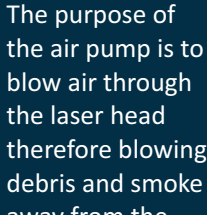

4. Recheck All & Power-up

that the Motion System is free moving on both X & Y Axis. Check that the tube has its Silicon White covers over its ends to keep arcing from happening. B) Turn on the Chiller, then turn on the Surge protector. Turn on the Laser and PC.

C) All should be on, the

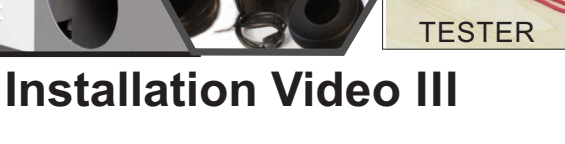

### A) Review all items, check

up. Walk around the laser

Laser Pendant should light and listen for arcing. Now

press the 'RESET' button. The Pendant and the Laser will move to Machine Home.

Figure 4

### Key Steps to our Goal

Main Task: Exhaust Hoses The exhaust requires the most effort and its importance can't be overstated. The laser vaporizes material as it moves along its axis, generating large amounts of smoke. The exhaust is necessary to remove this byproduct. Duct exhaust to the outside, away from any area where co-workers may congregate. Correctly ducted, a laser can easily be placed in an office or spare room.

A/C Connect two lines: one to the water in A) Open the Tank Cap and one to the water out on the top of the Chiller barbed fixture. Most Boss and with a Funnel. Fill Lasers tubes are water cooled and the laser the Chiller tank with 2-5 machine will not fire if water gallons of DISTILLED is not flowing. Make sure to water depending which not get the lines reversed. chiller vou have, and B) One Hose goes from OUT of the Chiller side to the replace cap. IN of the Laser side, the B) Plug in Chiller A/C second hose IN on Chiller power cord into the side and to the OUT on Laser Surge Protector, Laser side. Plug the Chiller and the Air Pump and Signal outlet in on both sides without this the laser Exhaust Blower Power Cords into another C) The Air pump hose needs to be attached to the Air inlet fixture. Now attach the two Exhaust Blower hoses from the Laser to the blower with clamps, then from Exhaust blower to the to the wall outlet. Attach the external ground designed to help eliminate static electricity.

2. Hook-up Hoses

A) The water pump requires

will not fire.

Figure 2

### Surge Protector. C) Next after a final recheck, Plug the 'Isobar' Protectors for the Laser - Chiller along with the PC or Laptop Power Cord(s) into a Dedicated A/C outlet Just run the included ground wire from the connection to Figure 3

3. Fill Chiller &

Larger machines with two exhaust ports; the top port with flange is designed to remove air from above the material during engraving/etching for example. This is the most common of exhaust outlets to use. The lower port is designed to draw air from below the material. during cutting for example. First, this port also removes air and all associated debris from the working area as soon as possible. Second, this lower unit will act as a vacuum to hold down light material such as cloth or paper. Notice there is no flange on the lower port.

### Figure 3

### **Attach Hoses** Chiller Side: Water OUT ---- to --- Laser Side Water IN Chiller Side: Water IN ----to ---Laser Side Water OUT & Cables Hooking the Hoses and A/C Cord up to the Laser and Machine homing the unit ...

Use a Small Heat Gun or Hair Drver to Softer Hose to get them to Fit onto the Barbed Outlets

1. Mount Tube to Laser

A) Normally, the Tube is already mounted in the Laser, but if you need to mount it is this simple. B) Mount the Tube so the beam points at the first mirror about 1/4" away from the first mirror. Now connect the Flectrical connectors and the hoses for the water chiller either with tie C) The Tube should have tape wrapped around it in two places, so you can screw the clamps in around the wrapped taped areas (2) of the tube. Adjust the gap of the Tube to the mirror from 1/4" to 1/8" and tighten the clamps screws in. Make sure the Tube is Level and put the Cover down

straps or clamps.

and you are done.

Figure 1

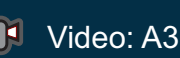

Maior

CheckPoints

Attach Hoses

1. Mount Tube

& Cables

to Laser

2. Hook-up

3. Fill Chiller &

4. Recheck All

& Power-up

A/C Connect

Hoses

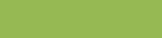

Figure 2

**TRAINING DATA COVERED HERE:** 

DESIGNED TO CUT OR ENGRAVE WITH HIGHLY FOCUSED HEAT

ENERGY. NEVER LEAVE YOUR LASER UNATTENDED AND NEVER

LASER LIGHT WHILE OPERATING. READ AND UNDERSTAND ALL

OF THE WARNING LABELS ATTACHED TO YOUR MACHINE. ALL

ABIDED BY. BOSS LASER SHALL NOT BE HELD RESPONSIBLE

FOR DAMAGES OR INJURY RESULTING FROM IMPROPER USE

"Tip"

1. Chiller OUT to Laser IN

2.Chiller IN to Laser OUT

3. Chiller Signal outlet must

attached on both ends or laser

LET ANYONE UNFAMILIAR WITH YOUR MACHINE OPERATE IT.

ALWAYS KEEP ACCESS COVERS ON AND TOP LID CLOSED.

AVOID ANY DIRECT EXPOSURE AND NEVER STARE AT THE

SAFETY MEASURES MUST BE STRICTLY ENFORCED AND

OR DISMANTLING OF THE LASER MACHINE

**Chiller Hoses:** 

will not Fire.

. .

CW-3000

INDUSTRIAL CHILLER

BE CAREFUL. LASER MACHINES ARE POWERFUL TOOLS

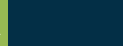

PG-3

Figure 4

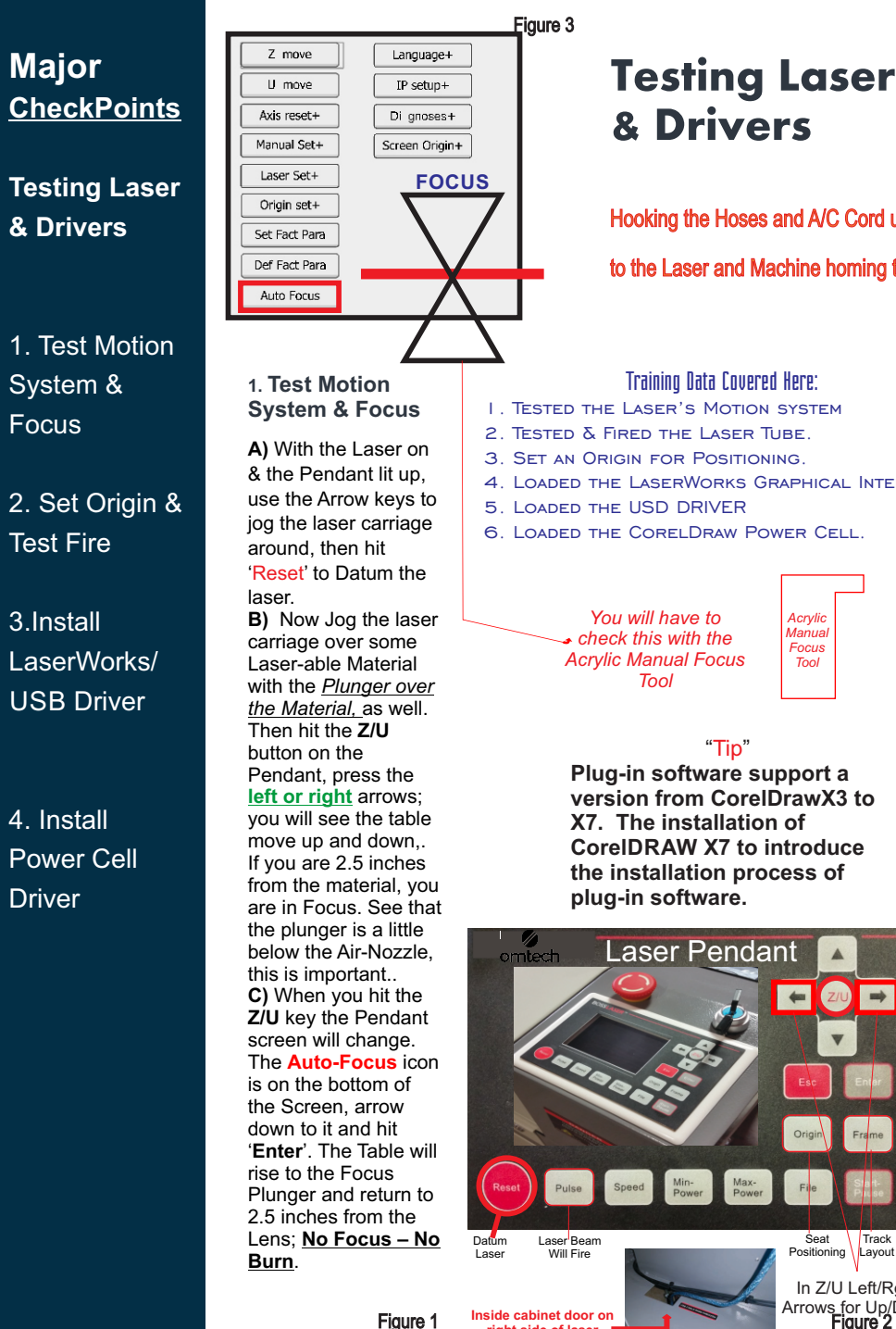

Hooking the Hoses and A/C Cord up to the Laser and Machine homing the unit. Training Data Covered Here: I. TESTED THE LASER'S MOTION SYSTEM 2. TESTED & FIRED THE LASER TUBE. 3. SET AN ORIGIN FOR POSITIONING. 4. LOADED THE LASERWORKS GRAPHICAL INTERFACE. 5. LOADED THE USD DRIVER 6. LOADED THE CORELDRAW POWER CELL. You will have to Acrylic Manua check this with the Focus Acrvlic Manual Focus Tool Tool

> "Tip" Plug-in software support a version from CorelDrawX3 to X7. The installation of CoreIDRAW X7 to introduce the installation process of plug-in software.

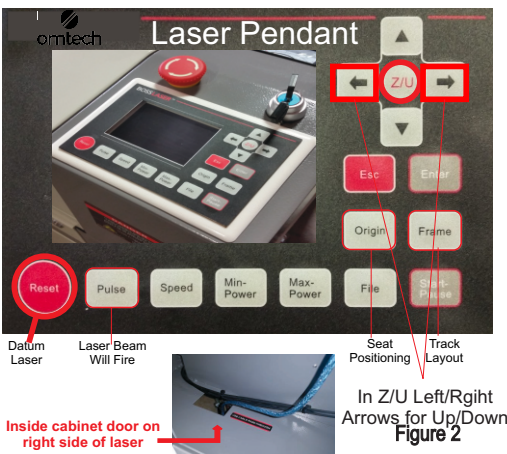

### Welcome to use Install USB driver Install USB driver Unistall USB Type LaserWork ¥ Type Languag English Y Language Locate install path Pen drawing lines Locate install path Plug LaserWork Pen drawing lines Install Plug LaserWork Install Evit

### Installation Video IV

### 2. Set Origin &

A) Jog the Laser Positioning Light to the Top/Right Corner of your plate and hit the 'Origin' Button on the Pendant. B) The Laser will begin the fire from this point. Either working top to bottom in Scan or Raster or Bottom to Top, as you will control. C) Next move the Red Position Diode Light to the Center of the material. Now hit the 'Pulse' button and the Laser beam itself should fire. Once the beam fires it shows that the Laser tube is operational. Hook the USB cable to the Laser and to the PC or Laptop. Check the laser to see if the Chiller is working. Figure 2

Test Fire

3. Install LaserWorks/USB Driver A) Either insert the CD that came with vour BOSS laser or get the Software from the BOSS Laser support site. B) Install the LaserWorks software for English and the open LaserWorks and Close. C) Next. Install the USB Driver at the top of the Dialog. This is the main Interface LaserWorks and USB Driver that allows you to send data to the laser via USB. Figure 3

### 4. Install Power **Cell Driver**

Unistall USB

Exit

CorelDraw Laser

English

A) Load the Full Power Cell for CoreIDRAW or EngraveLab. B) Do not have CorelDRAW or EngraveLab open and once it is complete vou can close the installer completely. **C)** All the Drivers and interfaces are loaded and we are ready to align the Full Power Cell within Corel or EngraveLab.

### Figure 4

### Key Steps to our Goal

Main Task: Laser Pendant RESET: Datum or Reset whole Laser System.

**Origin:** Set Relative Starting Point to the Laser Layout

Pulse: Pulse or Fire the Laser Beam to the Material

Track around the outside Frame: of the Lavout.

File: Pick up File Download to the Laser or Udisk

### Star/Pause:

Start or Pause a Job Downloaded to the Laser

Left / Right Arrow Keys: JOG the Lens around the Table via the Motion System.

Up/ Down Arrow Keys: To move the Table Platform up and Down to focus to the Material.

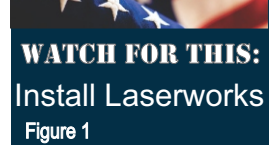

1. Install/Uninstall USB

driver: 2. According to the different customer application needs & the habit of using a)LaserWork. b.The software that plugs-in to CorelDraw x3-x7 c.The software that plugs-in to AutoCad. Support the version from 2004 to 2010. d.The software that plug-ins to Illustrator. 3. Choose a different installation language 4. Select the software that matches the motherboard 5.Locate install path When installing LaserWork. default install path is, to change the install path, check this option. 6. Pen drawing lines This option is only applicable to a particular machine, which has the function of the chalk line. ordinary machines do

not need to check this.

install is a special plug-

in RDPlug. If the users

are more accustomed

program you can check

to using LaserWorks

this.

7. Plug laserworks

The installer default

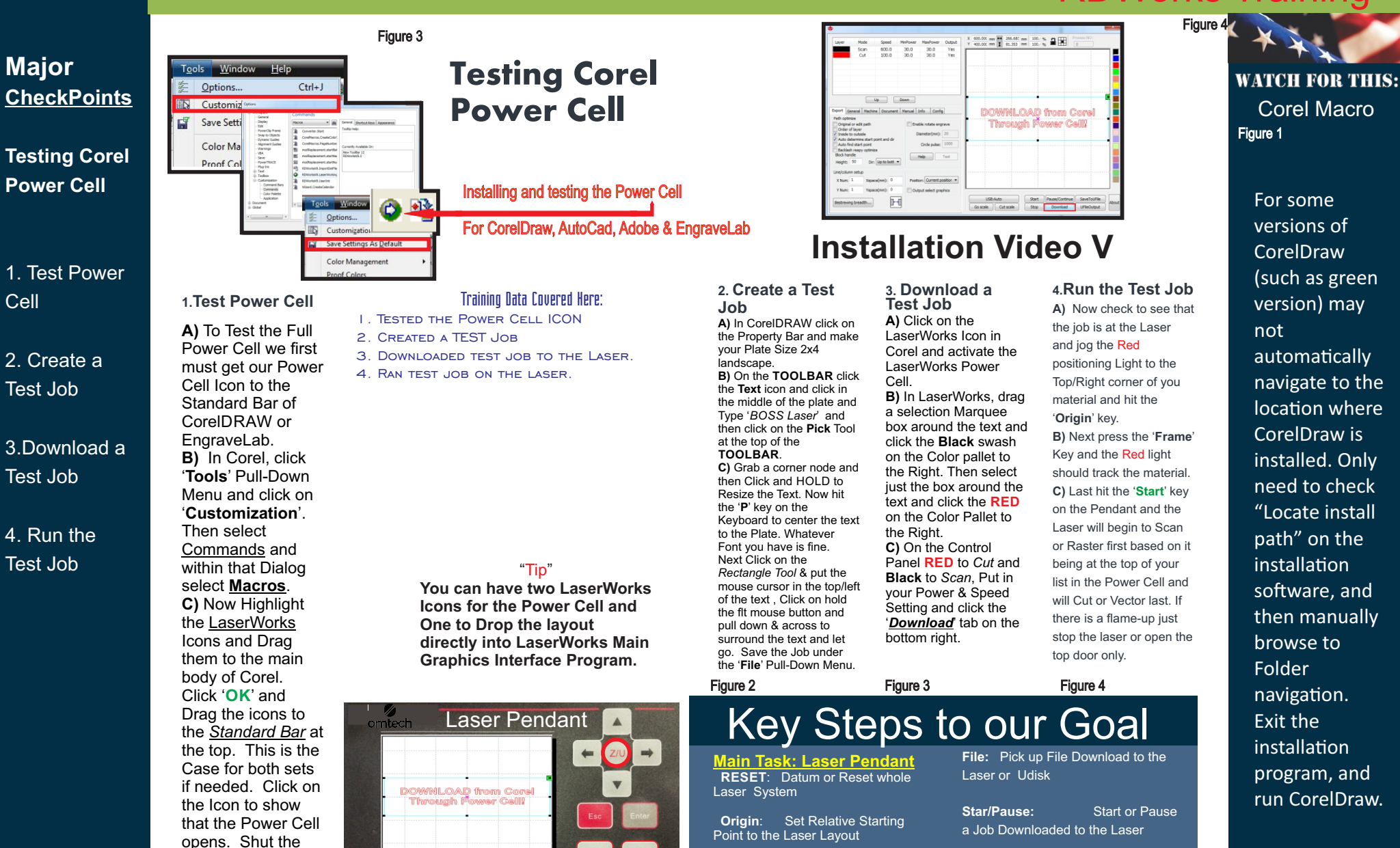

Left / Right Arrow Keys: JOG the Lens around the Table via the Motion System.

Up/ Down Arrow Keys: To move the Table Platform up and Down to focus to the Material.

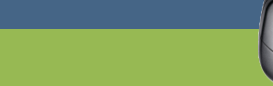

not automatically navigate to the location where CorelDraw is installed. Only need to check "Locate install path" on the installation software, and then manually browse to Folder navigation. Exit the installation program, and run CorelDraw.

Corel Macro

For some

versions of

CorelDraw

(such as green

version) may

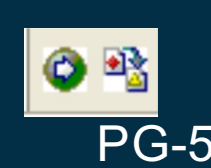

Figure 1

Datum

Laser Beam

Will Fire

Power Cell down

'Tools' Pull-Down

and click the 'Save

**Defaults**' to get the

icons to remain.

and click the

Figure 2

Positioning Layout

Track

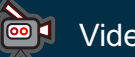

/ideo: A5

Point to the Laser Layout

Pulse: Pulse or Fire the Laser Beam to the Material

Track around the outside Frame: of the Lavout

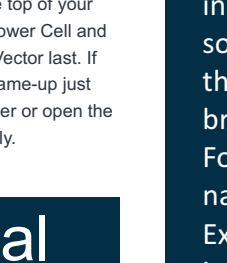

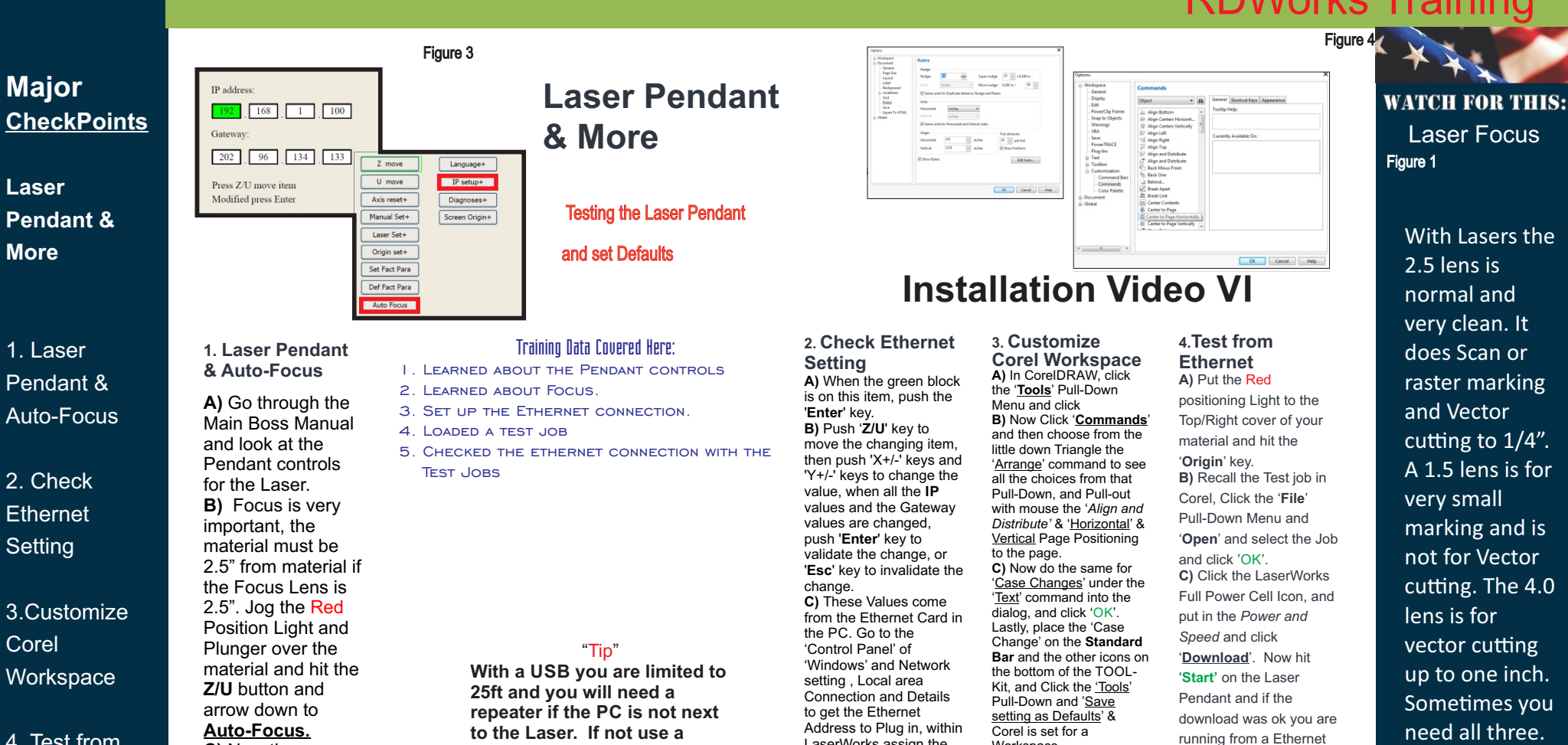

4. Test from Ethernet

√ideo: A6-9

### C) Now the material will come up to the Focus Plunger and recoil back to the Focus length. Now start to

work vourself through the Buttons on the Laser Pendant to become knowledgeable of their operations. Look heavily at 'FILE' and recalling jobs sent.

to the Laser. If not use a Ethernet cable at 2500 ft lengths.

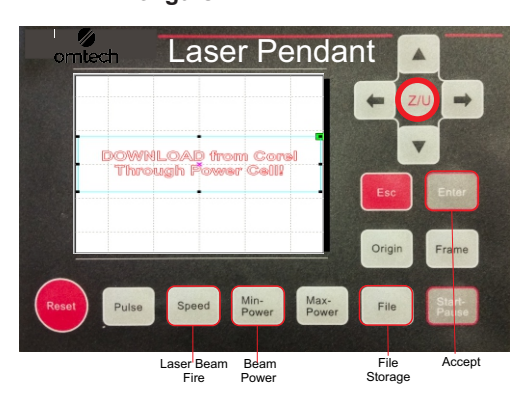

### Key Steps to our Goal

LaserWorks assign the

IP to the Download.

keys move speed

Figure 2

Laser Pendant Speed: Set the speed of the current running layer, or set the direction

Workspace.

Figure 3

Max. Power: Set the max laser power of the current running layer, or set the power of "Pulse" Key;

Min. Power: Set the min laser power of the current running laver.

Esc: To stop work, or to exit to some menu.

**Z/U Button:** The Z/U key can be pressed when the system is idle or the work is finished. On pressing this key, it will show some entries in the interface, each entry includes some functions, Z axes move, U axes move, each axes to go home etc.;

or USB connection.

Figure 4

Star/Pause: Start or Pause a Job Downloaded to the Laser Up/ Down Arrow Keys: To move the Table Platform up and Down to focus to the Material.

PG-6

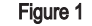

Figure 2

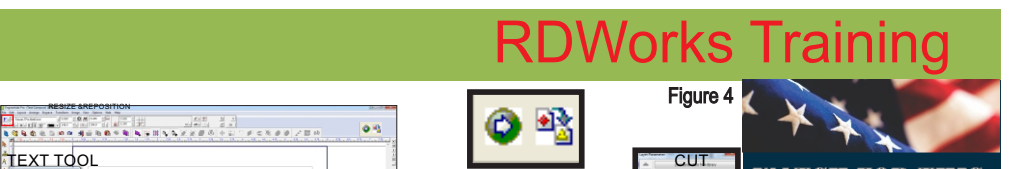

SCAN

### Major CheckPoints

### EngraveLab to **RDWorks**

### 1. Five Steps

2. Power Cell

### 3.Color Setting

### 4. Download

**Creating Jobs** for EngraveLab

0.500

FOR LASERS

÷ C AB 3.520

Engravelab Training

Using Power Cell within EngraveLab

Å<sup>2</sup> ▼ 💙

AB

<u>5</u>

¢ OK

### 1. Five Steps

F v 0 FuturaLTPro-BoldCond

A) As with any software the Five Steps to creating a job apply. Size of Plate. Text on the Screen. Change Fonts. Resize & Position. B)In EngraveLab click on the 'Plate

Size' icon, then the

Capital' A' on the

Tool-Kit and click

first 'A' for frame

text on the page.

**C)** Now highlight

the line of text and

on the Smart-Bar

change the font

and resize. The

Frame will auto-

complete. Just

positioning and the

save the job under

the 'File' Pull-Down

Figure 1

Menu and we are

adiust the

job is now

done.

text and type your

### Training Data Covered Here: I. CREATED A JOB IN ENGRAVELAB

2. LEARNED ABOUT COLOR ASSIGNMENTS.

Figure 3

2.000

3.250

- 3. SET UP POWER AND SPEED PER CUT/SCAN.
- 4. LOADED AN ENGRAVELAB TEST JOB
- 5. LEARNED MORE ABOUT THE PENDANT AND POWER CELLS SCREENS AND COMMANDS.

### "Tip"

First golden rule of Graphics is, nothing happens unless you something is selected or highlighted on a line, is a 90% correct Statement.

### Pendant Display

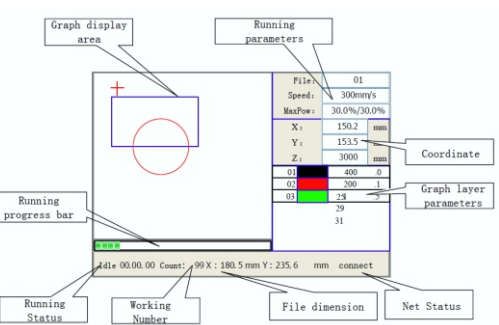

Figure 2

2. Power Cell A) Click on the Power Cell icon and the Power Cell will open up so you can assign changes to the download parameters B) First. look at the color that registers on the Dialog, or assign vour own colors from the Color Pallet in the Power Cell. C) Now double click on the main color, verify you are, in this case, in Scan mode and put in 30% Power for Max/Min. Verify that your interval is.007. Next do the same for the Cut Color.

EngraveLab

**BOSS** Laser

Edition II

Fonts

Plate Si

3. Color Setting A) In EngraveLab or CorelDRAW, your color Pallet should be in RGB not CMYK to insure the Power Cell will see those colors. B) As we said before vou can use the different colors to assign different modes and effects to the material. C) This can even be done within a line of text and section of a logo. Now click the 'Download' tab and vou will see the layout appear on the Pendant screen.

**EngraveLab to RDWorks** 

Power & Speed

raip

4. Download A) Once the download is complete you can press the 'File' button on the Pendant and find your last job by title. B) You can even do a Production-time estimates or watch it do the "Frame' test. C) Run the Auto-Focus on the material if needed and once you hit the 'Start' button to run the job. You can Pause it or Cancel it at anvtime.

If you see a Flame up on the material Check to see if you have the air pump on or if you are applying to much power or going to slow into the material for cutting. If so just lift the lid and stop the process. The flame up will go out.

WATCH FOR THIS:

Flame ups

Figure 1

Figure 2

### Key Steps to our Goal

Figure 3

Speed: Whether for scan or for cut the speed is how fast or slow the beam travels through or across the material

Max./Min Power: Usually the same value and is a measure of the Percentage of Power applied to the material by the focused beam.

Interval: Is for the Scan feature and the space between the lines

Process Mode: To where you cut or draw also called vector or scan or raster across the material turning the beam on where it sees images pixels.

Colors: This is how you separate commands by assigning different RGB colors to different selections on your layout. You can assign different Process modes (Scan/Cut) or Power and Speeds to those selections.

Figure 4

Pallet: You even add items in the Power Cell and change its color to further control the download.

These are the Main Controls to Learn First.

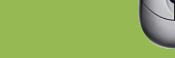

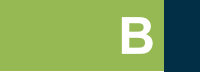

/ideo: B2

PG-7

Figure 4

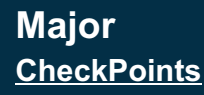

### RDWorks First Job

1. Create a One line Job

2. Color Settings

3.Power & Speed

4. Download

 Winh Oxtael Dao:
 User Test Test Test form

 Laver Node
 Scool Preve Oxtael

 Cot
 Scool Preve Oxtael

 Cot
 Scool Preve Oxtael

 Cot
 Scool Preve Oxtael

 Cot
 Scool Preve Oxtael

 Cot
 Scool Preve Oxtael

 Cot
 Scool Preve Oxtael

 Laver New Spool Oxtael
 Vest

 No
 Scool Oxtael

 No
 Scool Oxtael

 No
 Scool Oxtael

 No
 Scool Oxtael

 No
 Scool Oxtael

 No
 Scool Oxtael

 No
 Scool Oxtael

 No
 Scool Oxtael

 No
 Scool Oxtael

 No
 Scool Oxtael

 No
 Scool Oxtael

 No
 Scool Oxtael

 No
 Scool Oxtael

 No
 Scool Oxtael

 No
 Scool Oxtael

 No
 Scool Oxtael

 No
 Scool Oxtael

 No
 Scool Oxtael

 No
 Scool Oxtael

 <

### 1. Create a one line Job

A) Enter the RDWorks software from the Icon on the Desktop; Click the 'F' icon on the Tool-Bar and click in the middle of your Work Pallet. B) Next type out MY Laser'; and at the bottom of the Dialog type-in 250 mm for size and then select your font. C) Now click the Rectangle tool and draw a box around the text Hit Ctrl-A to Select All and lastly on the bottom of the Tool-Bar is a Centering Icor This will center the two items the box and the text in the mide of the page.

### Figure 3 Creating Your First RDWorks Job

### Making Our First Job in RDWorks

### Training Data Covered Here:

- I. Created a job in LaserWorks
- 2. Assigned Processing via Color setting
- Put in the Power and speed per Cut/Scan.
- 4. DOWNLOADED THE JOB
- 5. Focused and Framed the Job then ran it.

### "diT"

LaserWorks is a Graphical Interface used to deliver the layout to the Laser. It is <u>Not</u> a Graphics Package, but can be used that way if you wish.

|                                                                                                    | - 5                        |
|----------------------------------------------------------------------------------------------------|----------------------------|
|                                                                                                    |                            |
|                                                                                                    |                            |
| Centering<br>Icon<br>BOOS Loops<br>India walk to:<br>Briss<br>Do Laters<br>Distribution<br>Distribution |                            |
| Centering<br>Icon<br>BOS Lears<br>Bos Lears<br>Index walk ball<br>Index walk ball<br>Index walk                                                                                        | Scored Power<br>600-3 25.0 |
|                                                                                                    |                            |
| Centering<br>Icon<br>DOI Lesers<br>DOI Lesers<br>DOI Lesers<br>Doi Lesers<br>Doi Lesers<br>D                                                                                                    |                            |
|                                                                                                    |                            |
|                                                                                                    | PanelGerline   1           |
|                                                                                                    | Ufwougut do                |
|                                                                                                    | Pia 6                      |
|                                                                                                    | Ourset p                   |
|                                                                                                    | URAN                       |
|                                                                                                    |                            |
|                                                                                                    | Station Print              |
|                                                                                                    |                            |
|                                                                                                    |                            |
|                                                                                                    |                            |
| ×                                                                                                    |                            |
|                                                                                                    |                            |
| Edure                                                                                                    | е2                         |

| Menu bar                                                                                                    | System bar Align         | a bar         |                                                                                                    |
|----------------------------------------------------------------------------------------------------|--------------------------|---------------|----------------------------------------------------------------------------------------------------|
|                                                                                                    | Graphics bar<br>Edit bar | Control panel |                                                                                                    |
| 100 mar 100 mar 100 ma | Layer bar                |               | The state of the state of the s |
|                                                                                                    | Color                    | Pallet        |                                                                                                    |

### **RDWorks First Job**

2.Color Settings A) Click on the Pick Tool at the top of the Tool-Bar and select the Text. B) Now click on vour Color Pallet in RDWorks. Select the Black. C) Next click on the Box. and color it Red. This allows us to assign different processes, like Power & Speed or Scan or Cut to those selections as identified by the colors assigned to it.

Figure 2

Program Layout

for ease of use.

positioning.

Down Menus like 'File' etc.

Menu Bar: This is simply the Pull-

System Bar: This is the high use

commands and shows a list of icons

Graphics Bar: Allows you to draw

Edit Bar: This Bar allows you to apply

changes and modifications to objects and text already on the screen.

quick shapes on the page like the

Rectangles, used heavily for

3. Power & Speed A) In your Control Panel you should see Red and Black, put the **Black** at the Top & the Red underneath it. B) Black should be assigned to Scan and Red to Cut. C) Double click on the Color and assign the Process and Power at 25% for scan Black and 600 on speed, and on Red 30% Power and 100 on Speed. On Scan make sure the Interval is .07 and you are ready to ao. Figure 3

Key Steps to our Goal

### 4. Download

A) Click the Download tab at the Bottom of the Control Panel in LaserWorks. B) Make sure you put the position red diode light over the material and hit the Z/U button on the Laser Pendant. Arrow down to Auto Focus and hit the 'Enter' button to Focus. C) Run the 'Frame' Button to insure you are aligned to the material; then hit the 'Start' button to run the iob. You can Pause or

Cancel it at anytime.

Figure 4

Alignment Bar: Used to position

Layer Bar: Is where you adjust

colors and settings for processing.

Control Panel: Used for setting

values to objects for processing.

objects on the screen to one another.

[Page width]: Software page width, usually associated with machine X breadth. [Page height]: Software page height, usually associated with machine Y breadth. Once connected to the motherboard, the software will automatically format the page size for the current operation. However, if the motherboard is not connected or if a custom page size is needed (as for adjusting page size to material). the user can use the page setting to reconfigure the page size as follows: [Grid] Enables and sets grid space. [Keyboard] The user can use arrow kevs to move or rotate selected graphics. [Color Config] Sets the color of the work area.

WATCH FOR THIS:

Page Settings

Figure 1

Figure 1

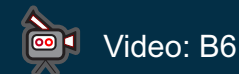

B

### Major CheckPoints

### **RDWorks Power Cell I**

1. Dialog Overview

### 2. Scan Power & Speed

### 3 Cut. Power & Speed

### 4. Front-line Features I

Figure 3

### 1. Dialog **Overview**

A) The LaserWorks Power Cell within Corel. AutoCad. or EngraveLab has one purpose; to deliver the Machining or the Laser Parameters to laser for the graphic in guestion. B) The Colors in the RGB Pallet of Corel or EngraveLab should match those in the Full Power Cell. C) You also can save Material Parameters for Power and Speed and Scan and Cut. This is the most important feature of the Full Power Cell.

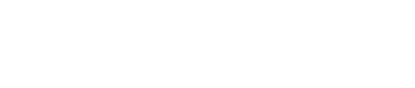

The Power is in the Cell

Training Data Covered Here:

"Tip"

within Corel or EngraveLab has

Machining or Laser Parameters

Stop Download

Figure 2

The RDWorks Power Cell

one purpose. To deliver the

to the laser for the graphic in

auestion...

FI

Figure 1

I. REVIEWED RDWORKS POWER CELL

5. SHOWED THE UDISK JUMP DRIVE FEATURE.

2. REVIEWED SCAN PROCESS

3. REVIEWED CUT PROCESS

4. CONTROLLED SCAN DIRECTION

**Power Cell Revisited** 

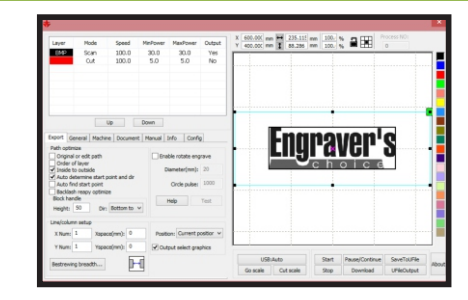

### **RDWorks Power Cell I**

### 2. Scan Power & Speed

A) Click on the Pick Tool at the top of the Tool-Bar and select the Text Tool. B) Now click on your Color Pallet in LaserWorks and select the Black, if not already assigned. C) Double click on the Color and assign the Process and Power at 25% for Scan Black and 700 on speed. On Scan, make sure the Interval is .07 and you are ready to go. You can click the Library tab and assign the Parameters to be recalled later. this is very important.

3. Cut Power & Speed A) Double click on the Red color and Click on the Process Mode and choose 'Cut'. B) Red should be assigned to Cut and Black to Scan, if not already assigned. C) Double click on the Color and assign the Process and Power at Red 30% Power and 50 on Speed. You can click the Library tab and assign the Parameters to be recalled later. this is very important. For both make the Max and Min. Powers the same.

### 4. Front-line Features I

A) You can Control the Direction of Scan or Raster, I like the 'Bottom up'. B) You do the same for Cut, you can also select items within the Preview screen to the riaht. C) Save to the Udisk to transfer files via Jump drives. Click 'File' on the Laser Pendant, arrow over to 'Udisk' and "Read it.' Then 'Copy File to Memory.' You can then pick up the iob File and you will see it in the Preview.

If the toolbar does not appear, reinstall the software CorelDraw In the "macro location" select "<All Standard

Projects".And the "Macro name" choose the RDWorksV8.UserIn it. (or RDWorksV8.UserIn it)Note: Choose your .UserInit by your version! And then "Run". Then go to Tools >Macros > Run

Macro...

Figure 2

### Key Steps to our Goal

Figure 3

Main Task: Laser Pendant

**RESET:** Datum or Reset whole Laser System

**Origin:** Set Relative Starting Point to the Laser Layout

Pulse: Pulse or Fire the Laser Beam to the Material

Frame: Track around the outside of the Layout

File: Pick up File Download to the Laser or Udisk

Figure 4

Star/Pause: Start or Pause a Job Downloaded to the Laser

Left / Right Arrow Keys: JOG the Lens around the Table via the Motion System.

Up/ Down Arrow Keys: To move the Table Platform up and Down to focus to the Material.

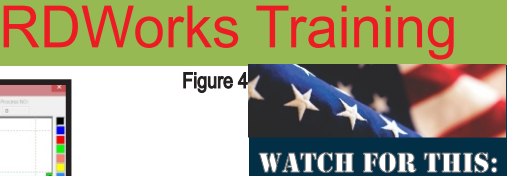

Macro Upset Figure 1

Go scale Out scale

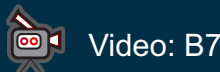

PG-9

B

fanual Info Config

4.Laser Pendant II

A) If you press the

X=? Y=?

Speed(mm/s): 50

Z+

Z-

Power(%):

Y+

Y-

Move from origi

Tf Light

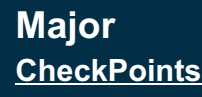

### **RDWorks** Power Cell II

1. Front-line Features II

2. Position & Origin

3. Rotary Device

4. Laser Pendant II Export General Machine Document Manual Info Config Path optimize Enable rotate engrave Original or edit path Order of laver ✓ Inside to outside Diameter(mm): 20 Auto determine start point and dir Auto find start point Circle pulse: 1000 Backlash reapy optimize Block handle Help Test Height: 50 Dir: Bottom to Up to bottom Line/column setun Left to right Xspac Right to left Position: Current position X Num: 1 Yspace(mm): 0 Output select graphics Bestrewing breadth.

### 1. Front-line Features II

A) There are many extra features and commands on the bottom right tabs of the Power Cell. B) You can control the direction of the Scan or Raster, L like the Bottom up as the exhaust flows from the top and gives me a cleaner look. C) 'Inside to outside' is a major tool that allows me to cut or vector the inside first before the outside keeping the cut-out from dropping out of focus. This is also why we scan or raster before we cut to maintain the focus. The balance of the commands can be looked into in the Mainlaser Reference manual online. These are not high use items for us at this point in your training.

Figure 1

Figure 3

### **Power Cell Revisited II**

### More Power in the Cell

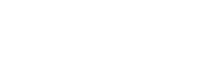

- Training Data Covered Here:
- I. REVIEWED FEATURES OF THE POWER CELL
- 2. Reviewed the origin  $\delta$  positioning Process
- 3. INTRODUCED THE ROTARY DEVICE.
- 4. REVISITED THE LASER PENDANT CONTROLS.

"Tip"

The LaserWorks Power Cell can be used for 85% of the Jobs you need to run. Some Projects will require the Full LaserWorks Graphical Interface to Process.

| ayer                                                      | Node                                                                  | Speed<br>100.0 | MinPowe<br>30.0                      | Layer Paramete                    | r I                                              | × 00. s |               | 0                       |   |
|-----------------------------------------------------------|-----------------------------------------------------------------------|----------------|--------------------------------------|-----------------------------------|--------------------------------------------------|---------|---------------|-------------------------|---|
|                                                           | Cut                                                                   | 100.0          |                                      | Load parameters from              | library                                          | × •     |               |                         |   |
|                                                           |                                                                       |                | Parameters libra                     | ¥1                                |                                                  |         |               |                         |   |
|                                                           |                                                                       |                | Plastics<br>Default<br>trans<br>wood | Layer<br>2s Du<br>2f Bio<br>Proce | :Vector<br>tput:No<br>wing:Yes<br>ssing Mode:Cut | ^ Þ     | $\overline{}$ | $\bigcirc$              |   |
| port Ge                                                   | neral Nachi                                                           | Up Document    | Dov<br>No                            | Laser                             | 1:5.0%-5.0%                                      | Ð       | -             | $\overline{\mathbf{e}}$ |   |
| Original<br>Order of<br>Inside to<br>Auto del<br>Auto fin | or edit path<br>Flayer<br>o cutside<br>termine start<br>d start point | point and dir  |                                      |                                   |                                                  | )       | -             | ÷                       |   |
| Backlash<br>finck has                                     | reapy optimi                                                          | ze             |                                      |                                   |                                                  | b       | -             |                         |   |
| feicht:                                                   | 50 D#                                                                 | Bottom to v    | 305                                  |                                   | Save as                                          |         |               |                         |   |
| w/rohm                                                    | . setup                                                               |                |                                      |                                   | Delete                                           |         |               |                         |   |
| ( Num:                                                    | 1 Xspe                                                                | ce(nm): 0      |                                      |                                   | oad E                                            | ist 🔹   | (             | (****                   |   |
| Num                                                       | 1 Yape                                                                | ce(nm): 0      |                                      |                                   | Carvel                                           | -       | ~             | ~                       | - |

Figure 2

### Name and

### **RDWorks Power Cell II**

### 2. Position & Origin

A) Positioning of items on the table is very important to your ability to produce product. B) There is a Position Table that can be purchased or made using the laser itself. the pre-cut piece need to be level and square, and in the same place on the Laser table every time ... C) Origin is simply the starting point for the Job based on the point the RDWorks indicates. We use Top/Right of the image. Many times I put a **BLUE** rectangle box around the plate and tell the Power Cell not to output that color. It is there for positioning control only.

3. Rotary Device A) You can run a Rotary Device for 360 degrees items, performed with Roller or Chuck devices. B) Use the LASER Manual for this.. but \*MAKE SURE THE MACHINE IS **TURNED OFF BEFORE PROCEEDING\*** C) The Origin point and control will be different: do not

Z/U you will see an internal menu that gives you many commands like 'Auto-Focus'. B) There are controls for 'Diagnostics' and the Pendant appearances.. C) I Use this area to setup the Internet connection for attempt this until you more control over have dialed the the Laser and the Laser in for the flat PC interface. material.then do the

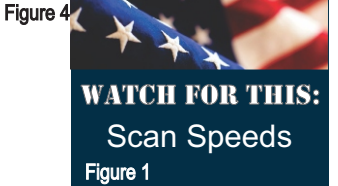

Recommended Maximum Scan Speed: LS/HP-1416s = 375mm/s LS/HP-1630s = 400 mm/sLS/HP-2436s = 500mm/s LS/HP-3650s = 600 mm/sLS/HP-5298s & SS-3650s = Speeds will vary. Please contact manufacturer for details.

Figure 2

### Key Steps to our Goal

Figure 3

more advance round.

### Functions Buttons

Start: Send the current graphic to the machine for processing.

Pause\Continue: Ongoing processing is halted when the Pause\Continue button is clicked. Clicking it again, causes a paused operation to resume.

**Stop:** Clicking this process simply stops the processing work.

Save To UFile: Clicking this button saves the current file as an RD file which can be used for offline processing.

The file can be copied to another memory board for full offline operation. Use this option to export your file(s) to a USB flash drive, then to import into your machine.

Figure 4

**UFile** Output: Clicking this button outputs the current file in RD format. After saving a file offline, click Ufile Output to select the RD file for processing.

Download: Clicking this button downloads the file to the memory of the controller,

B

**PG-10** 

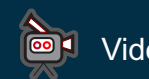

/ideo: B8

Figure 4

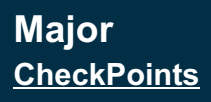

**RDWorks** Download Docker I

1. Laserworks Download Docker

2. Rotary Device II

3. Check Auto-Focus

4.Intermediate Features

/ideo: B9

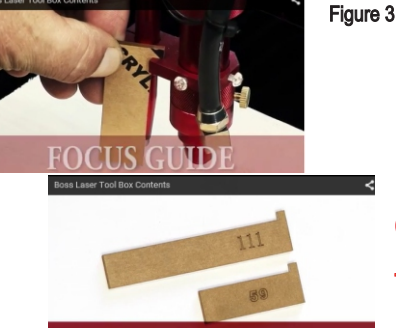

### FOCUS GUIDE

1. RDworks **Download Docker** 

A) Just like the Power Cell the Control Panel area of RDWorks. Download Docker has a Work Section to input your Power & Speeds & Processes. B) You have the 'Output' Tab that allows you to turn on the 'Rotary Device' and enable Feedina. C) The other main area of the Control Panel is the 'User' tab: if you slide to the bottom of the text commands you will see 'Focus Depth'. This is important when we do an 'Auto-Focus'; the material will return via the Zaxis platform to the focus length of the lens or we will not det a proper mark or cut. This will be a different amount for each lens size used.

Figure 1

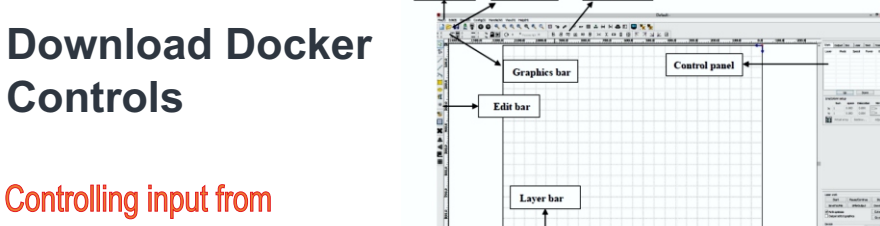

System bar

Menu bar

Align bar

### **RDWorks Download Docker I**

2.Rotary Device II A) Turn off the Laser, unplug the Y-Axis drive cable from

back of the cabinet & plug in the Rotary Device. B) Now turn the machine on and let the laser head return to the home position. Since you unplugged the Y-Axis connector and replaced it with the rotary attachment. you'll notice that the laser head will only go to the right until it hits the X-Axis limit switch. This is normal. After the laser head has moved all the way to the right, move & push the gantry all the way to the back of the machine so that the Y-Axis limit switch has been triggered C) In the Control Panel go to the 'User' Tab and click the 'Rotary Device' section. Now put 35 in the Diameter under Circle Pulse' Check changes for value, usually 6820.

3. Check Auto-Focus

A) Jog the Red Positioning Diode over the material and hit the Z/U button on the Pendant to raise and lower the platform. B) Using the Acrylic Manual Focus tool, place the short end over the Plunger Bracket and adjust the table to have the lower larger end touch the

material C) Now on the Pendant arrow down to the Auto-Focus and hit Enter. The table will rise to the Plunger and retract back and measure it with the Manual Focus tool. If wrong on the control panel go to the 'User' tab and slide down to 'Focus Depth' and adjust amount starting at 50.00 and write the new value to the laser. Test Auto-Focus and repeat until correct.

### 4. Intermediate **Features** A) There are many

Bi-dr Array

Absolute C

features of the Control Panel tabs, the majority you do not touch. B) Cal time:. The number of hours already spent in applying a particular file can be calculated and displayed by selecting the file and then clicking the Cal time button. C) Estimator works really well from the Motherboard when a laser is hooked up to

WATCH FOR THIS: Scan Speeds Figure 1

> The minimum and maximum power should be set to the same values for a synchronous adjustment (consistent). If Default box is checked, the Min. & Max. power set on the Control Panel on your machine will be the power at which the file is ran. \* There is Also a Parameter Library for Saving the Power Speed for the Process you are using...

"Tip"

Controls

the Software to the Laser

Training Data Covered Here:

I. REVIEWED THE MAIN TABS OF THE CONTROL PANEL

2. REVIEWED THE ROTARY DEVICE PROCEDURE FOR

3. CHECKED THE AUTO-FOCUS RETURN LENGTHS FOR

CHECK AND ROLLER

THE CONTROL PANEL

THE LENS

The Control Panel is mainly used to input Power and Speed parameters, but there are many powerful features hidden in it.

| able rotate en   | Trave                                                                                                    |                                                                                                    |                                                                                                    | Work                                                                                                    | Output D                                                                                                    | oc User                                                                                                    | Test Transfo                                                                                                    |
|------------------|----------------------------------------------------------------------------------------------------|----------------------------------------------------------------------------------------------------|----------------------------------------------------------------------------------------------------|----------------------------------------------------------------------------------------------------|----------------------------------------------------------------------------------------------------|----------------------------------------------------------------------------------------------------|----------------------------------------------------------------------------------------------------|
| able rotate en   |                                                                                                    | -                                                                                                    |                                                                                                    | Layer                                                                                                    | Mode                                                                                                    | Speed                                                                                                    | Power Outp                                                                                                    |
| Circle pulse:    | 1000                                                                                                    |                                                                                                    | Неір                                                                                                    |                                                                                                    | Cut                                                                                                    | 100.0                                                                                                    | 30.0 Ye                                                                                                    |
| iameter(mm):     | 20                                                                                                    |                                                                                                    | Test                                                                                                    |                                                                                                    | Cut                                                                                                    | 300.0                                                                                                    | 20.0 No                                                                                                    |
| cklash reapy of  | ptim                                                                                                    | ice(min                                                                                                    | y: _300                                                                                                    | Line/                                                                                                    | Up<br>column setup<br>Num<br>1 (<br>1 (                                                                                                    | space Disk                                                                                                    | Down Docation Mirror D00 H D00 H D00 H D00 D00 D00 D00 D00 D                                                                                                    |
| able offset of l | laser2                                                                                                    |                                                                                                    |                                                                                                    |                                                                                                    | Virtual arra                                                                                                    | y Bestre                                                                                                    | w Adjust                                                                                                    |
| X: 0             | 1                                                                                                    | r: 0                                                                                                    |                                                                                                    |                                                                                                    |                                                                                                    |                                                                                                    |                                                                                                    |
|                  |                                                                                                    |                                                                                                    |                                                                                                    | Laser                                                                                                    | work                                                                                                    |                                                                                                    |                                                                                                    |
|                  |                                                                                                    |                                                                                                    |                                                                                                    |                                                                                                    | Start                                                                                                    | Pause/Con                                                                                                    | tinue Stop                                                                                                    |
|                  |                                                                                                    |                                                                                                    |                                                                                                    | Sa                                                                                                    | veToUFile                                                                                                    | UFfeOut                                                                                                    | put Downloa                                                                                                    |
|                  |                                                                                                    |                                                                                                    |                                                                                                    | I Pa                                                                                                    | th optimize                                                                                                    |                                                                                                    | Out scale                                                                                                    |
|                  | ble rotate eng<br>Circle pulse:<br>isameter(mm):<br>bble feeding<br>eeding 0<br>cklash reapy of<br>bble offset of I<br>X: 0 | bible rotate engrave       Circle puble:     1000       isameter(mm):     20       able feeding     0       bistar       klash reapy optim       able offset of Laser2       X:     0 | bile rotate engrave<br>Circle pulse: 1000<br>iameter(mm): 20<br>bile feeding<br>bile feeding<br>bilstance(mm)<br>klash reapy optim<br>bile offset of Laser2<br>X: 0 Y: 0 | bible rotate engrave<br>Circle pulse: 1000 Help<br>isameter(mm): 20 Test<br>able feeding<br>eeding 0 Distance(mm): 500<br>klash reapy optim<br>able offset of Laser2<br>X: 0 Y: 0 | bible rotate engrave to the bible rotate engrave to the bible rotate engrave to the bible rotate engrave to the bible rotate engrave to the bible rotate engrave to the bible offset of Laser2 to the bible offset of Laser2 to the bible offset of La | bile rotate engrave Circle pulse: 1000 Help isameter(m): 20 Test bile feeding beding 0 Distance(mm): 500 United the feeding bile offset of Laser2 X: 0 Y: 0 Laser woh Sector Sector Sect | bile rotate engrave Cricle pulse: 1000 Help Contenuise: 1000 Help Contenuise: 1000 Help Contenuise: 1000 Control Klash reapy optim bile offset of Laser2 X: 0 Y: 0 Help Help Note State Note State Not |

Figure 2 Figure 3

### Figure 4

it.

Key Steps to our Goal

### **Control Panel Items:**

Focus depth: Use this auto focus operation to find the corresponding panel.

Delay before feed: When using this option and the feeding device, a brief pause can be forced before each feeding process begins. This pause allows for any last-second adjustments before processing

Return position: The user can select the location of the origin point for the machine. This parameter determines the precise point at which. the laser head stops after completing each operation.

Cutting mode: The following three cutting modes - split precision, fast, and ultra-fast -can be set as appropriate. When accuracy is paramount, the user should select the precision cutting; when speed and production is most important. the user should select ultra-fast cutting. Scan mode: Two scanning modes are available, general and special. The general mode does not allow treatment during the scan, while the special mode allows treatment of light spots. If the special mode is activated, the power of the laser will be increased in such a way as to reduce the proportions of light spots. The purpose of selecting the special mode is to make the laser high power short duration beams.

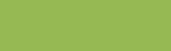

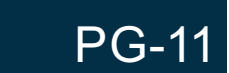

4. TALKED ABOUT THE INTERMEDIATE FEATURES OF

Figure 4

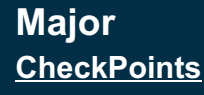

### **RDWorks** Basics

1. Screen Layout

2. File & Standard Bars

3. Positioning Bar

/ideo: B9

4.ToolKit

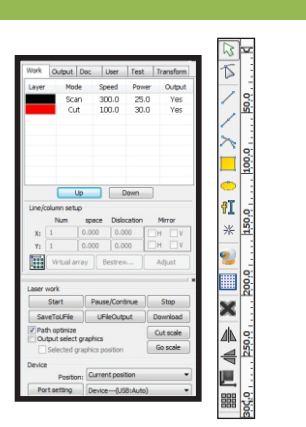

### 1. Screen Layout

A) When learning the Screen Layout; not only memorize the position and function of the Bars and Icons. But learn how they work together. B) Laser engraving is based on computer controlled machine tools that allows the user to achieve effective control of a wide variety of processing tasks. LaserWorks is a cuttina edae example of a computer controlled Graphical Interface. C)The components of the **RDWorks system** includes a controller card. a control panel, and supporting software.

**Tools and Their** Position

Learn Your Graphical Interface Locations

### Training Data Covered Here:

- I. REVIEWED THE MAJOR SECTIONS OF THE SCREEN LAYOUT
- 2. Reviewed The ICONS of the File &STANDARD BARS
- 3. REVIEWED THE ICONS OF THE POSITIONING BAR

Figure 3

4. TALKED ABOUT THE FUNCTIONS OF THE TOOLKIT.

### "Tip"

Learn the Location and title of the major areas of LaserWorks. It really helps if you need to talk to customer support.

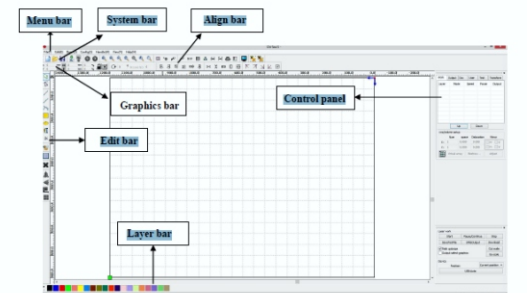

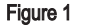

Figure 2

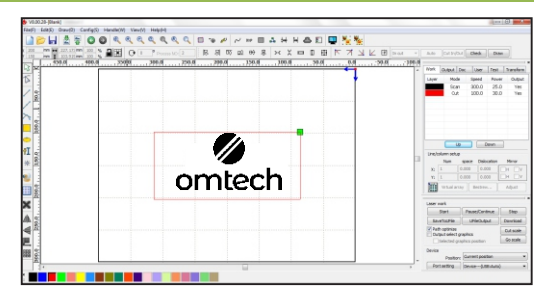

### **RDWorks Basics**

3. Positioning Bar

2.File & Standard

Bars

A) With the File and Standard Menus and System Bars you can get to all the major commands. B) Let's start with 'Import' commands and the 'Simulate' engraving commands C) To import a file, follow the procedure below. Click menu [File] > [Import], or click the icon, Then select a file and click open or preview to see a particular file. For most vector files, the LaserWORKS software will automatically import the file into the corresponding layers of LaserWorks according to the layer description.

A) Positioning Bar which is the Alignment Bar is just for that. B) To Align objects on the screen to each other in a quick and easy way. C) I would put two or three lines of text and Rectangle on the screen and move them around at will. To discover the ones you like the best, here are a few of my favorite commands. Commands: Left/Right Top/Bottom & Align center to middle and those that control spacing.

4. ToolKit A) Toolkit or Edit Bar is all about drawing graphics B) Lines: To draw lines, click the Edit Bar , and drag the mouse on the screen to draw the desired line. Press the "Ctrl"key for horizontal or vertical lines Polgon/Polylines: click the Edit Bar and drag the mouse across screen to draw the desired polyline C) Rectangles: click the Edit Bar icon & drag the mouse on the screen to draw the sides . Press the "Ctrl" for a box. Ellipses: Drag the mouse on the screen for ellipse. "Ctrl" key for a circle Figure 4

WATCH FOR THIS: Page Size Figure 1

> To control page setting , click [Menu] [Config] > [Page setting] [Page width]: Software page width, usually associated with machine X breadth. [Page height]: Software page height, usually associated with machine Y breadth. Once connected to the motherboard, the software will automatically format the page size for the current operation. However, if the motherboard is not connected or if a custom page size is needed (as for adjusting page size to material), the user can use the page setting to reconfigure the page size as follows: [Grid] Enables and sets grid space.

[Keyboard] The user

can use arrow keys to

move or rotate

area.

selected graphics.

[Color Config] Sets

the color of the work

PG-12

Figure 2

### Key Steps to our Goal

Figure 3

### LaserWorks Screen Positioning

Menu BAR: Allows you Access to Majority of the Commands via the Pull-Down Menus

System Bar: Also Called the Standard Bar in most Programs gives access to high use commands.

Graphics BAR: Also Known as the Property as it change with jobs and gives you control over size and dimensions of objects.

Alignment Bar: Does just that aligns object to one another.

Edit Bar: Also called the ToolKit that allows quick changes to the

allows you a series of commands i object.

Laver BAR: The Color Pallet that allow the assignment of Color to individual object to assign a process to them.

> Control Panel: Gives a place to assign power and speed to the different processes.

> > B

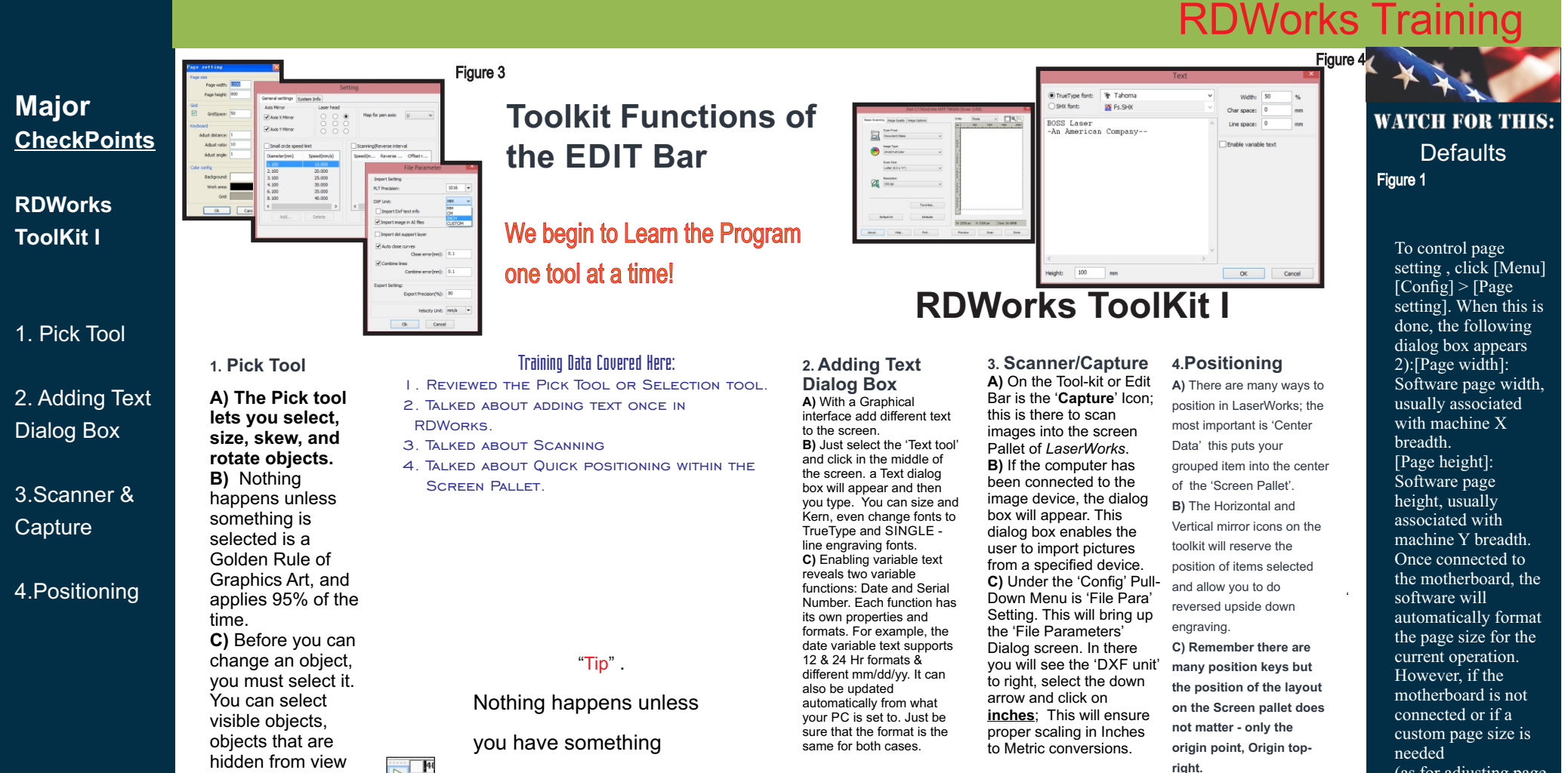

(as for adjusting page size to material), the user can use the page setting to reconfigure the page size as follows: [Grid] Enables and sets grid space. [Keyboard] The user can use arrow keys to move or rotate selected graphics. [Color config] Sets the color of the work

PG-13

Figure 2 Figure 3 Key Steps to our Goal **Toolkit ICONS** 

> **Text:** To add text, take the following steps: Click [Menu][Draw] > [Text], or click the Edit Bar icon, and then insert text into the resulting pop-up text dialog box

Capture: To import a stored object. invoke Select Source box (below) by clicking [Menu] [Draw] >[Capture]. If the computer has been connected to the image device, the dialog box will appear. This dialog box enables the user to import pictures from a specified device.

selected images or text.

Center Data: Put all data to the

center or middle of the Work Pallet, but be sure you are grouped first.

Work Pallet: This is the grid screen. where the Laser will draw its graphical information from: the position of your layout does not matter in the Defaulted setting. Just center it for easy viewing.

Figure 4

Mirror: This button reverses horizontal and vertical objects for

C

area.

by other objects. and a single object in a group or a nested group. In addition, you can select objects in the order in which they were created, select all objects at once, and deselect objects.

Selec

0.002

400.0

×

4

4

Figure 1

\*

100.0

selected is a Golden Rule

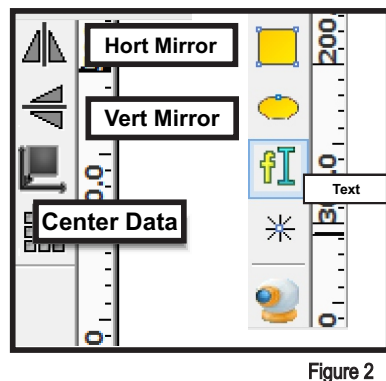

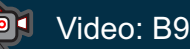

Figure 4

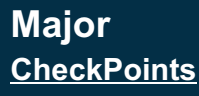

### **RDWorks** ToolKit II

### 1. Matrix Copy

2. Shapes & Graphics Tools

### 3.LGP **Functions**

4.Node Edit Tool

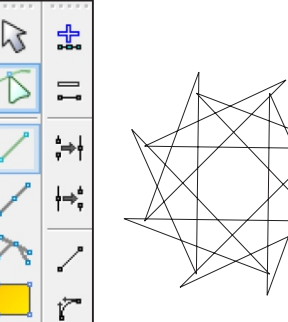

### 1.Matrix Copy

A) To duplicate an object for an array, first Select the object by clicking on it. Then on the Edit Bar, click the 'MATRIX COPY' **B)** The Array dialog screen will appear. A user can replicate an array in different directions. The direction of copying is based on the original graphic. If the user chooses "lower right" as an array direction, the original graphic will appear in the upper left corner. C) Once the Array is processed. Group the Lavout and Center to the Work Pallet.

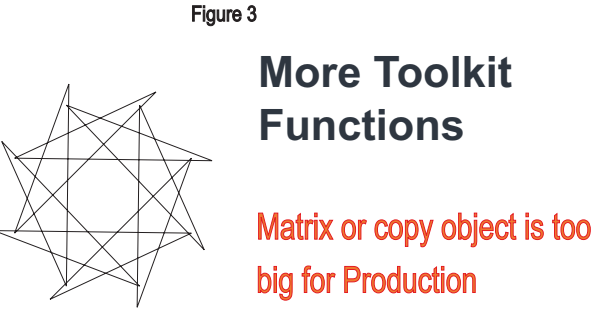

Training Data Covered Here: I. LEARNED TO COPY IN A ARRAY OR MATRIX 2. USED THE QUICK SHAPES 3. TALKED ABOUT LGP DESIGN

4. TALKED ABOUT NODE EDITING

### "Tip" .

**Drawing Basic** Shapes quickly helps complete jobs.

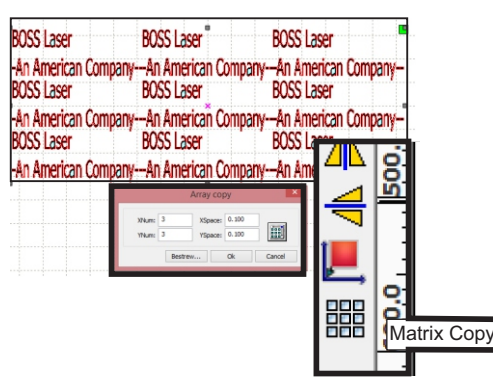

Figure 2

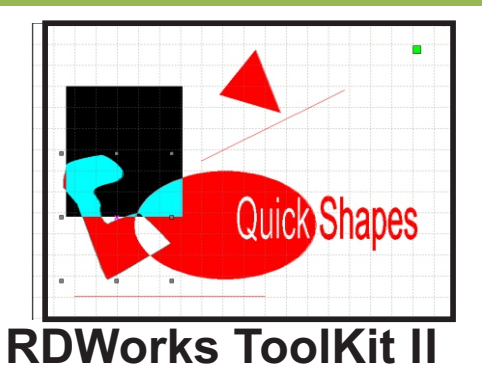

### 3. LGP Functions 4.Node Edit Tool

A) To activate the LGP A) A curve object has nodes Design tool, click the & control handles which you menu command [edit] use to change the shape. It /[LGP design], or click can be any shape. the drawing toolbar. B) An object's nodes are B) The software creates the small squares that standard rectangular and appear along the object's oval outlines. Import a graphic design; then by outline. The line between clicking on text that you two nodes is called a put on the screen, you segment. Segments can be can choose to have the curved or straight. Each outline of the document. node has a control handle It should be noted that for each curved segment the outline file must be a closed graphic, or the connected to it. Control system will automatically handles adjust the curve of a segment. Components: C) This Tool is very control handles, segments, Advanced and should & nodes not be used without C) Once clicked on node advanced instruction. edit a menu allowing you to edit. Figure 4

Curve objects created in Laserworks follows a path that gives them their defining shape. A path can be open or closed and can sometimes include subpaths. For more information about paths and subpaths, see "Breaking the path of curve objects." Most objects that are added to a drawing are not curve objects, with the exception of spirals, freehand lines, and Bézier lines. Therefore, if you want to customize the shape of an object or text object, it is

recommended that

you convert it to a

curve object.

WATCH FOR THIS:

Nodes

Figure 1

graphical layout.

Figure 2

2. Shapes &

or cutouts.

B) The 'Line

ioin or create

underlines to

Graphics Tools

A) The Ellipse

and Rectangle

tools can be used

Tools' are used to

words or objects.

C) These quick

shape tools are

Vector Cutout or

fill in to correct

errors in your

useful to add

to make borders

### Key Steps to our Goal

delete it.

Figure 3

### Shapes ICONS:

Lines: Click [Menu][Draw] > [Line],or click the Edit Bar , & drag the mouse on the screen to draw the desired line. Press the "Ctrl" key while dragging the mouse for horizontal/ vertical Polgon/Polylines: Click [Menu][Draw] >[Polgon], or click the Edit Bar the and drag the mouse across screen to draw the desired polyline.

Rectangles: Click [Menu][Draw] > [Rectangle], or click the Edit Bar icon & drag the mouse on the screen to draw the sides of the desired rectangle. Press the "Ctrl" key while dragging the mouse to draw a square

Ellipses: Click [Menu][Draw] > [Ellipse] or click the Edit Bar icon, and drag the mouse on the screen to draw the desired ellipse. Press the "Ctrl" key to draw a circle.

Point: Click [Menu][Draw] > [Ellipse], or click the Edit Bar icon. A point can also be drawn simply by clicking the mouse on the screen. Work Pallet: This is the grid screen, where the Laser will draw its graphical information form; the position of your layout does not matter in the Defaulted setting. Just center it for easy viewing.

### Figure 1

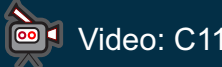

PG-14

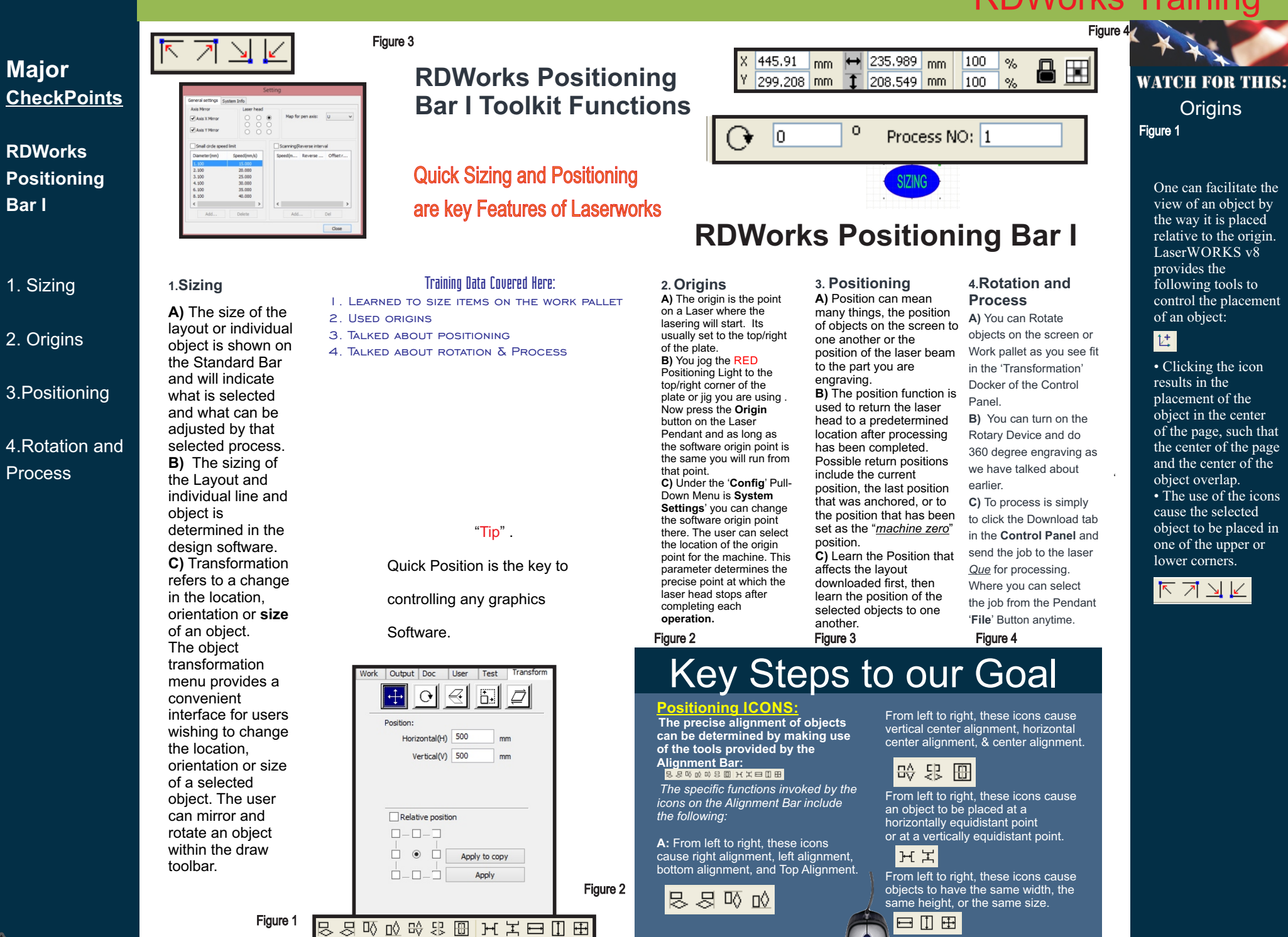

Video: C12

PG-15

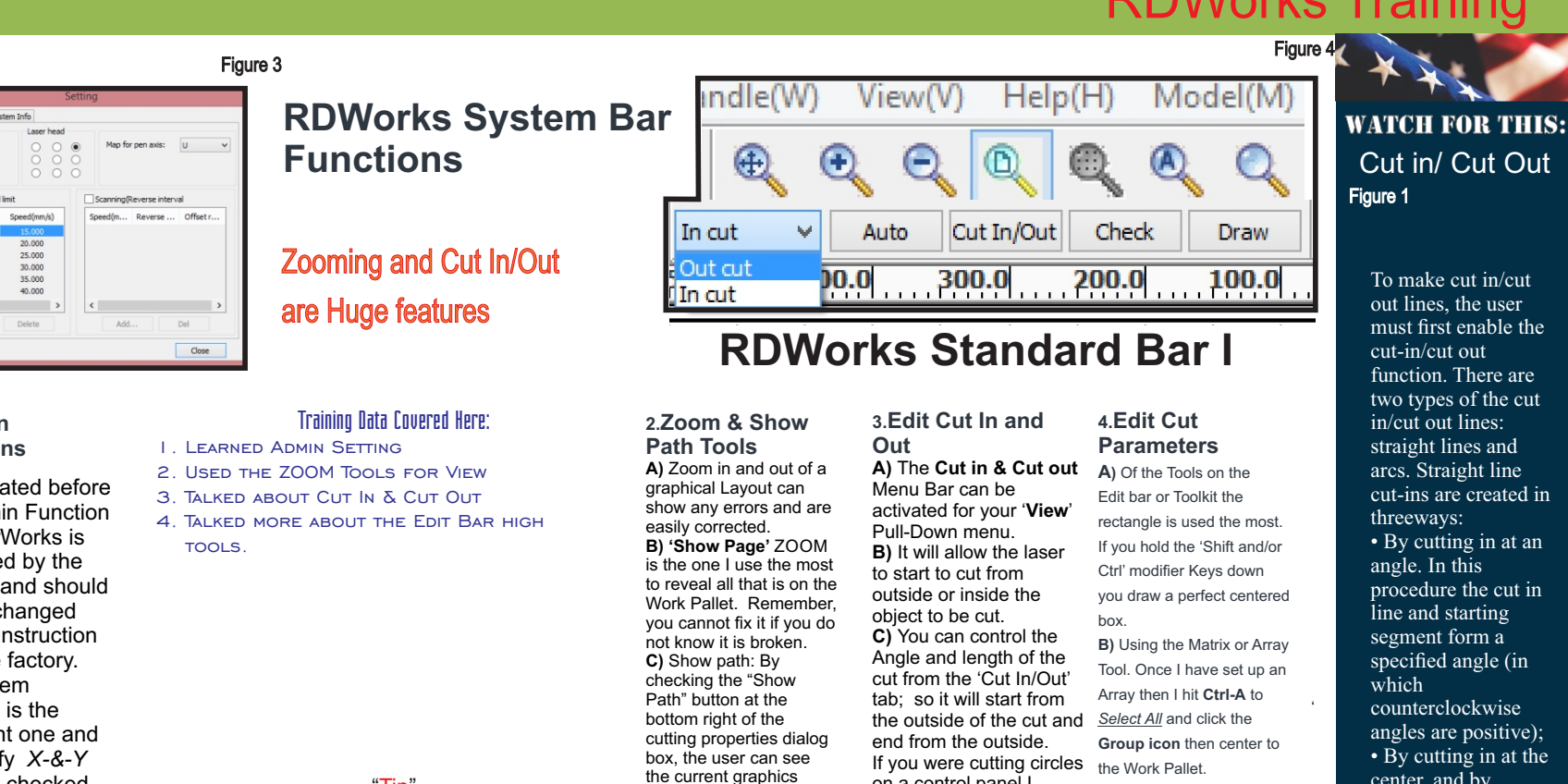

cutting order and the cutting direction. This will help you control when and where something engraves on the material.

Figure 2

### Key Steps to our Goal

### ZOOM ICONS:

To move an object, click [Menu][Edit] > [Move}, or click the icon. Then, with the cursor in the drawing area, keep the left mouse key depressed and drag pan the image

 To zoom out, click [Menu] [Edit] > Zoom Out, or click the icon. Then, each time the mouse is clicked while the cursor is in the drawing area, the drawing area zooms out. To zoom in, click [Menu] [edit] > Zoom In, or click the icon. Then, each time the mouse is left-clicked while the cursor is inside the drawing area. the image will be zoomed in.

on a control panel I would start the cut on the inside of the circle and end there. Thus getting a very clean edge all around the circles edge. them. Figure 3 You can select a portion of an existing object and magnify it to fit within the

[Menu][Edit] > [View Select], or click the

area, and then drag the mouse while

holding the left button down. A dashed

border appears. When the left button is

released, the portion of the image that

the page frame fully by either entering

clicking on the icon. Melected data

Frame], or by clicking the icon. 🖲

[Menu][Edit] > [View Page Frame], or by

objects can be completely displayed by

either entering [Menu][Edit] > [View Data

PG-16

had been enclosed by the dashed border

fill up the drawing area. Nou can display

icon. Then move the cursor to the drawing

C) Then use the Text tool that add test information or change to a true Single Font by clicking SHX font, there are about 25 of Figure 4 existing drawing area by using the [View Select] function. To do this, enter

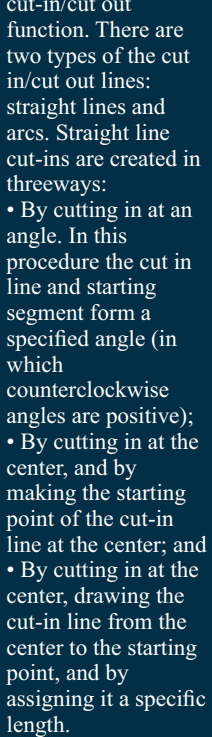

### Major CheckPoints

### **RDWorks** Standard Bar I

1. Admin **Functions** 

2. Zoom & Show Path Tools

### 3.Edit Cut In and Out

4.Edit Cut Parameters

### Axis X Mirro Axis Y Mim Small circl 2,100 3.100 4.100 6.100 8.100

### 1. Admin **Functions**

A) As stated before the Admin Function of LaserWorks is controlled by the Factory and should not be changed without instruction from the factory. B) System Settings is the important one and you verify X-&-Y Mirror is checked and **DXF** is in Inches. C) Once connected to the motherboard. the software will automatically format the page size for the current operation. However, if the motherboard is not connected or if a custom page size is needed (as for adjusting page size to material), the user can use the page setting to reconfigure the page.

"Tip".

You have to Zoom in and Zoom

out of a graphic to really see

what is there.

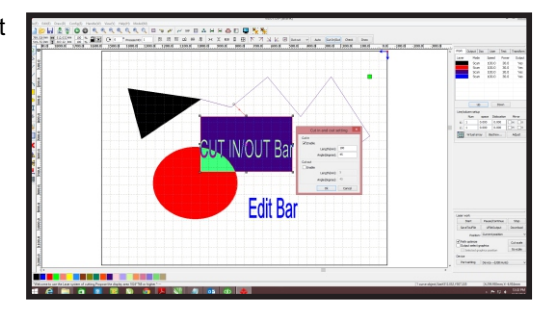

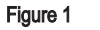

Figure 2

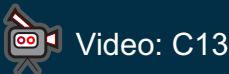

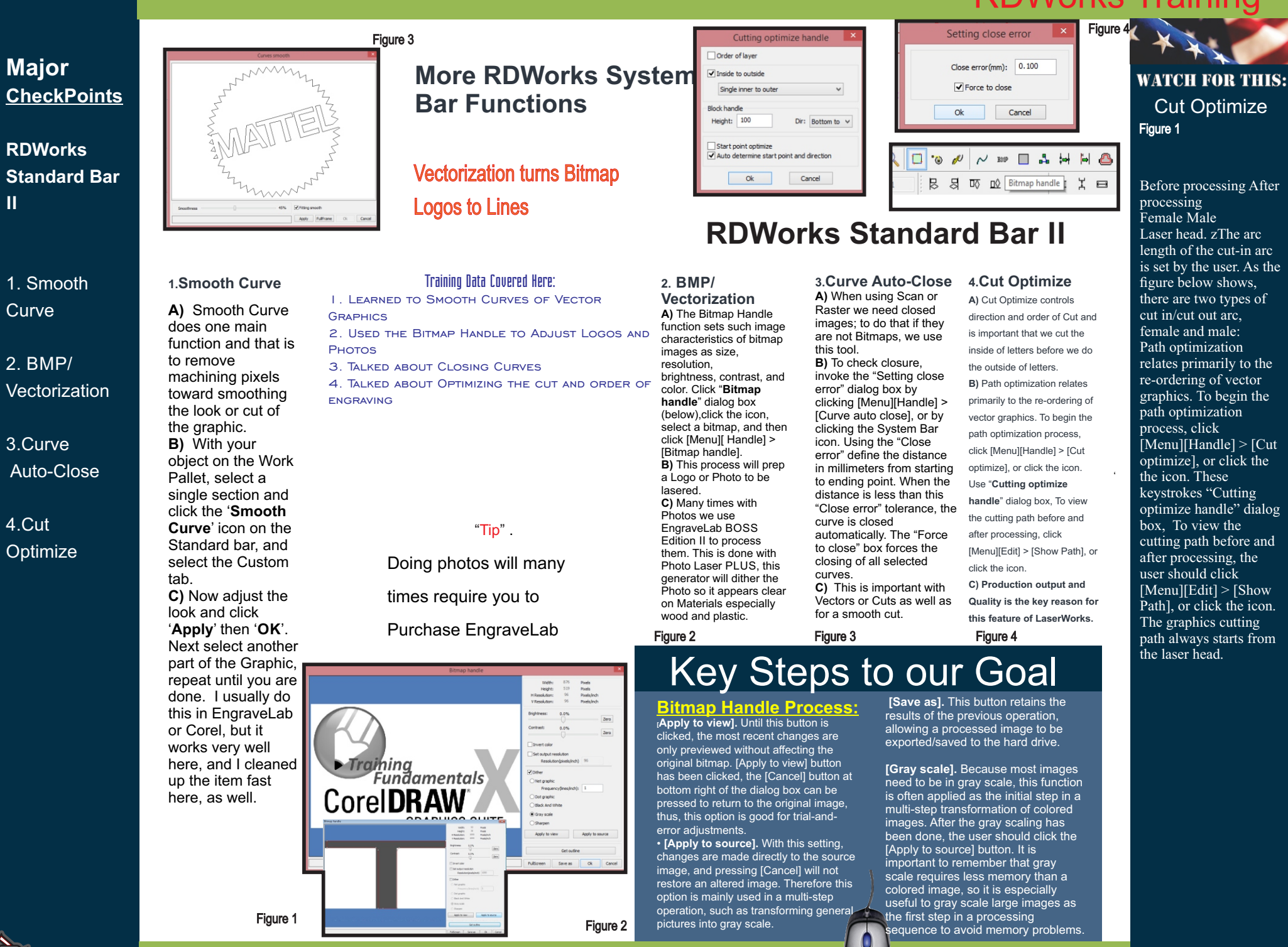

/ideo: C14

Ш

PG-17

C

### **RDWorks Training** Figure 4

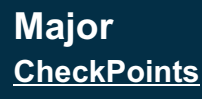

### **RDWorks** Standard Bar

1. Combine Curve/Delete Overlap

2. Offset Polygon

3.Check Data/Preview

4.Group/ UnGroup

/ideo: C15

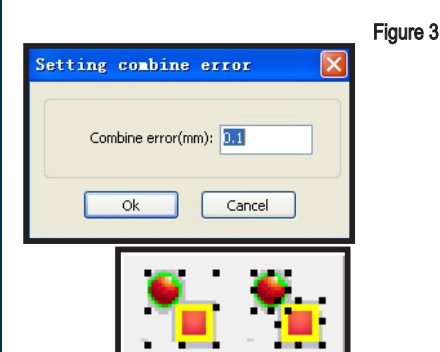

Finishing up on **RDWorks System Bar Features** 

### Logo Control of Graphics

Training Data Covered Here:

I. LEARNED TO COMBINE AND DELETE CURVES

2. USED OFFSET POLYGON TO CREATE LINE

3. TALKED ABOUT CHECK DATA AND PREVIEW

AND OVERLAPS

4. GROUPED AND UN-GROUPED

THICKNESS

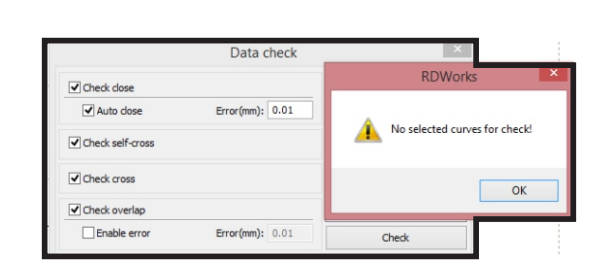

### **RDWorks Standard Bar III**

### 3. Check 2.Offset Polygon

A) Main use for 'Offset Polygon' is to either create additional lines or Shapes around an object. To cut around the outside of a shape or to effect a line weight or thickness to a raster or scan. B) Select the Vectored Logo or Shape and then Click the Offset Polygon and have one extra line created around the item (Distance = Thickness). C) Now Group the two selections and run the Hatch graphics to see the Line thickness or weight. You can even Process it through the Preview to see if it lasers correctly.

**Data/Preview** A) The Check Data will not only review the line art and objects on the Work Pallet but will correct items as it goes. B) To preview processing, use the "Preview" dialog box by clicking [Menu][Edit] [Preview], or clicking the System Bar icon. LaserWORKS supports the preview of the documents undergoing processing. C) The user can get important basic information from the preview. The preview shows the path of the actual output of the processing, general processing time, & tprocessing distance. Figure 3

### 4.Group/UnGroup A) This feature is important

as many items process to the Work Pallet are ungrouped and when centered the layout can be mis-positioned, CrtI-Z to get it back. B) Grouping & Un-grouping is accomplished by selecting a group of graphics, or previously grouped objects, then entering [Menu][Edit] > [Group] or [Menu][Edit] > [Ungroup]. C) Items that are NOT Lasering correctly just need to be Un-Grouped or even Grouped to Process right to the laser. To check graphics data, click the "Data Check" dialog box by clicking the menu command [Handle][/ data check ], or the system toolbar icon. When the user clicks the "Check" button at the lower right of the dialog box, data problems will be shown in the dialog box. The Problems/results will be shown in selected stated graphics. The data inspection process should be repeated until all of the data conforms to the requirements of the processing.

WATCH FOR THIS:

Data Check

Figure 1

1.Combine Curve/Delete **Overlap** 

A) It is difficult to Vector or Cut lines or shapes if they are NOT closed, it is also important for quality of a scan or rastered image. B) To combine or merge curves, use "Setting combine error" dialog box by clicking [Menu][Handle] > [Combine Curve], or clicking the icon. The software automatically merges selected curves when the merge tolerance is less than the value set in the "Combine error" box in millimeters.

C) Once you use the Shape tool or Node Edit tool to move the point of the ends together then activate the tool.

Offset Polygon is the main way to create line thickness or Line

WEIGHT for Scan/Raster.

"Tip" .

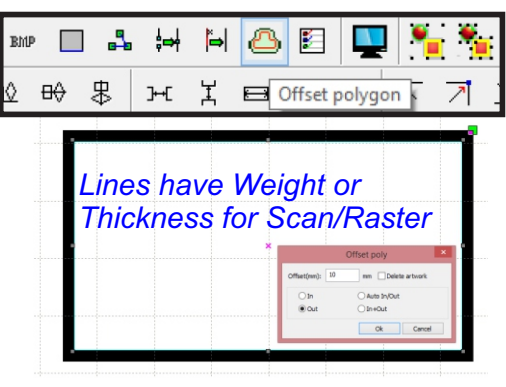

### Figure 1

Figure 2

Figure 2

### Key Steps to our Goal

### Outline to Objects:

Corel: Raster/Scan Line Thicknesses: 1. Select an object. 2. Convert outline to object. • The outline becomes an unfilled closed object independent of the original object's fill. If you want to apply a fill to the new object, the fill is applied to the area which was the original object's outline. A star with an outline applied; the outline has been converted to an object independent of

the original fill; a fountain fill was applied to the new closed object. \* You can also convert an outline

to an object by pressing Ctrl +

Shift + Q

EngraveLab: Create your Stars for example 1. Click the Line Thickness Tool 2. Increase the Line Weight 3. Now Weld the two Lines

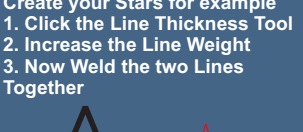

C

PG-18

Figure 4

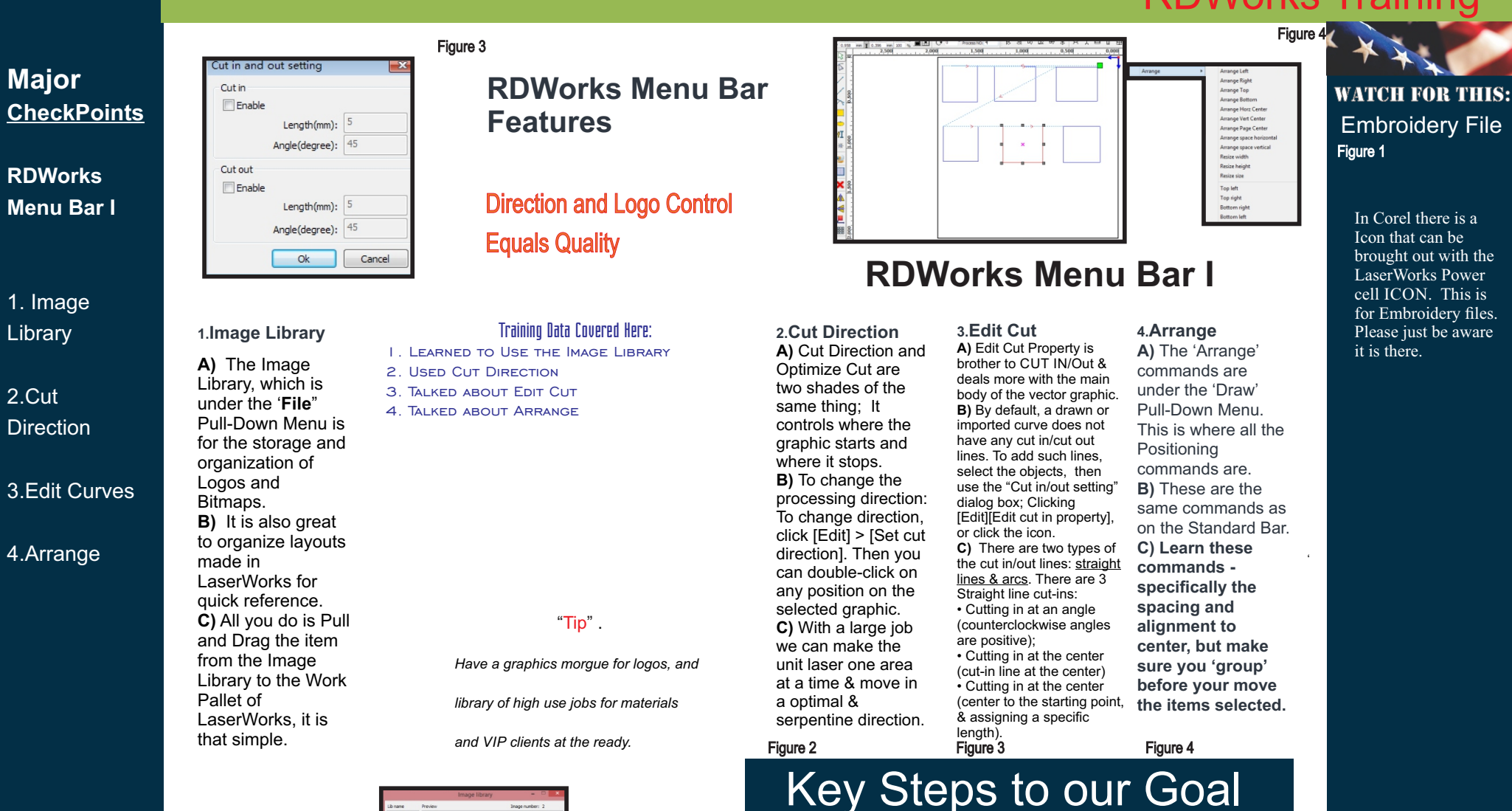

/ideo: D16

omtecn

Figure 2

Delete

Functional Control Panel Data

The list of files on the controller can be read

by clicking the Read button. File information

can be displayed for the documents in the list.

Click Download button results in the

All files are selected by entering the \*

To initiate the controller on a particular

document, select it and click the Process

dialogue box to the controller.

the document list will update.

downloading of any number of files in the

wildcard for the file name while specifying .rd

as the file type. If the download is successful,

Read

Download

Process

huttor

To delete a specific file, select it and click the Delete button. The controller will delete the specified document. **Delete All** 

### This button automatically removes all files in the controller & then updates the document . Cal time

Motherboard supports processing files in terms of the time spent applying them in laser operations. The number of hours already spent in applying a particular file can be calculated and displayed by selecting the file and then clicking the Cal time button. Uploading

The user should click the Upload button at bottom right to select offline files and save hem to the computer.

D

**PG-19** 

BOSS Lawer 0055./63P

Del lb Add Image

Save Ib Seport/Expo

1-[0/9999] BOSS Laser -[0/9999]

New lb

Open lib

Figure 1

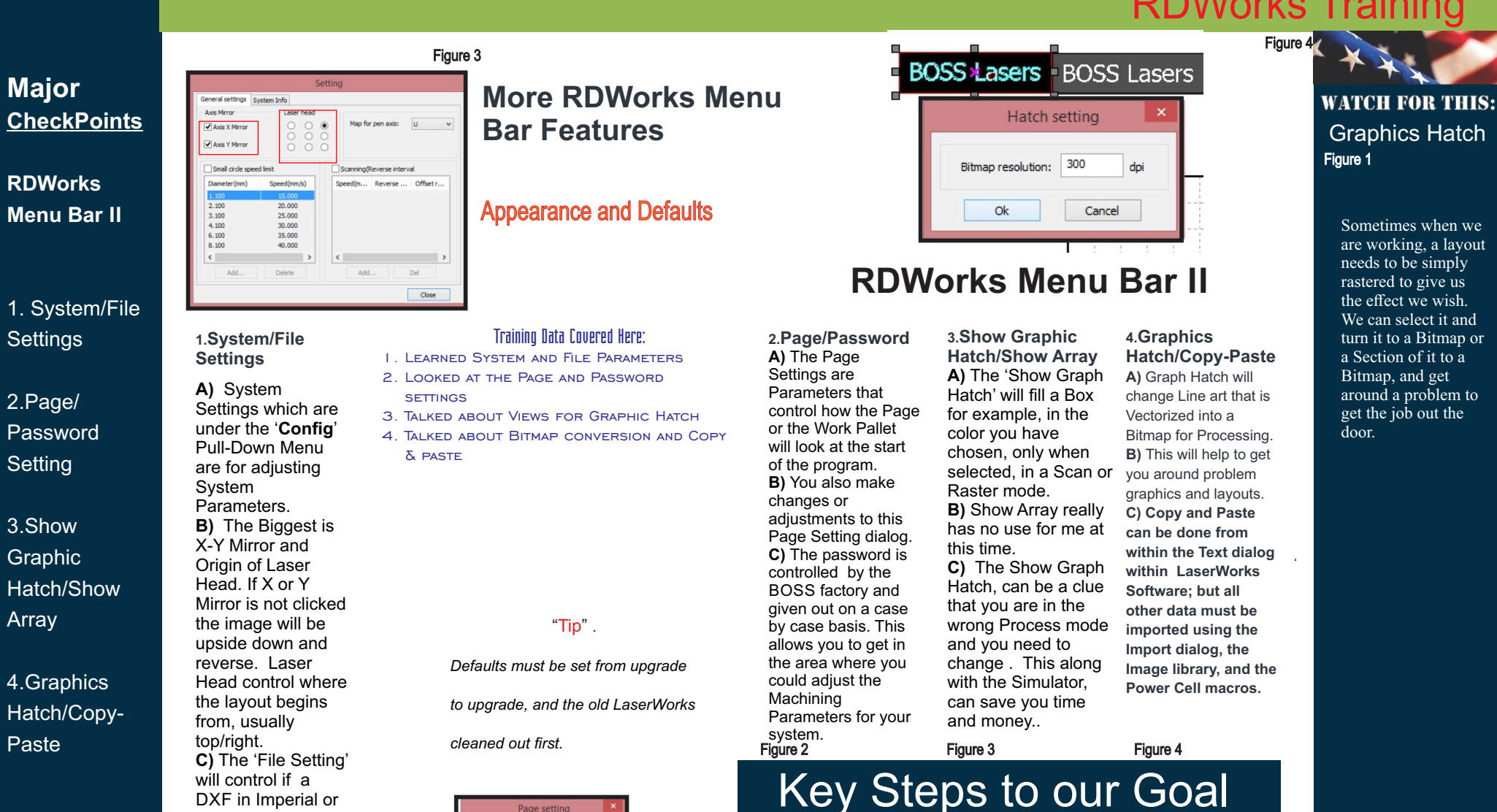

Restart the PC

Figure 2

Updating RDworks When Upgrading to Newer verison of **RDWorks Delete the RDWorks Directories** But only these Folders Delete V8Temp Delete but do not empty the Trash until we are sure we are done. Delete the GMS files from Corel Go to the C:\ Drive then to 'Program File' and 'Corel' and into your verison of Corel and under the 'Draw' Directory remove all LaserWorks files. Control Panel Remove program from 'Programs and Features' and uninstall the RDWorks

D

PG-20

Install RDworks

Install Corel Power Cell

'CorelDraw'and click install.

Install Corel LaserWorks

Install EngraveLab

and click install

and click install.

Install AutoCAD

install the LaserWorks main interface

Click the down Triangle and select

Click the Plug RDWorks and with

Click the down Triangle and select

'Engravelab, then Plug RDWorks

Click the down Triangle and select

AutoCAD, then Plug RDWorks

'Coreldraw' still selected, click install.

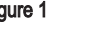

Page size

Grid

• CridConco 50

Color config

Backgroun

Page width: 750

Head space:

Adust distance:

Adjust ratio: 10

Adust applas

Ok

Cancel

400 Page height:

Figure 1

American Inches is

about in to Scale.

setup for Inches.

It needs to be

/ideo: D17

Figure 4

### Major CheckPoints

Dialing Lasers into **Materials** 

1. Why We Dial Lasers in

2.Material Library

### 3.Test Runs

4.Material **Properties** 

/ideo: D18

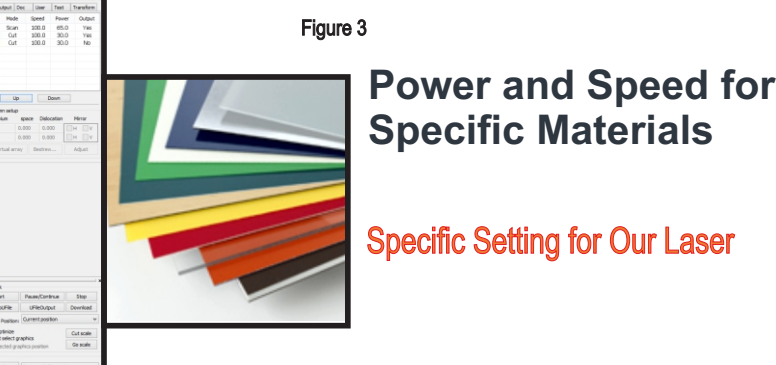

### 1.Why We Dial Lasers in

A) 'Dialing a Laser in' is an Industry term that refers to setting the Power and Speed settings for a particular Material or Graphic. **B)** By simply using the General settings provided to vou, take the laser wattage, put in that materials Power and Speeds into the Control Panel of Laserworks. C) Now slowly adjust the power and speed until you are happy with results. Start with Metal and Stone. then Plastics & Acrylics, Woods and then add to it as you go. Do Vectors or Cuts after Scan or Rasters, and you will dial in Pictures last as you may need EngraveLab to get the quality you are looking for.

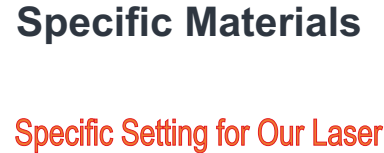

### Training Data Covered Here:

- I. LEARNED WHY WE DIAL A LASER INTO MATERIALS
- 2. LEARNED TO SAVE SETTINGS INTO LIBRARY DIRECTORIES
- 3. TALKED ABOUT PROCESS OF DIALING IN
- 4. TALKED ABOUT MATERIAL PROPERTIES

"Tip".

When Dialing a BOSS Laser into a

Material, us low power at first then

increase as you go.

| 2    |                                | 12                                                                                                    |
|------|--------------------------------|----------------------------------------------------------------------------------------------------|
|      | BOBB Laser<br>Material Betting |                                                                                                    |
| Nets |                                | Marine Manadata In<br>Marine Manadata In<br>Marine Manadata In<br>Marine Marine Marine<br>Marine Marine Marine<br>Marine Marine Marine<br>Marine Marine Marine<br>Marine Marine Marine<br>Marine Marine Marine<br>Marine Marine Marine<br>Marine Marine Marine<br>Marine Marine Marine<br>Marine Marine Marine<br>Marine Marine<br>Marine Marine<br>Marine Marine<br>Marine Marine<br>Marine Marine<br>Marine Marine<br>Marine Marine<br>Marine Marine<br>Marine Marine<br>Marine Marine<br>Marine Marine<br>Marine Marine<br>Marine Marine<br>Marine Marine<br>Marine Marine<br>Marine<br>Marine Marine<br>Marine<br>Marine |
| 1.   |                                | wrany bee-ditaa                                                                                                    |

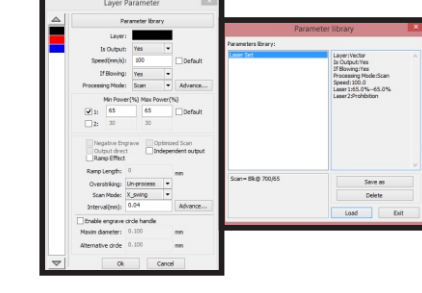

### **Dialing Lasers into Materials**

### 2. Material Library

A) Within your Harddrive create a Materials library with two sub Directories: one for LaserWorks Jobs and the other for EngraveLAb or Corel Type Jobs. B) Save each Material into these directories in each format. Also. within LaserWorks vou can save colors to certain jobs and processes. C) Always have Black as a Scan color based on your high use material, Red for Vector and Blue for Alignment. Within Corel or Engravelab just make notes off the page for future reference.

3. Test Runs A) Create a layout in Corel or EngraveLab that is 4 x 6 with 2 lines of text with two different Fonts. Have a Red vector box around the

text B) Put a Blue Positioning box at 4 x 6 on the Lavout and center everything. C) Save the job and send it to LaserWorks to assign the basic Power and Speed. As stated put Black/Scan at 700 speed and Power at 30% with interval of .07. Red is 50 speed at 45% power and Blue is 700 Speed, power at 0% and no Output. Dial these main three color settings into the material Library as a Default. There is a material Library of jobs and Parameter already present for your unit.

### 4.Material **Properties** A) Make sure each

material is Laser friendly B) You will always want to do flat before round or uneven. Always cut softer material before harder materials. C) Once you have dialed all the front line materials in, make sure the Black, Red and Blue are left set for your high use materials. After that when you run into material that you have not seen before, save the dialed in jobs to the material library and save the iob again for the client.

WATCH FOR THIS: Air Assist Figure 1 Sometimes with two-

ply laserable Plastics you will turn off the Air Pump to get the quality correct or make second, or even a third pass of the material. Which with a HP you can have it 'Blow' off for Scan or Raster and On for Cut or Vector; So you do not get a flame up.

Figure 2

### Key Steps to our Goal

**Dialing Material Settings** 

Finding Power & Speed Setting for Materials

- All Lasers are a Little Different There is a Cheat Sheet by Wattage of Tube, Located in the
- Back of the Manual Treat each material like a
- Haircut, you can always take off more or increase the Power Power & Speed are in relationship to one another Dial in Metals before Plastics or Woods

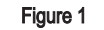

Figure 2

Figure 3

Figure 4

### **Create Test Layout**

Usually two lines of text with two different fonts

### Set your Speed and Power Using the Cheat Sheet put in the

Basic Settings for Speed and Power. Speed before Power

Once Speed is at 1000 to 1200 lower Power in Clips of 5-10% at a time. Do Raster for Scan First, then Vector or Cut

Once dialed in Save the Material settings in the Library and save the Job into a Directory called Material Settings for BOSS

Pictures are different Settings Pictures will always be different ettings from Lettering or general

PG-21

D)

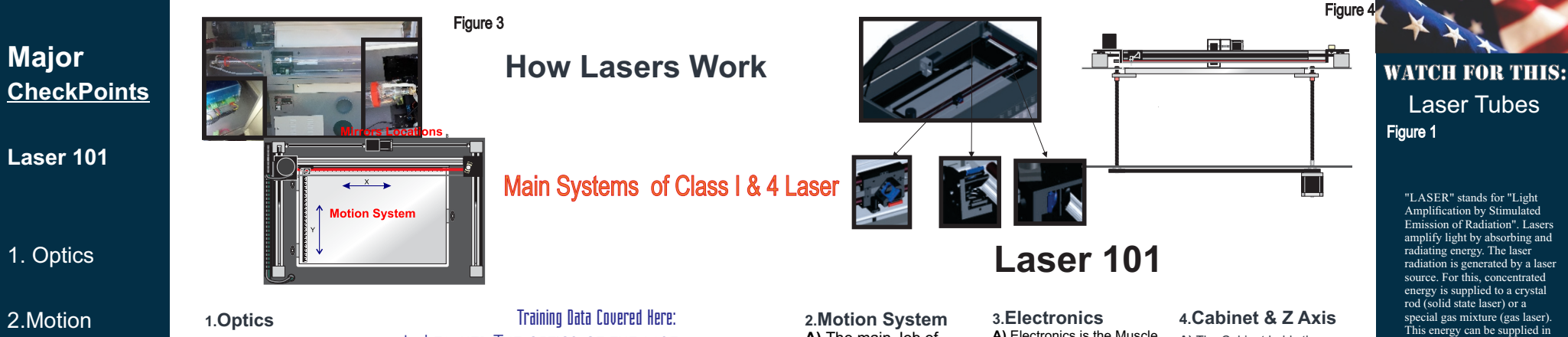

of the Laser Tube. the Mirrors and the Lens: plus supporting lens and mounts. B) The Laser Tube generates a laser beam that has friction. This Beam goes through a combiner lens that marries it to the red diode light to the beam. **C)** From there the Laser beam hits the primary mirror, then to top the control the angle of the beam. It finally

A) The Optics

System is made up

bridge mirror and lastly to the lens mirror. The beam alignment on the mirror mounts goes through the lens (Convex side up) to the material at its focal length usually 2.5 inches.

- I. LEARNED THE OPTICS OF THE LASER
- 2. RECEIVED INFORMATION ABOUT THE MOTION SYSTEM
- 3. TALKED ABOUT THE ELECTRONICS
- 4. TALKED ABOUT THE CABINET AND THE Z-AXIS PLATFORM.

There are Flying Optics units which are Class One (Closed Cabinets) and Class 4 (Open Cabinets) Plus Galvo unit, which are spinning mirror lasers.

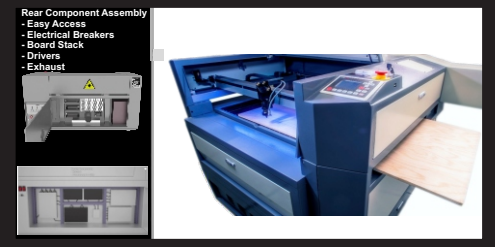

### "Tip"

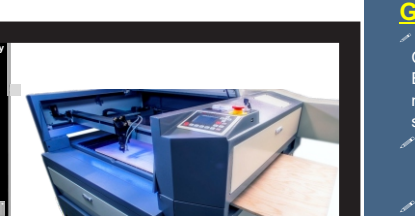

### A) The main Job of the Motion is to carry the laser beam to where the Controller is

told to carry it. Whether it's for Vector(Cut) or Raster (Scan). B) There are three driver boards in the Electronics board stack that send signals to the motors. C) X is the Left/Right Travel and Y is the Back/Forth Travel. Z is the travel of the Platform for Focus and clearance of materials. The Belt on the X Bridge connects to the Lens Carriage and complete the system.

Figure 2

A) Electronics is the Muscle of the system and the Graphical interface, LaserWorks is the Brains. B) There are two Shift-mode power supplies; one for the Tube and one for the system. They take A/C Voltage and convert into D/C voltage. This power is sent to the 3 driver cards that pass it on to the motors and limit switches that help with the control of the motion system. C) The LaserWorks Controller is the core of the system and sends logical signals to the system to tell the tube went to fire and for how long. This in concert with the motion system is where the processing is performed. These components are all marked as to where they go and what they do.

A) The Cabinet holds the Tube in the back top, the electronics to the right side and Motion system and Optics inside B) The Z- Platform is the Table that rises and lowers either controlled by the Operator or by the Auto-Focus Function, and is there for Focusing the material to the focal length of the lens. C) The Balance of the cabinet is the exhaust and wiring. Make sure everything you use to align the material or square has air flow so the fumes can

the form of light (flash lamps or diode laser) or by electric discharge (comparable to a fluorescent lamp). The crystal rod or the laser active gas is arranged between two mirrors. This generates a light resonator that directs the laser light into a specific direction and amplifies it in this manner. A defined percentage of the laser light is emitted through the partially transmissive mirrors and is available for working the material. Laser beam characteristics Laser light can be highly collimated by means of a focus lens. An extremely high energy density is generated in the focus of the laser beam, which can be used for melting or evaporating the material. In addition, using suitable optics (mirrors), laser light can be directed and reflected, and this completely without any losses even over large distances. Positioning systems (laser plotters) or

Figure 4

escape.

### Key Steps to our Goal

### General Laser Systems

The Motion System is built into the Cabinet and is under the control of the Electronic Board Stack which in turn to the main Controller board that reads the signal from the PC Graphical Interface.

- This signal will control where the Lens Carriage travel to; and whether you cut or Scan.
- The Controller also directs the Laser Tube to Fire relaying timing and intensity of Power
- The Optics system delivers the beam to the Mirrors mounted on the Motion system
- This way the beam may travel through

the mirrors of the flying optics systems to the Lens

galvanometer scanners are used as movement systems. The result is a universal and wearfree tool as the laser beam will never become blunt. The laser diameter is determined by the size of the opening in the mirror, and it can be smaller than a pin head! This Light has Friction, in the case of CO2 Laser 40 volts is applied with the Tubes power supply and generate the laser

D

beam out the tube to the first mirror usually going through a Combiner Lens that marries a. Red Diode light to the beam so we can see where it will go. It goes from that mirror to the Bridge mirror on the side of the Bridge to the final Mirror and down through the lens.

### Figure 1

Figure 2

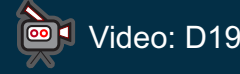

Major

Laser 101

1. Optics

2.Motion

System

**3.**Electronics

4.Cabinet &

Z Axis

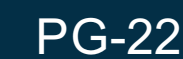

Figure 3

Focus The Platform of the Laser will rise or lower to a focus length of the lens to material

The physics of a Laser Beam Laser Beams come down to the

material like an Hour Glass and the

hour glass and is the hot spot. Too

This controls the 'Origin', Auto-Focas

and File Delivery of information to the

Houses all and traps the Fumes to

exhaust to the outside air.

focal length is in the middle of the

Close or too Far and no Burn or

quality burn will result.

The Laser Pendant

Controller.

Cabinet

4

### Major CheckPoints

### PC 101

1. Windows Explorer

2.Systems Tray

3.Electrical

### 4.Maintain the OS

Properties Open Windows Explorer 

Figure 3

**How Personal** 

the Core of Your OS

Training Data Covered Here:

"Tip" .

Isolated Line for your Electrical and

good Surge Protector is a must for the

ſ

툸 

-۵.

1.21 1

----

Figure 2

I. LEARNED ABOUT THE WINDOWS EXPLORER

3. TALKED ABOUT THE ELECTRICAL HOOK UPS

2. RECEIVED INFORMATION ABOUT THE SYSTEMS TRAY

4. TALKED ABOUT THE PREVENTATIVE SUPPORT FOR THE PC

**Computers Work** 

### 1.Windows Explorer

-3.90

A) Windows Explorer is your File Manager, so learn it. It is also used to install new Truetype Fonts. B) Right Mouse click on the Green Start Icon of Windows and click on **Explore**; vou can click on a file & hold down the Left Mouse Button and Drag it into another Directory. If you hold the Ctrl key you can copy a file to a new directory. C) You will see a folder and see that folder has Sub-Directories and so on. This is the structure of the organization Tree, and folders can be created or deleted as you need them.

### **Right Mouse Click** Cut Copy 🗀 All U: Explore Open Search... 🛅 Defai 🛅 JOSEI Paste a file E 🗀 A Sharing and Security. D GAdd to Zip GAdd to Zip GAdd to Joe Braga.zip GQ Add to Joe Braga.zip GQ Add to Joe Braga.zip GQ Add to Joe Braga.zip 🙆 M 🔳 Scan 🗉 🧰 N Send To Cut Copy Paste 🗉 🧰 V

life of your PC. .

Start Figure 1

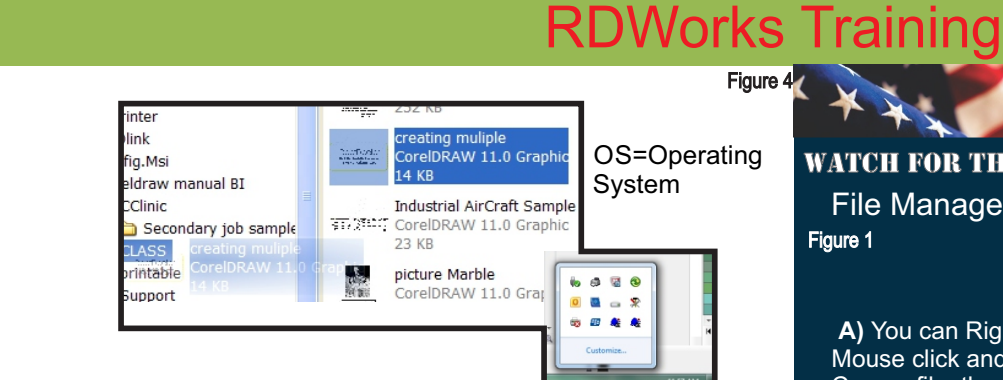

**PC 101** 

### 3. Electrical

corner of your PC screen is the Time and Date on most PC's. B) Many other Icons may be a there, click down Triangle to show Hidden Icons. C) This is the Systems Tray and it shows the major Programs running in the background. If you Right Mouse click on the icon. there will be a command that vou can use. You can exit the program or make changes to its status, this is a main area of Windows.

2. Systems Tray

A) In the bottom right

A) Your Electrical setup or how you plug into the A/C power cords is important to the longevity of the tube and Equipment and the components of the PC. B) The Laser should be plugged into a Isolated line. that has nothing, but the Laser/Chiller and Computer receiving current from that line. You can go to the Fuse box and turn off the breaker for the Laser and the only thing that goes off is those units C) If that is not possible, then no big stuff like microwaves, refrigerators, Coffee Makers etc. You must put the Laser and the Chiller on a ISOBar Surge protector and the exhaust and pump on another one so you can turn off those

### 4. Maintain the OS A) To Maintain the OS you

must have a Good Anti-Virus, I Like McAfee, and have a PC with min 8 gigs of ram, 16 if you can get based on Window 8 and 750 GIG HD. B) You should run the 'Clean Disk' program of Windows once a Month and set the Anti-virus to scan Weekly. C) If I need the PC online to help support you, we will use 'SHOWMYPC.com as support interface. With that I can hook up to your Computer. You need to

Tune the Laser up once

every other year and the

Figure 4

WATCH FOR THIS: File Manager Figure 1

Figure 4

A) You can Right Mouse click and Copy a file, then click on the directory you wish and Paste it in. B) Keep the file(s) in Common Directories with Folders and Sub-Folders this allows easy Back-up of high use files. C) The way you organize your files whether they are Jobs or Clipart will save you a lot of time and effort. Again the Subdirectories under a main directory that deal with what you are doing. Client Files in Client Folders and under Clipart areas.

Figure 2

### Key Steps to our Goal

Figure 3

### Search Commands

A) If searching for a file, you can ask the Windows Explorer to search for it for you.

**B)** Especially, go to the search section which is a little different on each Operating System (OS) and type in the File name you are looking

**C)** You can also use Wild Card commands to give you bigger search parameters like C\*.BMP, which say search for all Bitmaps that begin with 'C'. There are other parameters that will narrow the search for you, like Date, directory, etc. They are great time savers.

### Once in the Windows

This is your File Manager \* You can make Extra Folders for Jobs(.CDL) or RD JOBs from LaserWorks \* Click and Hold down the Left Mouse Key to Drag Files

\* Then drag files to other directories highlight them and let go and the file will move, also if you hold the Ctrl key on the KB down it will copy the file, leaving the original alone Make a main File Cabinet for .EngraveLab jobs/LaserWorks, and a Sub-Directory where your Logos will be kept.

units without turning off the

D) PG-23

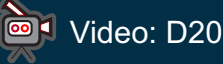

Figure 4

Major CheckPoints

Making a Positioning Table

1. Top Rails

2.Bottom Holders

### 3.Test Run

4.Pendant

/ideo: D21

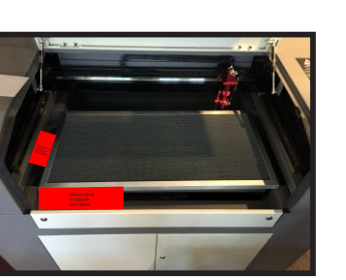

### 1.Top Rails

A) With Your BOSS Laser you received a Grid Cut-out table: we are going to add rails to it, on the top to act as Rulers and ridges to butt the material up against. B) Depending on the Table Size. Vector Cut 3 Xaxis rails. one of which can have a ruler lasered into it. Make these .850 wide and length of the Grid (minus 1.7.) C) Cut 6 Y-Axis rails, the total length of the Y-Axis: two of them with the Rulers for the Left and right. Now double-side tape them onto the Grid Edges, Y-axis first then the X-axis into the middle. Do this one Laver at a time Left, Right then Center, putting the rulers on last.

**Positioning Table** 

How to Make a

### Make Positioning Simple

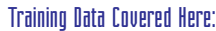

- I. PUT THE RAILS AND RULERS TOGETHER
- 2. PUT THE BOTTOM RAILS HOLDER ON
- 3. RAN TESTS

Figure 3

4. Used the Pendant to Finalize the Process

"Tip"

A position Table is not a must but can ease the process of aligning material to the Laser. We do have more advanced tables that can be purchased.

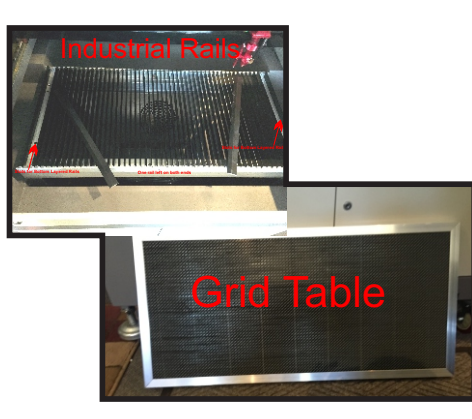

### Figure 1

Figure 2

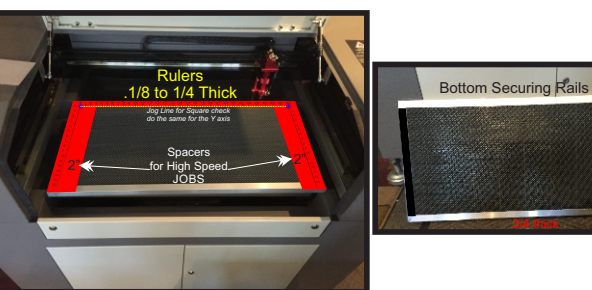

### Making a Positioning Table

### 2. Bottom Holders

A) Laser out 12 side rails the same size as your top ones, 6 for the Left and 6 for the Right. Mount them on the bottom of the Grid Cut-Out table on the outsides under the ruler-ed rails squared to them B) Put a strip of a Steel Laser Brass 2 inches shorter than the Industrial Wedge Rails. Tape it to the 2nd Industrial Wedge (on the flat side) on the Left and Right Sides towards the outside C) Remove the Far Industrial Rails from the base of the Tables; from the left and right sides. Doubleside tape 2 Badge Magnets to the inside of the new Plastic Bottom Rails towards the bottom and top areas. The Table should set into the area where we removed the Wedges and magnet up to the second wedges too.

3.Test Run A) Once the Grid is squared up jog the Red positioning pointer light left/right across the grid at the Zero point and back/forth on the Y-Axis to verify it is square. B) Once you are very sure that you can remove the Grid table and replace it in the same spot and it is square by jogging the position light across the axis at the Zero/Zero point, set the Origin to the that Top/Right corner of the Positioning table. C) Now put on a 2x4 test plate and Vector/Cut a Capital 'L' in a Single Line font with a 1" baseline and 1" from the Left Margin and check it, adjust your Origin point as needed.

### 4.Pendant

A) Now the Table is in Place use the Pendant again to jog the Red Diode light from its position across the X/ Y Axises B) There will be some play in the grid Table, just push it up and to the right. To get a standard position, shim it up to hold it in place with your magnets or Steel Plates. C) You may have to run another test plate and adjust the origin again if you have to pull the table out to gain Z- Travel area for thick pieces, if you need to repeat the final testing, you use the same shim in the

is pretty easy, as well. **B)** There is a Grid tool used to set in your marks every inch. Type lower case 'L' in Aerial. Place it at the intersecting arids. C) Now with your Duplicate amount set to one Inch hit Ctrl-D on the Keyboard until you are at 30 marks for 16x30 for example. Now do the 1/2 mark. half size and 1/4 marks guarter of the size. Next put in the numbers the same way. For left/right just do the same thing put the number to the outside.

PG-24

WATCH FOR THIS:

Making a Ruler

A) In Engravelab

there is a Ruler Tool. But in Corel it

Figure 1

Figure 2

### Key Steps to our Goal

Figure 3

Why a Positioning Table

A) If you need to square up your Material, the Positioning Table is the way to go.

B) It allows us to square up materials and Jigs and gives us an easy to find Origin Point.

C) I can butt up against the Left or Right rails and put in cheater spacers to push the Left, Right or even top origin into the center. This is a big thing as I increase speed and get over travel.

### The Industrial Positioning

same place.

Figure 4

Has the more polished Ruler Rails for both Metric and Imperial \* Is a Magnetized table with additional 6 inch moveable rails that can be placed on the table anywhere.

\* There are Dowel pin holes every 1/2 inch for air flow and to put the Dowel pins into for either butt up against or to raise objects off the table surface.

\* Call us today to order one.

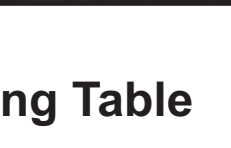

D

Figure 4

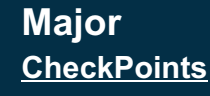

**Project Basic** Job

1. Basic Five Steps

2.Plate Size & Text

3.Fonts & Alignment

4.Corel to EngraveLab

Aput Dec User Feet 1 Mode Speed Power Scan 100.0 65.0 Cut 100.0 30.0 Cut 100.0 30.0 Lip Dewn

### 1. Basic Five Steps

A) All Graphics fall into 5 Basic steps: the first and most important is the 'Size of Plate' then Text on Screen, Change Fonts, Resize, Reposition. **B)** You will need to make sure you have set your Origin to the top/right of the Plate or where the Origin Point is in LaserWorks. C) Once the Layout is finished, you can press 'File' on the Pendant and select the Job. Then press the 'Frame' Key and watch the Laser find the Perimeters of the outside of the engraving area.

### Figure 3

Making A Basic Job In **RDWorks** 

### Simple Tools for an Easy Task

### Training Data Covered Here:

- I. TALKED ABOUT THE FIVE STEPS OF A JOB.
- 2. INPUT THE SIZE PLATE, ADDED THE TEXT AND CHANGED FONT.
- 3. RESIZED AND REPOSITION
- 4. TALKED ABOUT MACHINE SETTING AND POWER SPEED ASSIGNMENTS

### "Tip"

The Five Steps to create a job in LaserWorks are the same as CorelDraw or EngraveLab: Size of Plate, Text on the Screen, Change Fonts, Re-Size, and Re-position!

| 100 m                                                                                                    | Bacclacor  |                                         |
|----------------------------------------------------------------------------------------------------|------------|-----------------------------------------|
| a ser a ser a ser a ser a ser a ser a ser a ser a ser a ser a ser a ser a ser a ser a ser a ser a ser a ser a s | Boss Laser | E CLEAR MARK                            |
|                                                                                                    | BASIC      |                                         |
|                                                                                                    | Job        |                                         |
|                                                                                                    |            | terr och<br>Ren Resellenter<br>Tertifik |
|                                                                                                    |            | Produce Recomputer                      |
|                                                                                                    |            | je                                      |

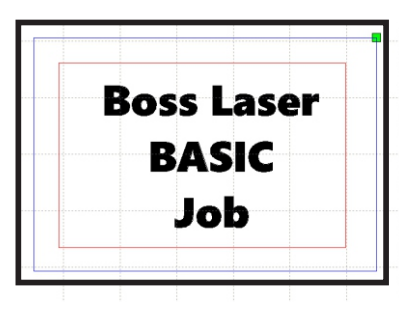

### **Project Basic Job**

### 2. Plate Size & Text

A) Draw box with the 'Rectangle Tool' and size it to (Step One) Plate Size and move it into a corner for now B) Click on the 'Text Tool' and type out your line of (Step Two) text, repeat this for each line you wish, Check your Spelling. C) (Step Three): While in the 'Text Tool' dialog you can change your Font to truetype or Single Line, and control kerning and size. Do not have the Rectangle Selected, if so click 'No'. Once on the Screen select all the Letters and 'Group' them by clicking on the 'Group' Icon' on the Standard Bar. Again, Verify that all is typed correctly before moving on.

A) if you need different fonts add them one line at a time, be sure to add a 2nd box color to the outside **BOX blue** and inside box red. B) The Text will come from the Text Dialog box and size of the rectangle was determined by you when you drew them. C) Select All using the Ctrl-A Key and click the 'Center to screen' icon on the ToolKit or Edit Bar on the Left.

### 3.Fonts & Alignment 4.Corel to EngraveLab

A) Usually you will use Corel or EngraveLab to create layouts and just send them over to the Graphical Interface that is LaserWorks. B) You will need to assign the 'BLACK' as your Scan or Raster color: assign 30% Power and 700 on the Speed with the Interval at .07. C) Red is the Cut or Vector Process at 50 Speed and 45% power. **BLUE** is at 0% Power, 700 Speed and NO OUTPUT. Figure 4

and Air Pump are running. B) If you get a Flame up just stop the job or raise the lid.

C) Never walk away from the laser while in operation.

PG-25

WATCH FOR THIS:

Saftev

A) Make sure the Fume Exhaust

Figure 1

Figure 2

### Key Steps to our Goal Pendant Quick Steps

Figure 3

### 5 Basic Steps to a Job

A) Put in the Size of Plate in this case the BLUE Vector Box.

- B) Add the Text and make sure it is correct.
- C) Change Fonts, if needed
- D) Re-Size text and Objects
- E) Re-Position the Layout
- F) Select the Job you want G) Press the 'Frame' Button

C) Download to Laser

B) Assign Process Power and Speed

D) Check or Set Origin Position

E) Press the 'File' on the Pendant

H) Press 'Start'

A) Save Job

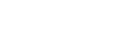

ideo: E22

Figure 1

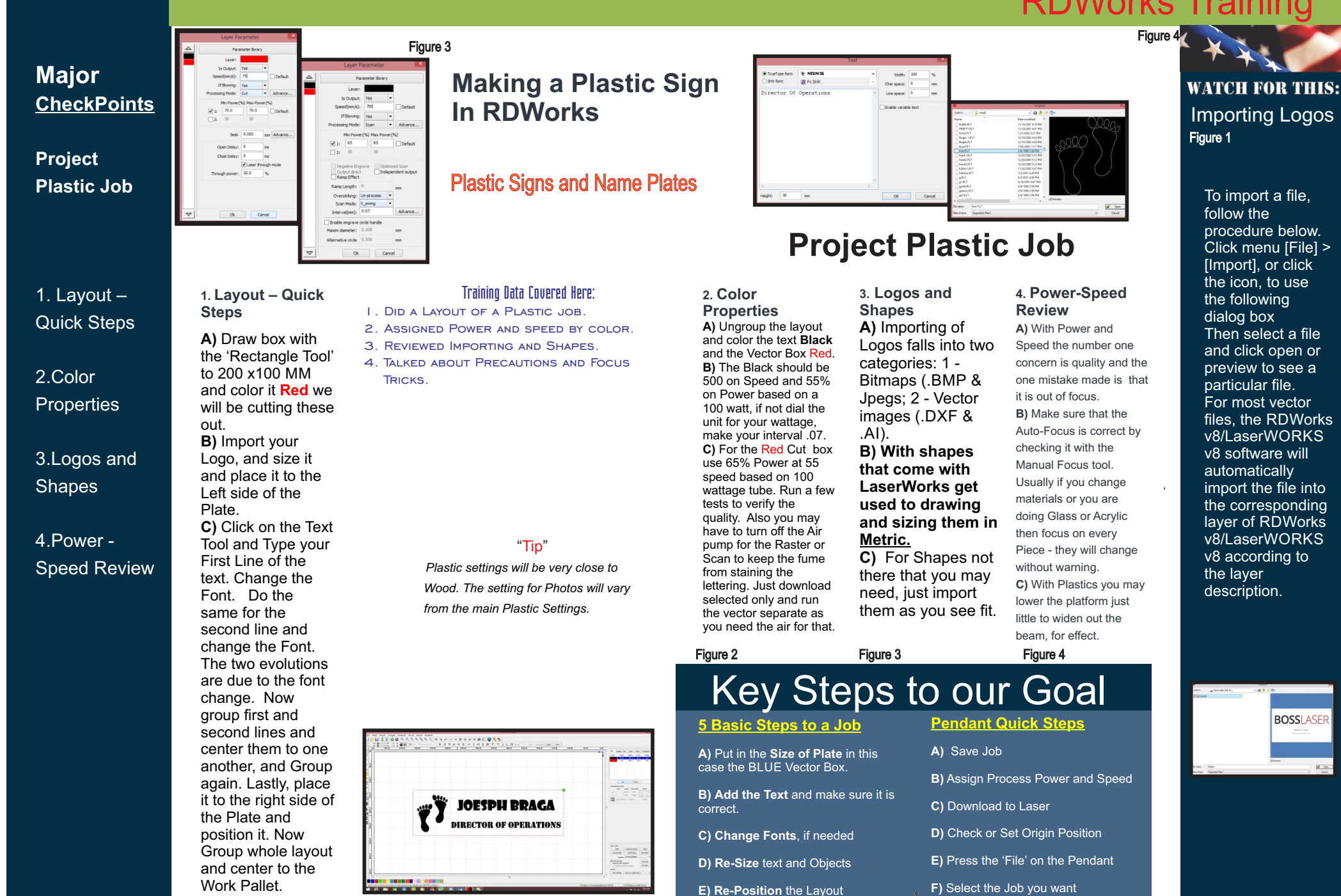

Figure 1

Figure 2

ideo: E23

### **PG-26**

G) Press the 'Frame' Button

H) Press 'Start'

BOSSLASE

Figure 4

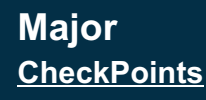

Project Stone Job

1. Layout -**Quick Steps** 

2.Photos

3.Positioning

4.Simulation Review

### 1. Lavout – Quick Steps

A) Draw box with the 'Rectangle Tool' to 300x140 MM & color it blue but we will NOT be cutting it out. B) Import your Photo in and size it. Then place it to the Left side of the Plate. C) Click on the 'Text Tool' and then type your Line of text & change the Font. Now group the line and center it. Place the right side of the Plate & position. Next select the line of text and hold the **Ctrl** key and hit your right arrow key to slant the text within the plate. Now Group whole layout and center to the Work Pallet.

### Figure 3

Making a Marble Plate In RDWorks

### Stone: Marble-Granite-Tile

### Training Data Covered Here:

- I. LAID-OUT A STONE JOB
- 2. PROCESSED A PHOTO FOR LASERING ON A DARK SURFACE
- 3. RESIZED AND REPOSITIONED
- 4. SIMULATED THE LASER PROCESS.

"Tip"

Good marble and granite is must. To

get great results with photos use

EngraveLab: Laser Photo Plus.

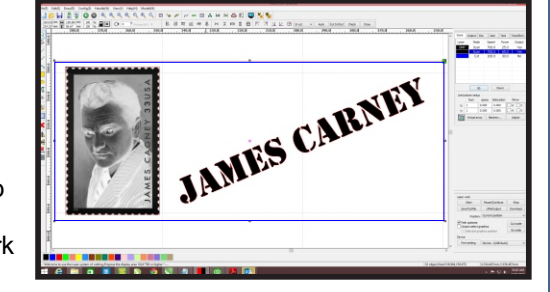

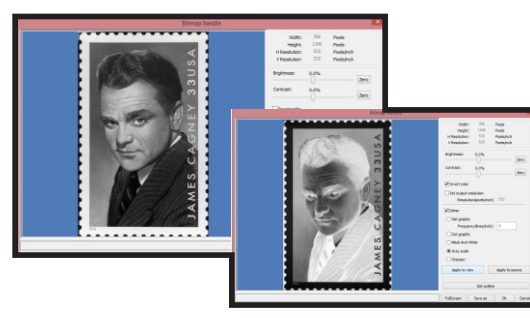

### **Project Stone Job**

3. Positioning A) Recheck all your positioning for this layout.

### B) Align the photo to the center left of the Blue Box or plate.

C) Align the angled text to the right center using the Position tools on the Positioning Bar of LaserWorks. Always regroup and center to the Work Pallet. Now Save the job assign the Power and Speed as shown in the Graphics

4. Simulation Review A Select your layout

on it.

and up in the Standard Bar to left side you will see a 'PC' screen, Click

B) This is the Simulator, when hooked to a Laser it will tell how and where the laser will perform each task assigned. C) Slide the 'Default & Simulate' to the right to speed up the process and click the 'Simulation' Tab. You see the Bitmap Laser first and the Text per the Control Panel Order.

Figure 4

B) Assign Process Power and Speed

D) Check or Set Origin Position

F) Select the Job you want

G) Press the 'Frame' Button

H) Press 'Start'

E) Press the 'File' on the Pendant

### WATCH FOR THIS: **Bitmap Handle** Figure 1

The Bitmap Handle function sets image characteristics of images as size. resolution, brightness, contrast, and color. The "Bitmap handle" dialog box, click the icon, select a bitmap, and then click [Menu] Handle] > [Bitmap handle], or click the icon. The top right of the dialog box displays the information. [Apply to view]. Click the [Cancel] button at bottom right of the dialog box can be pressed to return to the original image. This option is good for trialand error adjustments to an image. [Apply to source]. A sequential processing saves computing time for follow-up operations. [Save as]. Image to be exported/saved to the hard drive. [Apply to view]. In general, use the [Save as] function

to facilitate subsequent processing. [Gray scale]. After the gray scaling has been done, the user should click the [Apply to source] button. It is important to remember that gray scale requires less memory than a colored image, For color images, adjust contrast and brightness to have some auxiliary effect to following dither processing.

Figure 1

Figure 2

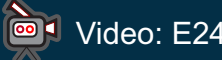

PG-27

C) The Dialog will come up. Click the 'Dither' as we are lasering this onto Black Anodized Aluminum. We need to invert it so click the invert and click 'OK'. Once the screen refreshes you will see the invert and dither on

2. Photos

A) Import your Photo

into the LaserWorks

software, SIZE it and

of the plate or within

B) The Photo must be

at size before this next

'Bitmap Handle' on the

process. Select the

Photo and click the

the Blue Box.

Standard Bar.

the Work Pallet.

Figure 2

place it into the left side

Key Steps to our Goal Pendant Quick Steps

A) Save Job

C) Download to Laser

Figure 3

### 5 Basic Steps to a Job

A) Put in the Size of Plate in this case the BLUE Vector Box.

B) Add the Text and make sure it is correct.

C) Change Fonts, if needed

D) Re-Size text and Objects

E) Re-Position the Layout

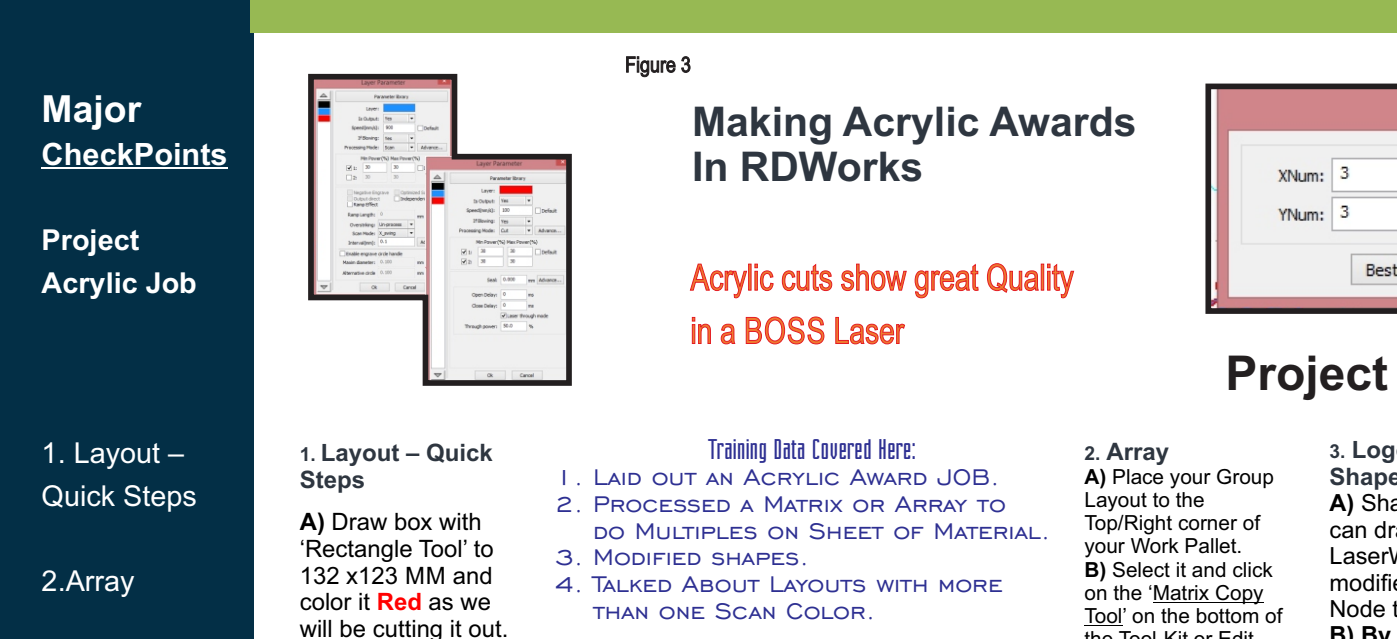

3.Logos and Shapes

4.Advanced Cut Controls Now use the 'Edit Node tool' to remove the Top/Right corner node to make a Triangle as shown. B) Import your Logo in and size it and place it to the center of the Shape and color it light

### Cyan.

C) Click on the Text Tool and the Type your text Line and change the Font. Now group the line and position it towards the bottom of the shape. Next select the line of text Color it Black, now Group whole layout and center it to the Work Pallet.

### "Tip"

There are Two Types of Acrylic, Cast and Extruded, ASK for what is best for Cutting and what is best for marking.

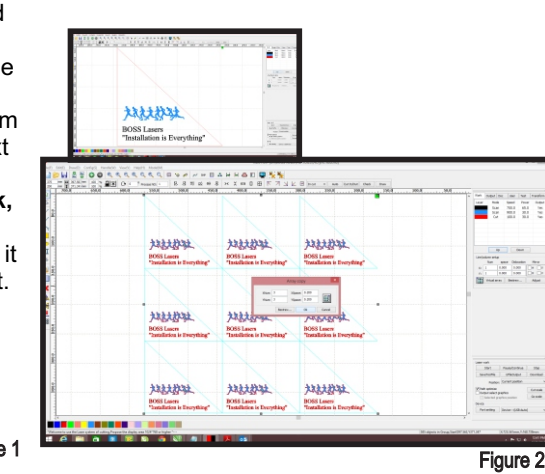

| _ |                |         | Array cop          | ру    |        | × |
|---|----------------|---------|--------------------|-------|--------|---|
|   | XNum:<br>YNum: | 3       | XSpace:<br>YSpace: | 0.200 |        |   |
|   |                | Bestrev | v                  | Ok    | Cancel |   |

### **Project Acrylic Job**

Tool' on the bottom of the Tool-Kit or Edit Bar. C) Type into the Dialog 3 on X and 3 on Y with .200 gap on both. Now click **OK** and you will see an Array form, Populating from Right to Left and down into a row of 3 and columns of 3 Select All-Via Ctrl-A and Group them. Now center the Array to the Work Pallet.

5 Basic Steps to a Job

case the BLUE Vector Box.

C) Change Fonts, if needed

D) Re-Size text and Objects E) Re-Position the Layout

A) Put in the Size of Plate in this

B) Add the Text and make sure it is

Figure 2

correct.

3. Logos and Shapes A) Shapes that you can draw in LaserWorks, can modified with Edit

### Node tool. B) By simply adding or removing nodes or moving nodes to different positions you can change a shape to your likina.

C) If you Click and hold on the Edit Node Tool. it will show you an additional menu along side the Tool-kit for you to use in Modifying Vectors.

Key Steps to our Goal

Figure 3

4. Advanced Cut Controls A) Change the Power and Speed setting per the Graphics on this

page. B) Notice we have more than one Scan or Raster color allowing us to put two different power depths into the layout. If you control scan power in many parts of a layout you can make a 3D image into Acrylic or Wood. C) For Cutting metal there is a 'Laser through mode': Only use this for Stainless.

Figure 4

Pendant Quick Steps

D) Check or Set Origin Position

E) Press the 'File' on the Pendant

F) Select the Job you want

G) Press the 'Frame' Button

H) Press 'Start'

B) Assign Process Power and Speed

A) Save Job

C) Download to Laser

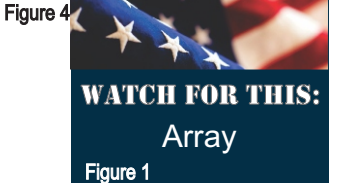

To replicate object arrays, the "Array copy" should first copy the object by clicking the Edit Bar, and using it to select the object to be copied. The user then opens the "Array copy" dialog box by clicking the icon. The user can replicate an array in different directions. The direction of copying is based on the original graphics. After setting the array number and array spacing, the user can click the [Apply] button to see the actual graphics array. There are two forms of array spacing, center spacing and edge spacing. To choose center spacing, the user must use the [X Distance(mm)] function to define the horizontal distance from the center-point, and the [Y Distance(mm)] function to define the vertical distance. Spacing can be adjusted by inputting values directly and then clicking [Apply] The user can also press direction keys to adjust an object's spacing. The user can evaluate the orientation of an object inside the work area by clicking Check [Center].

PG-28

Figure 1

ideo: E25

Figure 4

### Major CheckPoints

### **Project Wood** Job

1. Layout -**Quick Steps** 

### 2.B/W Bitmaps & Outlines

### 3.Vector Cutting

4.Air Assist Tricks

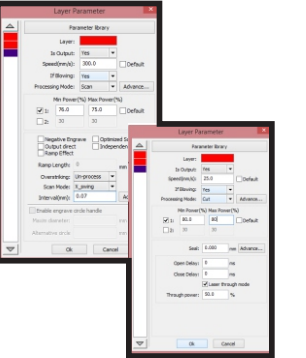

1. Lavout – Quick

A) Draw a box with

the 'Ellipse Tool' to

109x49 MM & color

it **Red** as we will be

cutting it out.

center of the

Bitmap.

B) Import your

Bitmap & size it

and place it to the

Shape, Click on the

Bitmap Handle and

C) Now click on the

Convert to a B/W

B/W Bitmap and

click the 'Bitmap

Handle' again to a

'Get Outline'. Next

ungroup the Vector

logo and remove all but the Maple Leaf.

Center over the Bitmap. Now color

the Maple Purple.

Do this so you can

vectoring out. Now

center it so it cuts

last. so it remains

control it's

in Focus.

Steps

### Making a Wood Job from a Vector In **RDWorks**

### Vectoring Bitmaps is a Art Form

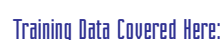

- I. LAID OUT A WOOD JOB
- 2. PROCESSED A BITMAP TO A VECTOR
- 3. MODIFIED THE IMAGES

Figure 3

4. TALKED ABOUT AIR ASSIST TRICKS

### "Tip"

Changing Bitmaps, especially B/W Bitmaps to a Vector line can be done in LaserWorks with 300 DPI Artwork, but you can also use Corel or better yet EngraveLab, which is best in the World.

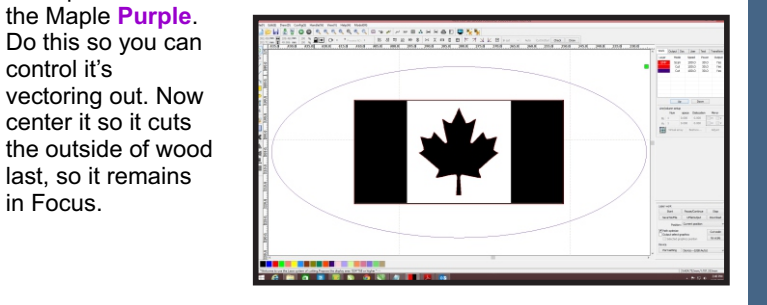

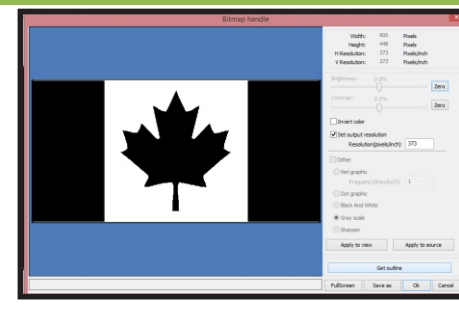

### **Project Wood Job**

### 2. B/W Bitmaps & Outlines

A) For LaserWorks Black/White Bitmaps will laser more easily than Gravscale or Dithered. So if you convert to Black & White and you like the image that is the way to go. B) B/W Bitmaps will also Vectorize better, when you click 'Get Outline' in the 'Bitmap Handle' Dialog Screen this will give you an outline vector. C) To Vectorize a Bitmap with 'Get Outline' & still Scan or Raster with the Laser. the Process is your choice; a combination of Bitmap and Vectoized Image for Scan and Cut can be Powerful. Figure 2

3. Vector Cutting A) With Shapes that you can draw in LaserWorks. those shapes can be modified with Edit

### B) By simply adding or removing nodes or moving nodes to different positions, you can change the shape to your liking. C) If you Click and hold on the Edit Node Tool it shows you an additional menu along side the Tool-kit for you to use

Tricks rastering Plastics, but

4. Air Assist

Figure 4

A) The Quality of Air

Assist is shown when

can also be used with

Node tool. woods. B) You can pulse the beam within the Cut Process & control the volume of air that is going to the nozzle. C) With LS Models you have to run the project as two separate jobs, use the 'Selected only' feature. With HP you just turn off or on the 'Blow' in your Process dialog in the Control Panel.

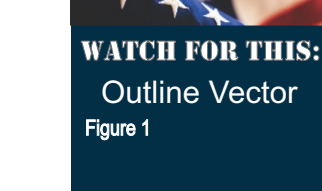

A) Import a Bitmap into the Works Pallet.

B) Select the Images and click the 'Bitmap Handle'.

C) Convert to B/W Bitmap or Monochrome.

D) Then Click 'Get Outline'

E) Clean up with the 'Edit Node Tool'.

### Key Steps to our Goal

Figure 3

### 5 Basic Steps to a Job

A) Put in the Size of Plate in this case the BLUE Vector Box.

- B) Add the Text and make sure it is correct.
- C) Change Fonts, if needed
- D) Re-Size text and Objects
- E) Re-Position the Layout

### F) Select the Job you want G) Press the 'Frame' Button

C) Download to Laser

Pendant Quick Steps

B) Assign Process Power and Speed

D) Check or Set Origin Position

E) Press the 'File' on the Pendant

H) Press 'Start'

A) Save Job

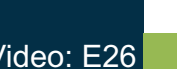

Figure 1

PG-29

E

Figure 4

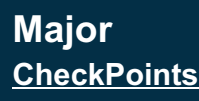

Project Control Panels

1. Shapes -**Quick Step** 

2.Position & Arrange

3.Color Controls

4.Review

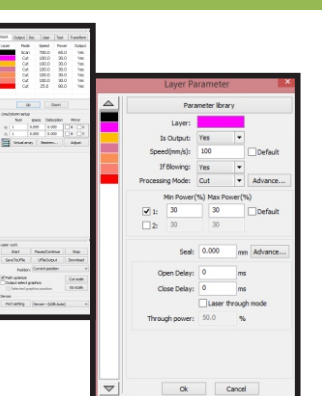

### 1. Shapes – Quick Steps

A) Draw box with

the 'Ellipse Tool' to 482 x 215 MM and color it **Red** as we will be cutting it out. **B)** When doing a Control Panel you have cutouts and score lines. Draw all the cutout first then the score lines: boxes then circles. **C)** Use the Matrix Copy to Duplicate columns and Copy & Paste to produce sized copies. You will need the 'Edit Node Tool' to round vour corners and to break the inside border for the logo. Color in the areas as you go and save, save, save! The 'Edit Node tool' will give you a triangle and you can create the Logo with the 'Text Tool'. Lastly the Offset Polygon will be useful for Line thickness or weights.

### Figure 3

### Making a Control Panel In RDWorks

### Control Panels show you mastered this Interface

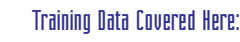

- I. LAID OUT A CONTROL PANEL JOB
- 2. Used the Positioning and Tools to create THE LAYOUT.
- 3. Assigned power and Speeds for Cutout AND MARKING. 4. REVIEWED THE MAIN RESPONSIBILITY
- OF LASERWORKS

"Tip"

Engraving Control Panels, because of the all the Position we must do. They are considered to be sign that you have conquered all positioning skills with the program.

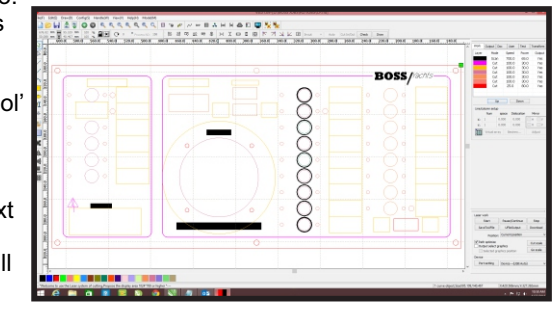

Figure 1

### mm Delete actuori Auto In/Ou () în In+Out Ok Cancel

### **Project Control Panels**

### 2. Position & Arrange

A) Positioning is the key feature of a Control Panel, usually you get that information from the client, but in this case you get to Eve ball the Graphics and from the sample job (CP.rld) B) Watch the Standard Bar for the position measurements. C) You can align items to one another then position the group. All is referenced from the Top/Right using the outside cutout as an Origin point. But you can change the reference or Origin Point to check position as you see fit. Figure 2

3. Color Controls A) The Color Controls are verv important to this type

of job. B) Cut or Vector is not always about Cutout, in this case. we are scoring lines for effect and for positioning of the hardware to the panel.

C) So we need different Power/ Speeds to get the effect we are looking for. Please plug in these Power and Speeds per the graphics.

### 4. Review A) For Control Panels produced within LaserWorks it is possible as long as you have learned the tools in

question. B) But Creating items from CoreIDRAW and/or Engravelab would make it much easier. C) As stated LaserWorks is not a Graphics Layout Program it is a Graphical interface which its main Job is to assign Power and Speeds to different colors within the Control Panel and Send that Layout to the Laser. It is

Print Driver on Steroids.

Figure 4

WATCH FOR THIS: Inline/Outline Figure 1

A) Select your **Outline Shape** 

B) Click the 'Offset Polygon' Tool

C) Click inside or outside or both

D) Put in the offset value

E) Click Ok now select the Two lavers and group them together

F) Change to a Scan Color or change the Process to Scan.

H) Now your Line has Weight or Thickness to your it.

Figure 3

### Key Steps to our Goal

### 5 Basic Steps to a Job

A) Put in the Size of Plate in this case the BLUE Vector Box.

- B) Add the Text and make sure it is correct.
- C) Change Fonts, if needed
- D) Re-Size text and Objects
- E) Re-Position the Layout
- Figure 2

A) Save Job

Pendant Quick Steps

- B) Assign Process Power and Speed
- C) Download to Laser
- D) Check or Set Origin Position
- E) Press the 'File' on the Pendant
- F) Select the Job you want
- G) Press the 'Frame' Button

H) Press 'Start'

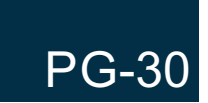

E

### /ideo: E27

### Major <u>CheckPoints</u>

Cleaning Optics

1. Cleaning Solution

2.Lens

3.Lens ASSEMBLY

4.Mirrors

'ideo: F29

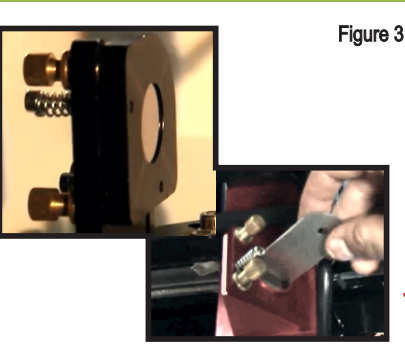

### Cleaning Your Optics is a Daily/Weekly Event

### Maintaining Optics is Important to Quality

### Trainino Data Covered Here:

- I. LEARNED THE CLEANING PROCESS FOR THE OPTICS
- 2. COVERED THE PROCESS FOR CLEANING THE LENS.
- 3. PROCESSED THE CLEANING OF THE MIRRORS.
- 4. REVIEWED THE DO'S DON<sup>1</sup>T OF THIS VERY IMPORTANT RESPONSIBILITY.

### "Tip"

If dirt or dust is trapped on the Mirrors or Lens, the Laser Beam can build up heat on it and finally crack or pit the surface.

optic. So when you rub the Optic do it with another area of the Cloth. Lastly, wipe the Optic with the dry lint free cloth again.

1. Cleaning

A) Only use the

Cleaning solution

that is recommended

B) In this case it is

cleaner, and apply it

with a moist lint free

Camera Lens

C) Do not ever

clean dry. Pad the

area to remove any

materials from the

rubbing it clean, so

particulates Into the

optics prior to

you do not rub

Optics with a wet

Solution

by BOSS.

cloth.

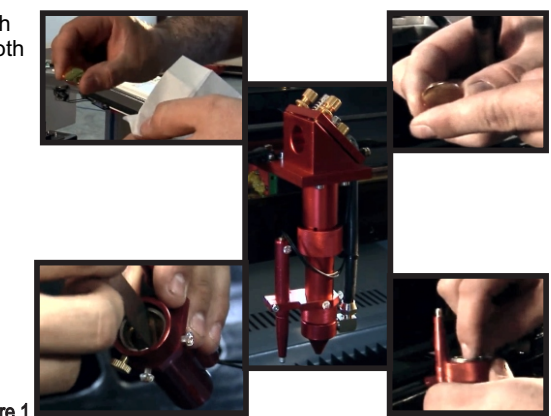

### Figure 1

Figure 2

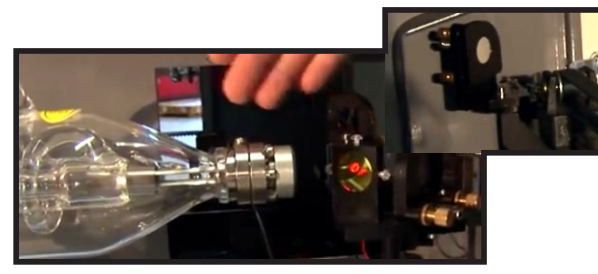

### **Cleaning Optics**

### 3. Lens ASSEMBLY

A) The Lens Assembly is where the focal Lens is mounted, check where it aligns to before removing. B) You must release the Lens Assembly from the Lens Carriage that it rides on by removing the Nozzle and air hook up with the collar ring screw. C) Once out, use the Lens removal tool and unscrew the Capture Screw and remove the Lens and rubber gasket. Clean and replace in the same place (Curved top of lens down in the assembly and up toward the beam in the carriage). remember the end of the nozzle must be slightly above the Focus plunger button, so it will auto-focus correctly. Figure 3

4. Mirrors A) All Mirrors except the last mirror or the Lens mirror must be cleaned as they sit. B) The Last Mirror can be removed to clean and then replaced, using the Mirror removal tool. C) The Mirror must NOT be at an angle. It must be perfectly Flat. so the beam hits the focus lens and the material straight. Clean the Optics from once a day to once every 2 weeks. Figure 4

### Key Steps to our Goal

<u>Cleaning Optics on Your</u> Laser

2. Lens

of the optic.

Laser tube.

A) The Lens must be

cleaned on both sides

B) The Combiner

Lens is the first Lens

that you see, this is

right after where the

C) Do not forget to

clean the Laser Tube

Lens and to clean the

clean it. You can lose

because the combiner

a lot of power, if this

optic is dirty and.

lens receives the

highest amount of

power it can crack

other Optics.

Figure 2

more easily than the

Combiner as it sets,

do not remove it to

beam leaves the

A) Cleaning Solution: Camera cleaner or Acetone in a emergency

**B)** Use Lid-Free cloths like KIM-Wipes and Industrial wood handled Q-tips

C) Clean Optics as you need to, but usually once a Week to once every two Weeks.

D) DO NOT remove the Mirrors to clean them

Tips for Cleaning Optics A) Pad the Optic with the wet Kim wipe to collect particles

**B)** Rub the optic with another area of the cloth that is wet with Lens Cleaner

C) You will remove <u>Only</u> the Carriage Mirror to clean it

**D**) You will remove the Lens to clean it

**E)** Rounded end of the Len is up torward the beam, when replaced

### WATCH FOR THIS: Cabinet Dust Figure 1

A) If we have alot of Dust or Dirt in the Cabinet, this is a problem for the optics.

**B)** The Fans will blow the dust onto the Optics and cause issues.

**C)** You will either have to Clean the Optics more or you will lose one to damage.

**D)** The Laser cannot be in a Dusty environment, Period.

PG-31

Figure 4

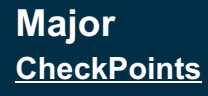

### Beam Alignment

1. Tube

2.Mirror Mounts

3.Optics Replacement

4.Tube Replacement

/ideo: F30

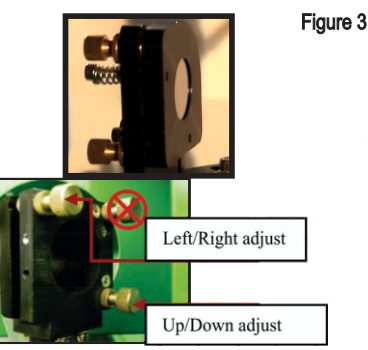

### 1. Tube

A) The main item to look for from the tube is how it is mounted. B) The tube needs to be mounted about .25 to .5" from the 1st optic. C) The levelness of the tube is critical, if the tube hits the first mirror at an angle, the balance of the beam alignment will never be adjusted correctly. With a Carpenters level you can check it. If it has been working it is more than likely OK. Remember, we are bouncing a laser beam off mirrors to get it to the focus lens and then to the material.

### Training Data Covered Here:

**Doing a Beam** 

Performing a Beam Alignment

Alignment

- I. LEARNED WHY BEAM ALIGNMENT IS CRITICAL
- 2. LEARNED THE MIRROR MOUNT ALIGNMENT POINTS
- 3. LEARNED ABOUT OPTICS REPLACEMENT
- 4. REVIEWED SAFETY PROCEDURES FOR THIS TASK

"Tip"

Beam Alignment can render high productivity or kill it. It is simply bouncing the Laser Beam off mirrors until it is delivered to the Focal Lens.

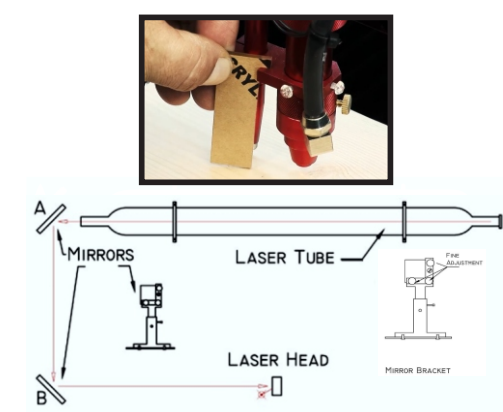

### Figure 1

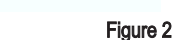

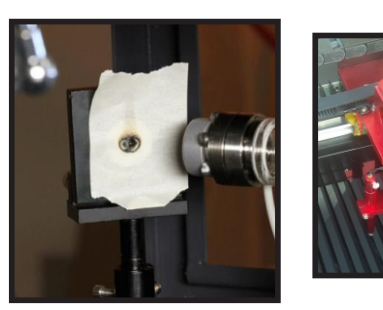

### **Beam Alignment**

### 2. Mirror Mounts

A) You will see the Red positioning light on the mirror, especially when you put a post-it note or painters tape on it B) One thumb screw adjusts the mirror left/right and other up/bottom: the third screw is touched as a last resort. C) You adjust the Tube mirror to shoot to the 2nd mirror or the Bridge mirror to start with. These mirrors have large sweet spots and should NOT be dead in the center but very close. Now adjust the Bridge Mirror to the 3rd mirror or the Lens mirror. Lastly, the Lens mirror should hit the material straight up & down by shooting the burn dot to the center of

3. Optics Replacement A) These Optics are very tough, especially the Mirrors which have a thicker coating on them. B) This is why we do the Beam alignment to just little to one side so if we pit the mirror we can loosen the capture collar and rotate the mirror to keep from replacing it. **C)** You replace the Lens the same way you clean it. Make sure when replacing the mirror you tighten the collar and do a full Beam alignment. You should keep a back-up Lens and mirror in stock. Beam alignment should only be done with a tech on the phone and after you have watched the BOSS video.

4. Tube

Replacement

A) To replace the tube, just

unplug the laser and open

the tube cover on the cabinet.

B) De-solder or unscrew the

connections to the right / left

C) Remove the old tube & put

Hoses then the connectors to

the Electrical input. Slide the

tube to your mark left/right &

attach the holding clamps.

Make sure you have silicon

sleeves on the connecter &

over the power end of the

and you're ready to start.

Figure 4

tube. Lastly test fire the tube

the new tube in. Attach the

of the tube. Mark where it

sets in the holders &

disconnect the hoses.

### WATCH FOR THIS: Tube

Figure 1

NOTE: All machines go through a QA process & are already aligned, ready for use. So there's no need for any adjustments with the Mirrors - tube bracket. The laser tube and optics are the heart of the laser machine. Once tuned the laser machine should stay aligned for months of work. Check it once every month to insure no bumping or mechanical failure has occurred. You can see the simplicity of the system: One long glass tube, two small mirrors and a laser head. that's it. The light/laser travels in a straight line, adjusting the laser tube in the rear to hit first mirror (A) Center first, then adjust mirror (A) to hit mirror (B) dead center. And finally adjust mirror (B) to hit laser head center. Be careful with this procedure. Never have the machine on while working around the laser tube. Make an adjustment, then turn on the laser and fire a test shot by pressing the LASER button on the LED panel.

the nozzle.

Figure 2

### Key Steps to our Goal

**Caution** 

Figure 3

Tools necessary to align the

A) Small Post-It notes or Painters Tape

**B)**  $\frac{1}{4}$  (.25) or thicker piece of acrylic

C) With a Dry Lint free Cloth

D) 2.5mm & 6mm Allen Wrench & Pliers

E) Patience and Time

Remember, to use caution, if the laser is way off target, it could literally shoot into the room. missing the mirror, the cabinet and hitting someone or something. This could be dangerous.

Use extra caution on this procedure.

WATCH FOR THIS:

P.M. Checks

Linear bearings: The linear bearings are found under

and under the focal

the gantry (to mount the gantry to the side rails

head. These

Figure 1

Figure 4

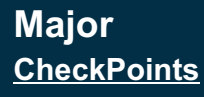

**Preventative** Maintenance

1. Clean Optics

2.Clean Motion System

3.Cabinet & **Z-Axis** 

4.Inspection and Controller

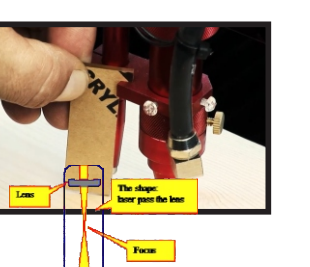

### 1. Clean Optics

A) The main items to look for from the tube is how and where it is mounted. B) The tube needs to be mounted about 1/4 to 1/2 inch from the first optic. C) The levelness of the tube is critical. if the tube hits the first mirror at an angle the balance of the beam alignment will never be adjusted correctly. So with a Carpenters level you can check it. If it has been working, it is more than likely OK. Remember, we are bouncing a laser beam off mirrors to get it to the focus lens and then to the material.

Figure 1

### Figure 3

### **General Preventative Maintenance**

### **Performing Preventative Maintenance**

| Lens focal length | Beam dot size | Purpose              | Power output            |
|-------------------|---------------|----------------------|-------------------------|
| 1.5"              | .003"         | Tiny image engraving | Increase of power (+?%) |
| 2.0"              | .005"         | Happy medium for     |                         |
| 2.5"              | .007″         | engraving & cutting  | Average Power Output    |
| 4.0"              | .012"         | Thicker cutting      | Decrease of power (-20% |

### Training Data Covered Here:

- I. REVIEWED WHAT CLEANING IS DONE FOR THE OPTICS
- 2. PROCESSED THE CLEANING OF THE MOTION SYSTEM
- 3. PROCESSED THE CLEANING THE CABINET, CHILLER AND Z-AXIS.
- 4. REVIEWED THE INSPECTION OF THE CONTROLLER, ELECTRONICS AND TESTING OF THE LASER.

### "Tip"

The **P**reventative **M**aintenance is designed for you to do. The Bi-Annual Tune-ups, if you're a long way away from a Tech, you can go once every 4 years , as long as you do a PC-2-PC tune-up at 2 years.

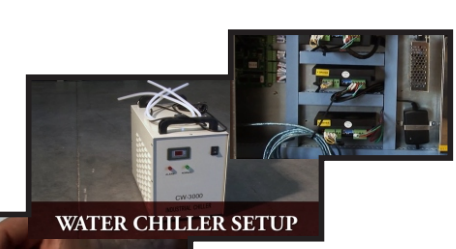

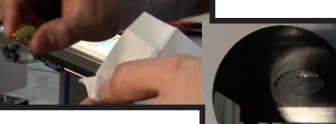

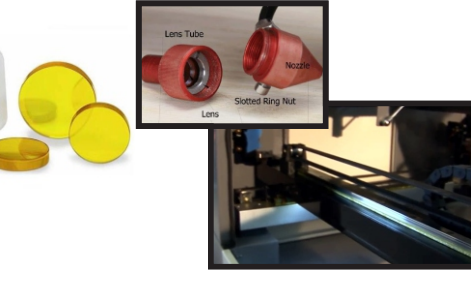

### **Preventative Maintenance**

### 2. Clean Motion System

A) The Motion system is the motors, belts and pullevs that traverse the Lens Carriage around the table. B) With a Clean Cloth wipe off the Lens Carriage and the Auto-Focus Plunger, if you need to blow them out; remove the Lens assembly so you do not blow foreign material on top of it. C) Wipe the X Bridge down and the Left and Right sides of the Y axis. both the Rails themselves and the holder they sit on. Then put a very thin layer of Silicon grease on the rails to protect it from the pits and the fumes. Do this Monthly and then jog the system around the table then raster (Scan) the width of the table. Figure 2

3. Cabinet & Z-Axis A) Vacuum and Blow out the Cabinet; for Safety reasons and to keep dust off the Optics. You will need to clean Optics last after a full P.M.. B) Grease the Z-axis leadscrews that the table travels up and down on. Then run the table up and down to work the Grease in. This should be a Quarterly task. C) Check all the hosing through the cabinet for both the tube and Chiller. The Distilled Water for the Chiller needs to be replaced every 6 months. Also check that the chiller is a 22-18C for its temperature, and you have no leaks. Putting Tie Straps on the hose connections on either side is a good idea. Figure 3

### 4. Inspection and

A) Unplugged, take a screwdriver & check the connections on the Electronics Board stack. B) Do a Visual inspection for items that may be out of place. C) Now run a test box to the table dimensions and then run the Frame test to see if all looks square. Then Laser cut a Vectored Capital 'L' place one inch from the left and 1 inch from the top of the plate & test the positioning. Check your Auto-focus & checking it the manual focus tool & adjust it.

Controller

bearings have grease fittings for pushing lubricant into the ball bearing areas. 1)Remove the grease fitting, 2) Apply the grease to your finger, 3) Push the grease into the little hole. Rubber belts: The rubber belts should be checked for appropriate tension at least every six months. These side belts work together to move the gantry from front to rear. If the belt appears to be worn on one

Figure 4

### Key Steps to our Goal Safetv

### Major Items for a P.M.

A) Clean Optics

B) Check final Lens mirror for Beam Alignment

C) Clean Rails and put a light film of Silicon Grease on rails

D) Remove all Foreign Material from Cabinet

E) Vacuum out cabinet

F) Inspect Controller and Laser as a whole

**Never do any Preventative** Maintenance with the Laser on or even Plugged in, and test the unit prior to doing Maintenance and if there is a problem afterwards then review the Maintenance process, it is the cause of the problem.

PG-33

side, check the

It is normally a

method of

bearing alignment or damage to the

matching bearings.

tightening a screw

and then applying

a lock nut to keep

the screw in place.

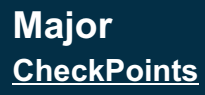

### Trouble shooting 101

1. Eyes and Ears

2.Software

3.Systems Check

4.PC-2-PC Support

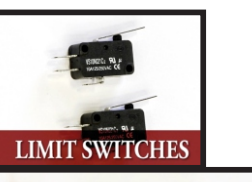

### WATER SIGNAL BYPASS

### 1. Eyes and Ears

A) When I or the Technical Support Team is helping you over the Phone, remember you are our Eyes and Ear. You are at this point a Tech. B) Tell the Tech what the

specific problem is, and even though they may ask you to repeat steps you have already done repeat them for clarity. C) To tell us it is "not working," is too vaque. - Will the laser turn on? -Can you test fire the beam?. -Can you download from the PC to the Laser? -Have you tried another iob? -Have you tested it in different spots on the table. These are big

questions.

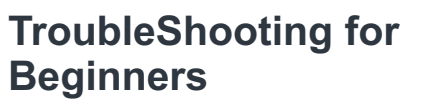

### Performing Simple Troubleshooting

### Training Data Covered Here:

- I. STATED THAT YOU ARE THE MAIN TECH. AS YOU ARE THERE
- 2. TALKED ABOUT THE ISSUE OF SOFTWARE AND THE PC
- **3. LEARNED ABOUT SYSTEM CHECKS**

Figure 3

4. REVIEWED THE PC-2-PC HOOK UP FOR FAST SUPPORT

### "Tip"

When TroubleShooting with one of the Boss Technical Support team; You are their Eyes and Ears, The more accurate you are, the faster they can FIGURE OUT WHAT IS UP.

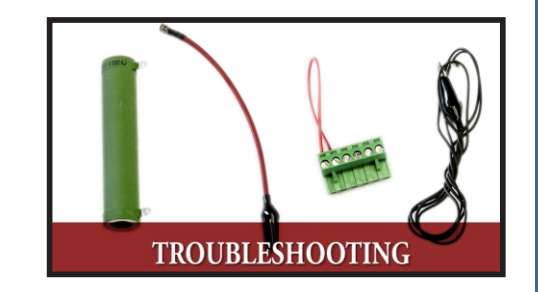

### LENS RING NUT DRIVER MIRROR RING NUT DRIVER

### TroubleShooting 101

### 3. Software

A) Software is usually the main cause of the majority of problems that an operator will have. B) If you can load the last job that ran fine, and it is OK -then the problem is within the Job. C) If not exit, the Software and reenter it. layout a test job from scratch. If Not restart Windows, if that does not do it. Attempt to clean out all the iobs in the Laser Que. Now unplug the USB/Ethernet Cable and turn the Laser Off, count to 10 and turn it back on. Now plug the cable back in to get the Driver to resetup. You may need to reload LaserWorks and the USB Driver if you're having download issues. Figure 2

4. PC-2-PC Support 3. Systems Check A) You can check the system by section, starting with the system that giving the main issue. B) For example if you're not firing the beam, you plug in the cheater plug in your tube power supply and test fire the laser bypassing all the interlocks.

C) There are Diagnostics on the Laser Pendant for check limit switches. An out bounds can just be that you can go more to the center origin to help with the over travel. You can get this from running to fast. Again have myself or one the factory team on the horn to run through the problem and narrow it down to specific area of the lasers operation.

Figure 3

### Key Steps to our Goal

### Laser not coming on

Is it Plugged in? Is the emergency kill button pressed? Is the key turned to the on position? Check the 120v 5amp fuse located in the receptacle used to power up the laser. The fuse is a pull out type at the bottom of the receptacle. •Check the re-settable fuse box

(breaker), make sure the lever is in the on position. Not all units will have this fuse.

### A) All PC's that are support. or

running BOSS Lasers should be hooked to the Internet so we can remote in to do faster B) I use the Program www.SHOWMYPC.com

### WWW.teamviewer.com

FOCUS GUIDE

to remote in and either give you training or help speed up the getting to a solution. C) You start the Remote Dialog, feed us a Password number one section at a time. Once

you have done this I will repeat it back to you to Figure 4

### Machine coming on but not rinc

Problems with any of the Protect systems will prevent the laser from actually firing, although the head will still move around like the machine is working fine. •Check the water supply. If the laser does not detect water flowing

through the tube the laser will not fire, so make sure either your water pump (for LS-1416's) or CW-3000/5000 water chiller is on. •Make sure all doors are closed. All our machines come with interlocks to prevent operation in the advent lid or doors are open

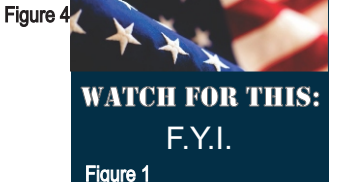

### X or Y Slop Over

Error / Frame Over Error When running the Frame and/or START-PAUSE button, the Slop/Frame error message will appear only if the object(s)/image(s) being executed on the worktable is overextending. \*The file/job keeps starting at the same spot Every time In most cases, this happens when the "ORIGIN" was accidentally selected. To cancel

the origin, press the Z/U button and cycle through the options until you see Axis Reset+. Select it and then highlight over the X-Y axis reset. Once that is selected, the laser head will go to it's home position and now the origin has been cancelled. To change the origin position, just move the laser head to vour desired location, then press the ORIGIN button again to set the origin.

PG-34

/ideo: F32

Figure 2

### Recommended Engraving and Cutting Settings for 40W Laser

午

This is just a starting point - many different settings can be used for different effects. Scan gap is very important when engraving for depth and detail of engraving. To increase productivity, increase speed, power and adjust scan gap proportionately.

| Materials | Power | Speed | DPI<br>Scan Gap | Notes |
|-----------|-------|-------|-----------------|-------|
|           |       |       |                 |       |
|           |       |       |                 |       |
|           |       |       |                 |       |
|           |       |       |                 |       |

|   |                         | Watt | Power | Speed<br>mm/sec | Scan Gap<br>DPI | NOTES                                                                                                    |      |
|---|-------------------------|------|-------|-----------------|-----------------|----------------------------------------------------------------------------------------------------|------|
|   | Acrylic                 | 40   | 75    | 400             | 0.05            | lower speed or multiple passes to increase depth                                                          | Scan |
|   | Anodized Aluminum       | 40   | 75    | 400             | 0.07            |                                                                                                    | Scan |
|   | Brick                   | 40   | 85    | 10              | 0.10            | engrave or cut with lens<br>slightly out of focus to<br>produce glass effect                              | Scan |
|   | Cardboard Matt<br>Board | 40   | 75    | 400             | 0.10            |                                                                                                    | Scan |
|   | Ceramic                 | 40   | 100   | 200             | 0.05            |                                                                                                    | Scan |
|   | Glass                   | 40   | 100   | 200             | 0.05            |                                                                                                    | Scan |
|   | Laserable Plastic       | 40   | 50    | 400             | 0.05            | on plastics with a white<br>core, you can run the<br>engraving again at a low<br>speed to clean the dust. | Scan |
|   | Leather                 | 40   | 75    | 300             | 0.10            |                                                                                                    | Scan |
|   | Marble, Granite         | 40   | 100   | 200             | 0.05            |                                                                                                    | Scan |
|   | MDF - 1/8"              | 40   | 75    | 400             | 0.10            | use transfer tape to<br>prevent scorch                                                                    | Scan |
|   | Mirror Back Glass       | 40   | 75    | 300             | 0.10            |                                                                                                    | Scan |
|   | Painted Metal           | 40   | 75    | 300             | 0.10            |                                                                                                    | Scan |
|   | Paper                   | 40   | 20    | 400             | 0.10            |                                                                                                    | Scan |
|   | Rubber Stamp            | 40   | 75    | 300             | 0.10            | use grade engrave to<br>achieve 3D stamp effect -<br>set the angle                                        | Scan |
|   | Sign Foam               | 40   | 75    | 400             | 0.10            |                                                                                                    | Scan |
|   | Wood                    | 40   | 100   | 200             | 0.10            | use transfer tape to<br>prevent scorch                                                                    | Scan |
|   | Acrylic - 3mm 1/8"      | 40   | 100   | 5               |                 |                                                                                                    | cut  |
|   | Acrylic - 6mm 1/4"      | 40   | 100   | 1               |                 |                                                                                                    | cut  |
| L | Acrylic - 12mm 1/2"     | 40   | NR    |                 |                 |                                                                                                    | cut  |
| L | Acrylic - 25mm 1"       | 40   | NR    |                 |                 |                                                                                                    | cut  |
| l | Cardboard Matt<br>Board | 40   | 50    | 75              |                 |                                                                                                    | cut  |
| L | Laserable Plastic       | 40   | 75    | 20              |                 |                                                                                                    | cut  |
| L | Leather                 | 40   | 75    | 10              |                 |                                                                                                    | cut  |
| L | MDF - 1/8"              | 40   | 75    | 20              |                 |                                                                                                    | cut  |
| 1 | Paper                   | 40   | 50    | 400             |                 | increase speed first /<br>decrease power if<br>scorching                                                  | cut  |
|   | Rubber Stamp            | 40   | 75    | 10              |                 |                                                                                                    | cut  |
|   | Wood - 3mm 1/8"         | 40   | 100   | 10              |                 | use transfer tape to<br>prevent scorch                                                                    | cut  |
| 1 | Wood - 6mm 1/4"         | 40   | 100   | 5               |                 | use transfer tape to<br>prevent scorch                                                                    | cut  |
| 1 | Wood - 9mm 3/8"         | 40   | 100   | 1               |                 | use transfer tape to<br>prevent scorch                                                                    | cut  |
| 1 | Wood - 12mm 1/2"        | 40   | NR    |                 |                 |                                                                                                    | cut  |

**PG-35** 

### Recommended Engraving and Cutting Settings for 60W Laser

午

| Materials | Power | Speed | DPI<br>Scan Gap | Notes |
|-----------|-------|-------|-----------------|-------|
|           |       |       |                 |       |
|           |       |       |                 |       |
|           |       |       |                 |       |
|           |       |       |                 |       |

|                         | Watt | Power | Speed<br>mm/sec | Scan Gap<br>DPI | NOTES                                                                                                    |      |
|-------------------------|------|-------|-----------------|-----------------|----------------------------------------------------------------------------------------------------|------|
| Acrylic                 | 60   | 50    | 400             | 0.05            | lower speed or multiple passes to increase depth                                                          | Scan |
| Anodized Aluminum       | 60   | 50    | 400             | 0.07            |                                                                                                    | Scan |
| Brick                   | 60   | 80    | 25              | 0.10            | engrave or cut with lens<br>slightly out of focus to<br>produce glass effect                              | Scan |
| Cardboard Matt<br>Board | 60   | 50    | 400             | 0.10            |                                                                                                    | Scan |
| Ceramic                 | 60   | 67    | 200             | 0.05            |                                                                                                    | Scan |
| Glass                   | 60   | 67    | 200             | 0.05            |                                                                                                    | Scan |
| Laserable Plastic       | 60   | 35    | 400             | 0.05            | on plastics with a white<br>core, you can run the<br>engraving again at a low<br>speed to clean the dust. | Scan |
| Leather                 | 60   | 50    | 300             | 0.10            |                                                                                                    | Scan |
| Marble, Granite         | 60   | 65    | 200             | 0.05            |                                                                                                    | Scan |
| MDF - 1/8"              | 60   | 50    | 400             | 0.10            | use transfer tape to<br>prevent scorch                                                                    | Scan |
| Mirror Back Glass       | 60   | 50    | 300             | 0.10            |                                                                                                    | Scan |
| Painted Metal           | 60   | 50    | 300             | 0.10            |                                                                                                    | Scan |
| Paper                   | 60   | 20    | 600             | 0.10            |                                                                                                    | Scan |
| Rubber Stamp            | 60   | 50    | 300             | 0.10            | use grade engrave to<br>achieve 3D stamp effect -<br>set the angle                                        | Scan |
| Sign Foam               | 60   | 50    | 400             | 0.10            |                                                                                                    | Scan |
| Wood                    | 60   | 65    | 200             | 0.10            | use transfer tape to<br>prevent scorch                                                                    | Scan |
| Acrylic - 3mm 1/8"      | 60   | 100   | 15              |                 |                                                                                                    | cut  |
| Acrylic - 6mm 1/4"      | 60   | 100   | 5               |                 |                                                                                                    | cut  |
| Acrylic - 12mm 1/2"     | 60   | 100   | 1               |                 |                                                                                                    | cut  |
| Acrylic - 25mm 1"       | 60   | NR    |                 |                 |                                                                                                    | cut  |
| Cardboard Matt<br>Board | 60   | 50    | 120             |                 |                                                                                                    | cut  |
| Laserable Plastic       | 60   | 50    | 20              |                 |                                                                                                    | cut  |
| Leather                 | 60   | 50    | 10              |                 |                                                                                                    | cut  |
| MDF - 1/8"              | 60   | 50    | 20              |                 |                                                                                                    | cut  |
| Paper                   | 60   | 35    | 400             |                 | increase speed first /<br>decrease power if<br>scorching                                                  | cut  |
| Rubber Stamp            | 60   | 50    | 10              |                 |                                                                                                    | cut  |
| Wood - 3mm 1/8"         | 60   | 100   | 20              |                 | use transfer tape to<br>prevent scorch                                                                    | cut  |
| Wood - 6mm 1/4"         | 60   | 100   | 10              |                 | use transfer tape to<br>prevent scorch                                                                    | cut  |
| Wood - 9mm 3/8"         | 60   | 100   | 5               |                 | use transfer tape to<br>prevent scorch                                                                    | cut  |
| Wood - 12mm 1/2"        | 60   | 100   | 1               |                 | use transfer tape to<br>prevent scorch                                                                    | cut  |

### Recommended Engraving and Cutting Settings for 80W Laser

午

| Materials | Power | Speed | DPI<br>Scan Gap | Notes |
|-----------|-------|-------|-----------------|-------|
|           |       |       |                 |       |
|           |       |       |                 |       |
|           |       |       |                 |       |
|           |       |       |                 |       |

|                         | Watt | Power | Speed<br>mm/sec | Scan Gap<br>DPI | NOTES                                                                                                    |      |
|-------------------------|------|-------|-----------------|-----------------|----------------------------------------------------------------------------------------------------|------|
| Acrylic                 | 80   | 40    | 400             | 0.05            | lower speed or multiple passes to increase depth                                                          | Scan |
| Anodized Aluminum       | 80   | 40    | 400             | 0.07            |                                                                                                    | Scan |
| Brick                   | 80   | 75    | 35              | 0.10            | engrave or cut with lens<br>slightly out of focus to<br>produce glass effect                              | Scan |
| Cardboard Matt<br>Board | 80   | 40    | 400             | 0.10            |                                                                                                    | Scan |
| Ceramic                 | 80   | 50    | 200             | 0.05            |                                                                                                    | Scan |
| Glass                   | 80   | 50    | 200             | 0.05            |                                                                                                    | Scan |
| Laserable Plastic       | 80   | 25    | 400             | 0.05            | on plastics with a white<br>core, you can run the<br>engraving again at a low<br>speed to clean the dust. | Scan |
| Leather                 | 80   | 40    | 300             | 0.10            |                                                                                                    | Scan |
| Marble, Granite         | 80   | 50    | 200             | 0.05            |                                                                                                    | Scan |
| MDF - 1/8"              | 80   | 40    | 400             | 0.10            | use transfer tape to<br>prevent scorch                                                                    | Scan |
| Mirror Back Glass       | 80   | 40    | 300             | 0.10            |                                                                                                    | Scan |
| Painted Metal           | 80   | 40    | 300             | 0.10            |                                                                                                    | Scan |
| Paper                   | 80   | 15    | 600             | 0.10            |                                                                                                    | Scan |
| Rubber Stamp            | 80   | 40    | 300             | 0.10            | use grade engrave to<br>achieve 3D stamp effect -<br>set the angle                                        | Scan |
| Sign Foam               | 80   | 40    | 400             | 0.10            |                                                                                                    | Scan |
| Wood                    | 80   | 50    | 200             | 0.10            | use transfer tape to<br>prevent scorch                                                                    | Scan |
| Acrylic - 3mm 1/8"      | 80   | 100   | 30              |                 |                                                                                                    | cut  |
| Acrylic - 6mm 1/4"      | 80   | 100   | 12              |                 |                                                                                                    | cut  |
| Acrylic - 12mm 1/2"     | 80   | 100   | 3               |                 |                                                                                                    | cut  |
| Acrylic - 25mm 1"       | 80   | 100   | 0.5             |                 |                                                                                                    | cut  |
| Cardboard Matt<br>Board | 80   | 50    | 130             |                 |                                                                                                    | cut  |
| Laserable Plastic       | 80   | 40    | 20              |                 |                                                                                                    | cut  |
| Leather                 | 80   | 40    | 10              |                 |                                                                                                    | cut  |
| MDF - 1/8"              | 80   | 40    | 20              |                 |                                                                                                    | cut  |
| Paper                   | 80   | 30    | 400             |                 | increase speed first /<br>decrease power if<br>scorching                                                  | cut  |
| Rubber Stamp            | 80   | 40    | 10              |                 |                                                                                                    | cut  |
| Wood - 3mm 1/8"         | 80   | 100   | 40              |                 | use transfer tape to<br>prevent scorch                                                                    | cut  |
| Wood - 6mm 1/4"         | 80   | 100   | 15              |                 | use transfer tape to<br>prevent scorch                                                                    | cut  |
| Wood - 9mm 3/8"         | 80   | 100   | 8               |                 | use transfer tape to<br>prevent scorch                                                                    | cut  |
| Wood - 12mm 1/2"        | 80   | 100   | 3               |                 | use transfer tape to<br>prevent scorch                                                                    | cut  |

### Recommended Engraving and Cutting Settings for 90W Laser

午

| Materials | Power | Speed | DPI<br>Scan Gap | Notes |
|-----------|-------|-------|-----------------|-------|
|           |       |       |                 |       |
|           |       |       |                 |       |
|           |       |       |                 |       |
|           |       |       |                 |       |

| Acrylic         90         35         400         0.05         Scan           Anodized Aluminum         90         35         400         0.07         sightly out of focus to produce glass effect         Scan           Brick         90         35         400         0.10         engrave or cut with lens, scan         Scan           Cardboard Matt         90         45         200         0.05         scan         Scan           Glass         90         45         200         0.05         on plastics with a white core, you can run the engraving again at a low speed to clean the dut.         Scan           Leather         90         35         300         0.10         use transfer tape to prevent scorch         Scan           Mirror Back Glass         90         35         300         0.10         use transfer tape to prevent scorch         Scan           Painted Metal         90         35         300         0.10         use grade engrave to achieve 3D stamp effect set the angle         Scan           Sign Foam         90         35         400         0.10         use transfer tape to prevent scorch         Scan           Glass         90         35         300         0.10         use grade engrave to achieve 3D stamp effect set he angle                                                                                                    |                         | Watt | Power | Speed<br>mm/sec | Scan Gap<br>DPI | NOTES                                                                                                    |              |
|----------------------------------------------------------------------------------------------------|-------------------------|------|-------|-----------------|-----------------|----------------------------------------------------------------------------------------------------|--------------|
| Anodized Aluminum         90         35         400         0.07         engrave or cut with lenss slightly out of focus to produce glass effect         Scan           Brick         90         35         400         0.10         engrave or cut with lenss slightly out of focus to produce glass effect         Scan           Cardboard Matt         90         45         200         0.05         Scan           Gass         90         45         200         0.05         Scan           Laserable Plastic         90         45         200         0.05         Scan           Leather         90         35         300         0.10         Scan         Scan           Mirror Back Glass         90         35         300         0.10         Scan         Scan           Mirror Back Glass         90         35         300         0.10         scan         Scan           Rubber Stamp         90         35         300         0.10         scan         Scan           Rubber Stamp         90         35         300         0.10         scan         Scan           Rubber Stamp         90         35         400         0.10         scan         Scan           Scan                                                                                                    | Acrylic                 | 90   | 35    | 400             | 0.05            |                                                                                                    | Scan         |
| Brick9070350.10engrave or cut with new<br>slight/out of focus to<br>produce glass effectScanCardboard Matt<br>Board90354000.10ScanCardboard Matt<br>Board90452000.05ScanCaramic<br>Glass90452000.05ScanLaserable Plastic90452000.05on plastics with a white<br>engraving again at a low<br>                                                                                                    | Anodized Aluminum       | 90   | 35    | 400             | 0.07            |                                                                                                    | -            |
| Cardboard Matt<br>Board         90         35         400         0.10         Scan           Glass         90         45         200         0.05         Scan           Laserable Plastic         90         45         200         0.05         on plastics with a white<br>core, you can run the<br>engraving again at a low<br>speed to clean the dust.         Scan           Leather         90         35         300         0.10         use transfer tape to<br>prevent scorch         Scan           Mirror Back Glass         90         35         300         0.10         use transfer tape to<br>prevent scorch         Scan           Mirror Back Glass         90         35         300         0.10         use transfer tape to<br>prevent scorch         Scan           Painted Metal         90         35         300         0.10         use grade engrave to<br>achieve 3D stamp effect -<br>set the angle         Scan           Sign Foam         90         35         400         0.10         use transfer tape to<br>prevent scorch         Scan           Acrylic - 3mm 1/8"         90         100         35         400         0.10         use transfer tape to<br>prevent scorch         Scan           Acrylic - 6mm 1/4"         90         100         15         cut         cut <tr< th=""><th>Brick</th><td>90</td><td>70</td><td>35</td><td>0.10</td><td>engrave or cut with lens<br/>slightly out of focus to<br/>produce glass effect</td><td>Scan<br/>Scan</td></tr<> | Brick                   | 90   | 70    | 35              | 0.10            | engrave or cut with lens<br>slightly out of focus to<br>produce glass effect                              | Scan<br>Scan |
| Ceramic         90         45         200         0.05         Scan           Glass         90         45         200         0.05         on plastics with a white order, you can run the engraving again at a low speed to clean the dust.         Scan           Leather         90         35         300         0.10         use transfer tape to prevent scorch         Scan           Mirror Back Glass         90         35         300         0.10         use transfer tape to prevent scorch         Scan           Painted Metal         90         35         300         0.10         use grade engrave to achieve 3D stamp effect scan         Scan           Rubber Stamp         90         35         400         0.10         use grade engrave to achieve 3D stamp effect scan         Scan           Sign Foam         90         35         300         0.10         use grade engrave to achieve 3D stamp effect scan         Scan           Wood         90         45         200         0.10         use transfer tape to prevent scorch         Scan           Korylic - 3mm 1/8"         90         100         35         0         0.10         use transfer tape to prevent scorch         Scan           Acrylic - 3mm 1/8"         90         100         0.7         cut                                                                                                    | Cardboard Matt<br>Board | 90   | 35    | 400             | 0.10            |                                                                                                    | Scan         |
| Glass90452000.05OutputScan<br>core, you can run the<br>engraving again at a low<br>speed to clean the dust.Scan<br>ScanLeather90353000.10on plastics with a white<br>core, you can run the<br>engraving again at a low<br>speed to clean the dust.Scan<br>ScanMarble, Granite90353000.10use transfer tape to<br>prevent scorchScan<br>ScanMirror Back Glass90353000.10use transfer tape to<br>prevent scorchScan<br>ScanPainted Metal90353000.10use grade engrave to<br>achieve 3D stamp effect<br>set the angleScan<br>ScanRubber Stamp90354000.10use grade engrave to<br>achieve 3D stamp effect<br>prevent scorchScan<br>ScanSign Foam90354000.10use transfer tape to<br>prevent scorchScan<br>ScanKood90354000.10use transfer tape to<br>prevent scorchScan<br>ScanGlass90352000.10use transfer tape to<br>prevent scorchCut<br>CutAcrylic - 3mm 1/8"901003520Cut<br>cutCut<br>CutAcrylic - 3mm 1/8"903520Cut<br>cutCut<br>CutAcrylic - 3mm 1/8"903520Cut<br>cutCut<br>CutAcrylic - 3mm 1/8"903520Cut<br>cutCut<br>CutAcrylic - 3mm 1/8"903520Cut<br>cutCut<br>Cut <th>Ceramic</th> <td>90</td> <td>45</td> <td>200</td> <td>0.05</td> <td></td> <td>Seen</td>                                                                                                    | Ceramic                 | 90   | 45    | 200             | 0.05            |                                                                                                    | Seen         |
| Laserable Plastic90254000.05on plastics with a white<br>core, you can run the<br>engraving again at a low<br>speed to clean the dust.ScanLeather90353000.10use transfer tape to<br>prevent scorchScanMDF - 1/8"90354000.10use transfer tape to<br>prevent scorchScanMirror Back Glass90353000.10ScanPainted Metal90353000.10ScanPaper90156000.10ScanRubber Stamp90353000.10ScanWood90452000.10Use grade engrave to<br>achieve 3D stamp effect<br>set the angleScanSign Foam9010035-cutWood90452000.10use transfer tape to<br>prevent scorchScanAcrylic - 3mm 1/8"901005-cutAcrylic - 4mm 1/4"901005-cutBoard903520-cutAcrylic - 12mm 1/2"903520-cutBoard903510-cutBoard903510-cutWood - 3mm 1/8"9010045use transfer tape to<br>prevent scorchcutWood - 3mm 1/8"9010045use transfer tape to<br>prevent scorchcutWood - 3mm 1/8"9010045                                                                                                    | Glass                   | 90   | 45    | 200             | 0.05            |                                                                                                    | Scan         |
| Leather         90         35         300         0.10         Scan           Marble, Granite         90         45         200         0.05         Scan           MDF - 1/8"         90         35         400         0.10         use transfer tape to prevent scorch         Scan           Mirror Back Glass         90         35         300         0.10         scan         Scan           Painted Metal         90         35         300         0.10         scan         Scan           Rubber Stamp         90         15         600         0.10         use grade engrave to achieve 3D stamp effect - set the angle         Scan           Sign Foam         90         35         400         0.10         use transfer tape to prevent scorch         Scan           Wood         90         45         200         0.10         use transfer tape to prevent scorch         Scan           Acrylic - 3mm 1/8"         90         100         35         cut         cut           Acrylic - 12mm 1/2"         90         100         0.7         cut         cut           Acrylic - 12mm 1/2"         90         100         0.7         cut         cut           Acrylic - 12mm 1/2"         90 </th <th>Laserable Plastic</th> <th>90</th> <th>25</th> <th>400</th> <th>0.05</th> <th>on plastics with a white<br/>core, you can run the<br/>engraving again at a low<br/>speed to clean the dust.</th> <th>Scan</th>                                                                         | Laserable Plastic       | 90   | 25    | 400             | 0.05            | on plastics with a white<br>core, you can run the<br>engraving again at a low<br>speed to clean the dust. | Scan         |
| Marble, Granite         90         45         200         0.05         Scan           MDF - 1/8"         90         35         400         0.10         use transfer tape to prevent scorch         Scan           Mirror Back Glass         90         35         300         0.10         scan         Scan           Painted Metal         90         35         300         0.10         scan         Scan           Paper         90         15         600         0.10         use grade engrave to achieve 3D stamp effect - set the angle         Scan           Sign Foam         90         35         400         0.10         use transfer tape to prevent scorch         Scan           Wood         90         35         400         0.10         use transfer tape to prevent scorch         Scan           Acrylic - 3mm 1/8"         90         100         35         -         cut         cut           Acrylic - 12mm 1/2"         90         100         15         -         cut         cut           Acrylic - 12mm 1/2"         90         100         0.7         -         cut         cut           Acrylic - 12mm 1/2"         90         35         20         -         cut         cut<                                                                                                    | Leather                 | 90   | 35    | 300             | 0.10            |                                                                                                    | Scan         |
| MDF - 1/8"         90         35         400         0.10         use transfer tape to<br>prevent scorch         Scan           Mirror Back Glass         90         35         300         0.10         scan         Scan           Painted Metal         90         35         300         0.10         scan         Scan           Paper         90         15         600         0.10         use grade engrave to<br>achieve 3D stamp effect -<br>set the angle         Scan           Sign Foam         90         35         400         0.10         use grade engrave to<br>achieve 3D stamp effect -<br>set the angle         Scan           Wood         90         45         200         0.10         use transfer tape to<br>prevent scorch         Scan           Acrylic - 3mm 1/8"         90         100         35         cut         cut           Acrylic - 12mm 1/2"         90         100         15         cut         cut           Acrylic - 25mm 1"         90         100         0.7         cut         cut           Board         90         35         20         cut         cut           Laserable Plastic         90         35         20         cut         cut           MDF - 1/8"         90 </th <th>Marble, Granite</th> <td>90</td> <td>45</td> <td>200</td> <td>0.05</td> <td></td> <td>Scan</td>                                                                                                    | Marble, Granite         | 90   | 45    | 200             | 0.05            |                                                                                                    | Scan         |
| Mirror Back Glass         90         35         300         0.10         Scan           Painted Metal         90         35         300         0.10         Scan         Scan           Paper         90         15         600         0.10         use grade engrave to achieve 3D stamp effect-set the angle         Scan           Sign Foam         90         35         400         0.10         use grade engrave to achieve 3D stamp effect-set the angle         Scan           Sign Foam         90         45         200         0.10         use transfer tape to prevent scorch         Scan           Acrylic - 3mm 1/8"         90         100         35          cut         cut           Acrylic - 25mm 1/2"         90         100         5          cut         cut           Acrylic - 25mm 1/2"         90         100         0.7          cut         cut           Acrylic - 25mm 1/2"         90         100         0.7          cut         cut           Acrylic - 25mm 1/2"         90         100         0.7          cut         cut           Acrylic - 25mm 1/2"         90         35         10         cut         cut         cut                                                                                                    | MDF - 1/8"              | 90   | 35    | 400             | 0.10            | use transfer tape to<br>prevent scorch                                                                    | Scan         |
| Painted Metal         90         35         300         0.10         Scan           Paper         90         15         600         0.10         use grade engrave to achieve 3D stamp effect-set the angle         Scan           Sign Foam         90         35         400         0.10         use grade engrave to achieve 3D stamp effect-set the angle         Scan           Sign Foam         90         35         400         0.10         use transfer tape to prevent scorch         Scan           Acrylic - 3mm 1/8"         90         100         35          cut         cut           Acrylic - 6mm 1/4"         90         100         15          cut         cut           Acrylic - 12mm 1/2"         90         100         0.7          cut         cut           Acrylic - 25mm 1"         90         100         0.7          cut         cut           Acrylic - 12mm 1/2"         90         100         0.7          cut         cut           Board         90         50         150         cut         cut         cut           Board         90         35         20         cut         cut           MDF - 1/8"                                                                                                    | Mirror Back Glass       | 90   | 35    | 300             | 0.10            |                                                                                                    | Scan         |
| Paper         90         15         600         0.10         use grade engrave to achieve 3D stamp effect set the angle         Scan           Sign Foam         90         35         400         0.10         use grade engrave to achieve 3D stamp effect set the angle         Scan           Wood         90         35         400         0.10         use transfer tape to prevent scorch         Scan           Acrylic - 3mm 1/8"         90         100         35         200         0.10         use transfer tape to prevent scorch         Scan           Acrylic - 3mm 1/8"         90         100         35         200         0.10         use transfer tape to prevent scorch         Scan           Acrylic - 25mm 1'/4"         90         100         5         cut         cut           Acrylic - 25mm 1''         90         100         5         cut         cut           Board         90         35         20         cut         cut           Laserable Plastic         90         35         20         cut         cut           MDF - 1/8"         90         35         20         cut         cut           Modd - 3mm 1/8"         90         100         45         use transfer tape to prevent scorch                                                                                                    | Painted Metal           | 90   | 35    | 300             | 0.10            |                                                                                                    | Scan         |
| Rubber Stamp         90         35         300         0.10         use grade engrave to<br>achieve 3D stamp effect -<br>set the angle         Scan           Sign Foam         90         35         400         0.10         set the angle         Scan           Wood         90         45         200         0.10         use transfer tape to<br>prevent scorch         Scan           Acrylic - 3mm 1/8"         90         100         35         cut         cut           Acrylic - 6mm 1/4"         90         100         5         cut         cut           Acrylic - 25mm 1"         90         100         5         cut         cut           Acrylic - 25mm 1"         90         100         0.7         cut         cut           Board         90         35         20         cut         cut           Laserable Plastic         90         35         20         cut         cut           MDF - 1/8"         90         35         20         cut         cut           Paper         90         35         10         cut         cut           Wood - 3mm 1/8"         90         100         45         use transfer tape to<br>prevent scorch         cut           W                                                                                                    | Paper                   | 90   | 15    | 600             | 0.10            |                                                                                                    | Scan         |
| Sign Foam         90         35         400         0.10         scan           Wood         90         45         200         0.10         use transfer tape to<br>prevent scorch         Scan           Acrylic - 3mm 1/8"         90         100         35         cut         cut           Acrylic - 6mm 1/4"         90         100         15         cut         cut           Acrylic - 12mm 1/2"         90         100         5         cut         cut           Acrylic - 25mm 1"         90         100         0.7         cut         cut           Board         90         35         20         cut         cut           Board         90         35         20         cut         cut           Laserable Plastic         90         35         20         cut         cut           MDF - 1/8"         90         35         20         cut         cut           MDF - 1/8"         90         35         10         cut         cut           Wood - 3mm 1/8"         90         100         45         use transfer tape to prevent scorch         cut           Wood - 3mm 1/8"         90         100         20         cut         <                                                                                                    | Rubber Stamp            | 90   | 35    | 300             | 0.10            | use grade engrave to<br>achieve 3D stamp effect -<br>set the angle                                        | Scan         |
| Wood         90         45         200         0.10         use transfer tape to<br>prevent scorch         Scan           Acrylic - 3mm 1/8"         90         100         35         cut         cut           Acrylic - 6mm 1/4"         90         100         15         cut         cut           Acrylic - 12mm 1/2"         90         100         5         cut         cut           Acrylic - 25mm 1"         90         100         0.7         cut         cut           Cardboard Matt         90         50         150         cut         cut           Board         90         35         20         cut         cut           Laserable Plastic         90         35         20         cut         cut           MDF - 1/8"         90         35         20         cut         cut           MDF - 1/8"         90         35         10         cut         cut           Wood - 3mm 1/8"         90         100         45         use transfer tape to<br>prevent scorch         cut           Wood - 3mm 1/8"         90         100         45         cut         cut           Wood - 6mm 1/4"         90         100         20         cut<                                                                                                    | Sign Foam               | 90   | 35    | 400             | 0.10            |                                                                                                    | Scan         |
| Acrylic - 3mm 1/8"         90         100         35         cut           Acrylic - 6mm 1/4"         90         100         15         cut           Acrylic - 12mm 1/2"         90         100         5         cut           Acrylic - 25mm 1"         90         100         0.7         cut           Cardboard Matt         90         50         150         cut           Board         90         35         20         cut           Laserable Plastic         90         35         20         cut           Leather         90         35         20         cut           MDF - 1/8"         90         35         20         cut           Paper         90         35         10         cut           Wood - 3mm 1/8"         90         35         10         cut           Wood - 6mm 1/4"         90         100         45         use transfer tape to prevent scorch           Wood - 9mm 3/8"         90         100         20         cut         cut           Wood - 12mm 1/2"         90         100         5         cut         cut                                                                                                    | Wood                    | 90   | 45    | 200             | 0.10            | use transfer tape to<br>prevent scorch                                                                    | Scan         |
| Acrylic - 6mm 1/4"       90       100       15       cut         Acrylic - 12mm 1/2"       90       100       5       cut         Acrylic - 25mm 1"       90       100       0.7       cut         Cardboard Matt       90       50       150       cut         Board       90       35       20       cut         Laserable Plastic       90       35       20       cut         Leather       90       35       20       cut         MDF - 1/8"       90       35       20       cut         Paper       90       35       10       cut         Wood - 3mm 1/8"       90       35       10       cut         Wood - 6mm 1/4"       90       100       45       use transfer tape to prevent scorch       cut         Wood - 9mm 3/8"       90       100       20       cut       cut         Wood - 12mm 1/2"       90       100       50       10       cut                                                                                                    | Acrylic - 3mm 1/8"      | 90   | 100   | 35              |                 |                                                                                                    | cut          |
| Acrylic - 12mm 1/2"         90         100         5         cut           Acrylic - 25mm 1"         90         100         0.7         cut           Cardboard Matt<br>Board         90         50         150         cut           Laserable Plastic         90         35         20         cut           Laserable Plastic         90         35         20         cut           MDF - 1/8"         90         35         20         cut           Paper         90         35         10         cut           Rubber Stamp         90         35         10         cut           Wood - 3mm 1/8"         90         100         45         use transfer tape to<br>prevent scorch         cut           Wood - 9mm 3/8"         90         100         20         cut         cut           Wood - 12mm 1/2"         90         100         5         cut         cut                                                                                                    | Acrylic - 6mm 1/4"      | 90   | 100   | 15              |                 |                                                                                                    | cut          |
| Acrylic - 25mm 1"         90         100         0.7         cut           Cardboard Matt<br>Board         90         50         150         cut           Laserable Plastic         90         35         20         cut           Laserable Plastic         90         35         20         cut           MDF - 1/8"         90         35         20         cut           Paper         90         35         20         cut           Rubber Stamp         90         35         10         cut           Wood - 3mm 1/8"         90         100         45         use transfer tape to<br>prevent scorch         cut           Wood - 6mm 1/4"         90         100         20         cut         cut           Wood - 9mm 3/8"         90         100         5         cut                                                                                                    | Acrylic - 12mm 1/2"     | 90   | 100   | 5               |                 |                                                                                                    | cut          |
| Cardboard Matt<br>Board         90         50         150         cut           Laserable Plastic         90         35         20         cut           Laserable Plastic         90         35         10         cut           Leather         90         35         20         cut           MDF - 1/8"         90         35         20         cut           Paper         90         35         20         cut           Rubber Stamp         90         35         10         cut           Wood - 3mm 1/8"         90         100         45         use transfer tape to<br>prevent scorch         cut           Wood - 6mm 1/4"         90         100         20         cut         cut           Wood - 9mm 3/8"         90         100         50         cut           Wood - 12mm 1/2"         90         100         50         cut                                                                                                    | Acrylic - 25mm 1"       | 90   | 100   | 0.7             |                 |                                                                                                    | cut          |
| Laserable Plastic         90         35         20         cut           Leather         90         35         10         cut           MDF - 1/8"         90         35         20         cut           Paper         90         35         20         cut         cut           Rubber Stamp         90         35         10         increase speed first / decrease power if scorching         cut           Wood - 3mm 1/8"         90         35         10         cut         cut           Wood - 6mm 1/4"         90         100         45         use transfer tape to prevent scorch         cut           Wood - 9mm 3/8"         90         100         45         cut         cut           Wood - 12mm 1/2"         90         100         5         cut         cut                                                                                                    | Cardboard Matt<br>Board | 90   | 50    | 150             |                 |                                                                                                    | cut          |
| Leather         90         35         10         cut           MDF - 1/8"         90         35         20         cut           Paper         90         25         400         increase speed first / decrease power if scorching         cut           Rubber Stamp         90         35         10         cut         cut           Wood - 3mm 1/8"         90         100         45         use transfer tape to prevent scorch         cut           Wood - 3mm 1/8"         90         100         45         cut         cut           Wood - 3mm 1/8"         90         100         45         cut         cut           Wood - 3mm 1/8"         90         100         20         cut         cut           Wood - 9mm 3/8"         90         100         5         cut         cut                                                                                                    | Laserable Plastic       | 90   | 35    | 20              |                 |                                                                                                    | cut          |
| MDF - 1/8"         90         35         20         cut           Paper         90         25         400         increase speed first / decrease power if scorching         cut           Rubber Stamp         90         35         10         cut         cut           Wood - 3mm 1/8"         90         100         45         use transfer tape to prevent scorch         cut           Wood - 3mm 1/8"         90         100         45         cut         cut           Wood - 3mm 1/8"         90         100         45         cut         cut           Wood - 3mm 1/8"         90         100         45         cut         cut           Wood - 12mm 1/4"         90         100         20         cut         cut                                                                                                    | Leather                 | 90   | 35    | 10              |                 |                                                                                                    | cut          |
| Paper9025400increase speed first /<br>decrease power if<br>scorchingcutRubber Stamp903510cutWood - 3mm 1/8"9010045use transfer tape to<br>prevent scorchcutWood - 3mm 1/8"9010045cutcutWood - 6mm 1/4"9010020cutcutWood - 12mm 1/2"901005cutcut                                                                                                    | MDF - 1/8"              | 90   | 35    | 20              |                 |                                                                                                    | cut          |
| Rubber Stamp         90         35         10         cut           Wood - 3mm 1/8"         90         100         45         use transfer tape to prevent scorch         cut           Wood - 3mm 1/8"         90         100         45         cut         cut           Wood - 3mm 1/8"         90         100         45         cut         cut           Wood - 6mm 1/4"         90         100         20         cut         cut           Wood - 9mm 3/8"         90         100         10         cut         cut           Wood - 12mm 1/2"         90         100         5         cut         cut                                                                                                    | Paper                   | 90   | 25    | 400             |                 | increase speed first /<br>decrease power if<br>scorching                                                  | cut          |
| Wood - 3mm 1/8"         90         100         45         use transfer tape to prevent scorch         cut           Wood - 3mm 1/8"         90         100         45         cut         cut           Wood - 6mm 1/4"         90         100         20         cut         cut           Wood - 9mm 3/8"         90         100         10         cut         cut           Wood - 12mm 1/2"         90         100         5         cut         cut                                                                                                    | Rubber Stamp            | 90   | 35    | 10              |                 |                                                                                                    | cut          |
| Wood - 3mm 1/8"         90         100         45         cut           Wood - 6mm 1/4"         90         100         20         cut           Wood - 9mm 3/8"         90         100         10         cut           Wood - 12mm 1/2"         90         100         5         cut                                                                                                    | Wood - 3mm 1/8"         | 90   | 100   | 45              |                 | use transfer tape to<br>prevent scorch                                                                    | cut          |
| Wood - 6mm 1/4"         90         100         20         cut           Wood - 9mm 3/8"         90         100         10         cut           Wood - 12mm 1/2"         90         100         5         cut                                                                                                    | Wood - 3mm 1/8"         | 90   | 100   | 45              |                 |                                                                                                    | cut          |
| Wood - 9mm 3/8"         90         100         10         cut           Wood - 12mm 1/2"         90         100         5         cut                                                                                                    | Wood - 6mm 1/4"         | 90   | 100   | 20              |                 |                                                                                                    | cut          |
| Wood - 12mm 1/2"         90         100         5         cut                                                                                                    | Wood - 9mm 3/8"         | 90   | 100   | 10              |                 |                                                                                                    | cut          |
|                                                                                                    | Wood - 12mm 1/2"        | 90   | 100   | 5               |                 |                                                                                                    | cut          |

### Recommended Engraving and Cutting Settings for 100WLaser

午

| Materials | Power | Speed | DPI<br>Scan Gap | Notes |
|-----------|-------|-------|-----------------|-------|
|           |       |       |                 |       |
|           |       |       |                 |       |
|           |       |       |                 |       |
|           |       |       |                 |       |

|                  |                         | Watt | Power | Speed<br>mm/sec | Scan Gap<br>DPI | NOTES                                                                                                    |      |
|------------------|-------------------------|------|-------|-----------------|-----------------|----------------------------------------------------------------------------------------------------|------|
|                  | Acrylic                 | 100  | 30    | 400             | 0.05            | lower speed or multiple passes to increase depth                                                          | Scan |
|                  | Anodized Aluminum       | 100  | 35    | 400             | 0.07            |                                                                                                    | Scan |
| 1                | Brick                   | 100  | 65    | 35              | 0.10            | engrave or cut with lens<br>slightly out of focus to<br>produce glass effect                              | Scan |
| 4                | Cardboard Matt<br>Board | 100  | 30    | 400             | 0.10            |                                                                                                    | Scan |
|                  | Ceramic                 | 100  | 40    | 200             | 0.05            |                                                                                                    | Scan |
|                  | Glass                   | 100  | 40    | 200             | 0.05            |                                                                                                    | Scan |
|                  | Laserable Plastic       | 100  | 25    | 400             | 0.05            | on plastics with a white<br>core, you can run the<br>engraving again at a low<br>speed to clean the dust. | Scan |
|                  | Leather                 | 100  | 30    | 300             | 0.10            |                                                                                                    | Scan |
|                  | Marble, Granite         | 100  | 40    | 200             | 0.05            |                                                                                                    | Scan |
|                  | MDF - 1/8"              | 100  | 30    | 400             | 0.10            | use transfer tape to<br>prevent scorch                                                                    | Scan |
|                  | Mirror Back Glass       | 100  | 30    | 300             | 0.10            |                                                                                                    | Scan |
|                  | Painted Metal           | 100  | 30    | 300             | 0.10            |                                                                                                    | Scan |
|                  | Paper                   | 100  | NR    |                 |                 |                                                                                                    | Scan |
|                  | Rubber Stamp            | 100  | 30    | 300             | 0.10            | use grade engrave to<br>achieve 3D stamp effect -<br>set the angle                                        | Scan |
|                  | Sign Foam               | 100  | 30    | 400             | 0.10            |                                                                                                    | Scan |
|                  | Wood                    | 100  | 40    | 200             | 0.10            | use transfer tape to<br>prevent scorch                                                                    | Scan |
|                  | Acrylic - 3mm 1/8"      | 100  | 100   | 40              |                 |                                                                                                    | cut  |
| 1                | Acrylic - 6mm 1/4"      | 100  | 100   | 15              |                 |                                                                                                    | cut  |
| L                | Acrylic - 12mm 1/2"     | 100  | 100   | 5               |                 |                                                                                                    | cut  |
| L                | Acrylic - 25mm 1"       | 100  | 100   | 1               |                 |                                                                                                    | cut  |
| L                | Cardboard Matt<br>Board | 100  | 50    | 160             |                 |                                                                                                    | cut  |
| L                | Laserable Plastic       | 100  | 20    | 20              |                 |                                                                                                    | cut  |
| L                | Leather                 | 100  | 30    | 10              |                 |                                                                                                    | cut  |
| L                | MDF - 1/8"              | 100  | 30    | 20              |                 |                                                                                                    | cut  |
| $\left  \right $ | Paper                   | 100  | 20    | 400             |                 | increase speed first /<br>decrease power if<br>scorching                                                  | cut  |
|                  | Rubber Stamp            | 100  | 30    | 10              |                 |                                                                                                    | cut  |
|                  | Wood - 3mm 1/8"         | 100  | 100   | 50              |                 | use transfer tape to<br>prevent scorch                                                                    | cut  |
| $\mathbf{I}$     | Wood - 6mm 1/4"         | 100  | 100   | 20              |                 | use transfer tape to<br>prevent scorch                                                                    | cut  |
|                  | Wood - 9mm 3/8"         | 100  | 90    | 10              |                 | use transfer tape to<br>prevent scorch                                                                    | cut  |
|                  | Wood - 12mm 1/2"        | 100  | 100   | 5               |                 | use transfer tape to<br>prevent scorch                                                                    | cut  |

### Recommended Engraving and Cutting Settings for 130WLaser

午

| Materials | Power | Speed | DPI<br>Scan Gap | Notes |
|-----------|-------|-------|-----------------|-------|
|           |       |       |                 |       |
|           |       |       |                 |       |
|           |       |       |                 |       |
|           |       |       |                 |       |

|                         | Watt | Power | Speed<br>mm/sec | Scan Gap<br>DPI | NOTES                                                                                                    |      |
|-------------------------|------|-------|-----------------|-----------------|----------------------------------------------------------------------------------------------------|------|
| Acrylic                 | 120  | 25    | 400             | 0.05            | lower speed or multiple passes to increase depth                                                          | Scan |
| Anodized Aluminum       | 120  | 35    | 400             | 0.07            |                                                                                                    | Scan |
| Brick                   | 120  | 50    | 35              | 0.10            | engrave or cut with lens<br>slightly out of focus to<br>produce glass effect                              | Scan |
| Cardboard Matt<br>Board | 120  | 25    | 400             | 0.10            |                                                                                                    | Scan |
| Ceramic                 | 120  | 35    | 200             | 0.05            |                                                                                                    | Scan |
| Glass                   | 120  | 35    | 200             | 0.05            |                                                                                                    | Scan |
| Laserable Plastic       | 120  | 25    | 600             | 0.05            | on plastics with a white<br>core, you can run the<br>engraving again at a low<br>speed to clean the dust. | Scan |
| Leather                 | 120  | 25    | 300             | 0.10            |                                                                                                    | Scan |
| Marble, Granite         | 120  | 35    | 200             | 0.05            |                                                                                                    | Scan |
| MDF - 1/8"              | 120  | 25    | 400             | 0.10            | use transfer tape to<br>prevent scorch                                                                    | Scan |
| Mirror Back Glass       | 120  | 25    | 300             | 0.10            |                                                                                                    | Scan |
| Painted Metal           | 120  | 25    | 300             | 0.10            |                                                                                                    | Scan |
| Paper                   | 120  | NR    |                 |                 |                                                                                                    | Scan |
| Rubber Stamp            | 120  | 25    | 300             | 0.10            | use grade engrave to<br>achieve 3D stamp effect -<br>set the angle                                        | Scan |
| Sign Foam               | 120  | 25    | 400             | 0.10            |                                                                                                    | Scan |
| Wood                    | 120  | 35    | 200             | 0.10            | use transfer tape to<br>prevent scorch                                                                    | Scan |
| Acrylic - 3mm 1/8"      | 120  | 75    | 40              |                 |                                                                                                    | cut  |
| Acrylic - 6mm 1/4"      | 120  | 75    | 15              |                 |                                                                                                    | cut  |
| Acrylic - 12mm 1/2"     | 120  | 75    | 5               |                 |                                                                                                    | cut  |
| Acrylic - 25mm 1"       | 120  | 75    | 0.7             |                 |                                                                                                    | cut  |
| Cardboard Matt<br>Board | 120  | NR    |                 |                 |                                                                                                    | cut  |
| Laserable Plastic       | 120  | 25    | 20              |                 |                                                                                                    | cut  |
| Leather                 | 120  | 25    | 10              |                 |                                                                                                    | cut  |
| MDF - 1/8"              | 120  | 25    | 20              |                 |                                                                                                    | cut  |
| Paper                   | 120  | NR    |                 |                 | increase speed first /<br>decrease power if<br>scorching                                                  | cut  |
| Rubber Stamp            | 120  | 25    | 10              |                 |                                                                                                    | cut  |
| Wood - 3mm 1/8"         | 120  | 75    | 45              |                 | use transfer tape to<br>prevent scorch                                                                    | cut  |
| Wood - 6mm 1/4"         | 120  | 75    | 20              |                 | use transfer tape to<br>prevent scorch                                                                    | cut  |
| Wood - 9mm 3/8"         | 120  | 75    | 10              |                 | use transfer tape to<br>prevent scorch                                                                    | cut  |
| Wood - 12mm 1/2"        | 120  | 75    | 5               |                 | use transfer tape to<br>prevent scorch                                                                    | cut  |

### Recommended Engraving and Cutting Settings for 150WLaser

午

| Materials | Power | Speed | DPI<br>Scan Gap | Notes |
|-----------|-------|-------|-----------------|-------|
|           |       |       |                 |       |
|           |       |       |                 |       |
|           |       |       |                 |       |
|           |       |       |                 |       |

|                         | Watt | Power | Speed<br>mm/sec | Scan Gap<br>DPI | NOTES                                                                                                    |      |
|-------------------------|------|-------|-----------------|-----------------|----------------------------------------------------------------------------------------------------|------|
| Acrylic                 | 150  | 20    | 400             | 0.05            | lower speed or multiple passes to increase depth                                                          | Scan |
| Anodized Aluminum       | 150  | 20    | 400             | 0.07            |                                                                                                    | Scan |
| Brick                   | 150  | 40    | 35              | 0.10            | engrave or cut with lens<br>slightly out of focus to<br>produce glass effect                              | Scan |
| Cardboard Matt<br>Board | 150  | 20    | 400             | 0.10            |                                                                                                    | Scan |
| Ceramic                 | 150  | 25    | 200             | 0.05            |                                                                                                    | Scan |
| Glass                   | 150  | 25    | 200             | 0.05            |                                                                                                    | Scan |
| Laserable Plastic       | 150  | 20    | 600             | 0.05            | on plastics with a white<br>core, you can run the<br>engraving again at a low<br>speed to clean the dust. | Scan |
| Leather                 | 150  | 20    | 300             | 0.10            |                                                                                                    | Scan |
| Marble, Granite         | 150  | 25    | 200             | 0.05            |                                                                                                    | Scan |
| MDF - 1/8"              | 150  | 20    | 400             | 0.10            | use transfer tape to<br>prevent scorch                                                                    | Scan |
| Mirror Back Glass       | 150  | 20    | 300             | 0.10            |                                                                                                    | Scan |
| Painted Metal           | 150  | 20    | 300             | 0.10            |                                                                                                    | Scan |
| Paper                   | 150  | NR    |                 |                 |                                                                                                    | Scan |
| Rubber Stamp            | 150  | 20    | 300             | 0.10            | use grade engrave to<br>achieve 3D stamp effect -<br>set the angle                                        | Scan |
| Sign Foam               | 150  | 20    | 400             | 0.10            |                                                                                                    | Scan |
| Wood                    | 150  | 25    | 200             | 0.10            | use transfer tape to<br>prevent scorch                                                                    | Scan |
| Acrylic - 3mm 1/8"      | 150  | 60    | 40              |                 |                                                                                                    | cut  |
| Acrylic - 6mm 1/4"      | 150  | 60    | 15              |                 |                                                                                                    | cut  |
| Acrylic - 12mm 1/2"     | 150  | 60    | 5               |                 |                                                                                                    | cut  |
| Acrylic - 25mm 1"       | 150  | 60    | 0.7             |                 |                                                                                                    | cut  |
| Cardboard Matt<br>Board | 150  | NR    |                 |                 |                                                                                                    | cut  |
| Laserable Plastic       | 150  | 20    | 20              |                 |                                                                                                    | cut  |
| Leather                 | 150  | 20    | 10              |                 |                                                                                                    | cut  |
| MDF - 1/8"              | 150  | 20    | 20              |                 |                                                                                                    | cut  |
| Paper                   | 150  | NR    |                 |                 | increase speed first /<br>decrease power if<br>scorching                                                  | cut  |
| Rubber Stamp            | 150  | 20    | 10              |                 |                                                                                                    | cut  |
| Wood - 3mm 1/8"         | 150  | 60    | 45              |                 | use transfer tape to<br>prevent scorch                                                                    | cut  |
| Wood - 6mm 1/4"         | 150  | 60    | 20              |                 | use transfer tape to<br>prevent scorch                                                                    | cut  |
| Wood - 9mm 3/8"         | 150  | 60    | 10              |                 | use transfer tape to<br>prevent scorch                                                                    | cut  |
| Wood - 12mm 1/2"        | 150  | 60    | 5               |                 | use transfer tape to<br>prevent scorch                                                                    | cut  |

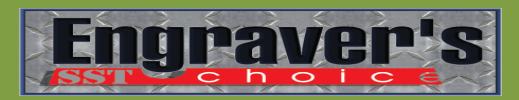

**Service Agreements** 

### PHONE SERVICE & SUPPORT FOR YOUR SHOP

One Year of Phone & PC2PC Support to your Shop for all Lasers, CNC Engravers, Routers & Sandblasters for Corel, XGW, and Cadlink, EngraveLab, LaserCut, & More!

\$25 incident fee--\$175 for the Year-1st call Free

### Installs

### 2-day installs =\$1000 Plus Travel

Required Pre-testing of Unit via Phone or PC! Training on Corel & EngraveLab as well as LaserCut, Laser and Controller Operations + PM and Troubleshooting & Material Applications.

### Software COREL

**\$250** for Full CoreIDRAW or EngraveLab Video Training Courses (Jump Drives <u>100 + &</u> <u>3 PDF Manuals</u>). **\$250** for PC2PC Training Sessions, **\$500** for Onsite or Classroom full courses...

### **Tune-Ups & More**

**\$500** Tune-up onsite Fee + Travel, **\$250** for PC2PC repairs--Fast Turn-around of Parts. Call about Applications, Pricing, and General Engraving Knowledge, whatever your needs are. We get the majority of our parts direct... **8-8 M-T 8-5F** 

PH:949-355-4000

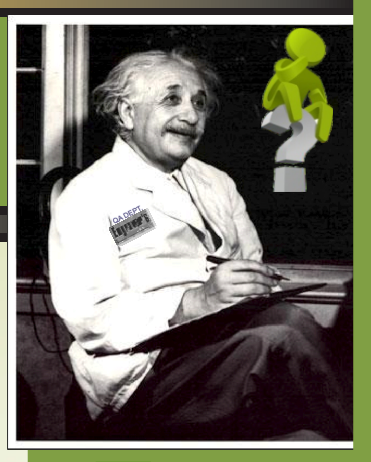

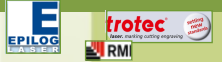

Laser Engravers: support of Hardware, Software and Interfaces for all Makes & Models of Laser (Galvo & C02.)

### LASER SYSTEMS INC.

Rotary-CNC Engravers; We support all applications including Pricing, Sourcing Materials and More!

### Sandblasting, Film Applications, Printing and Software, as well as Materials and Laser interface...

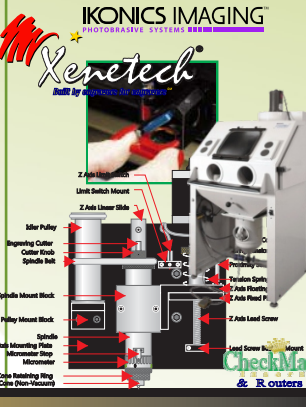

10-2 Sat

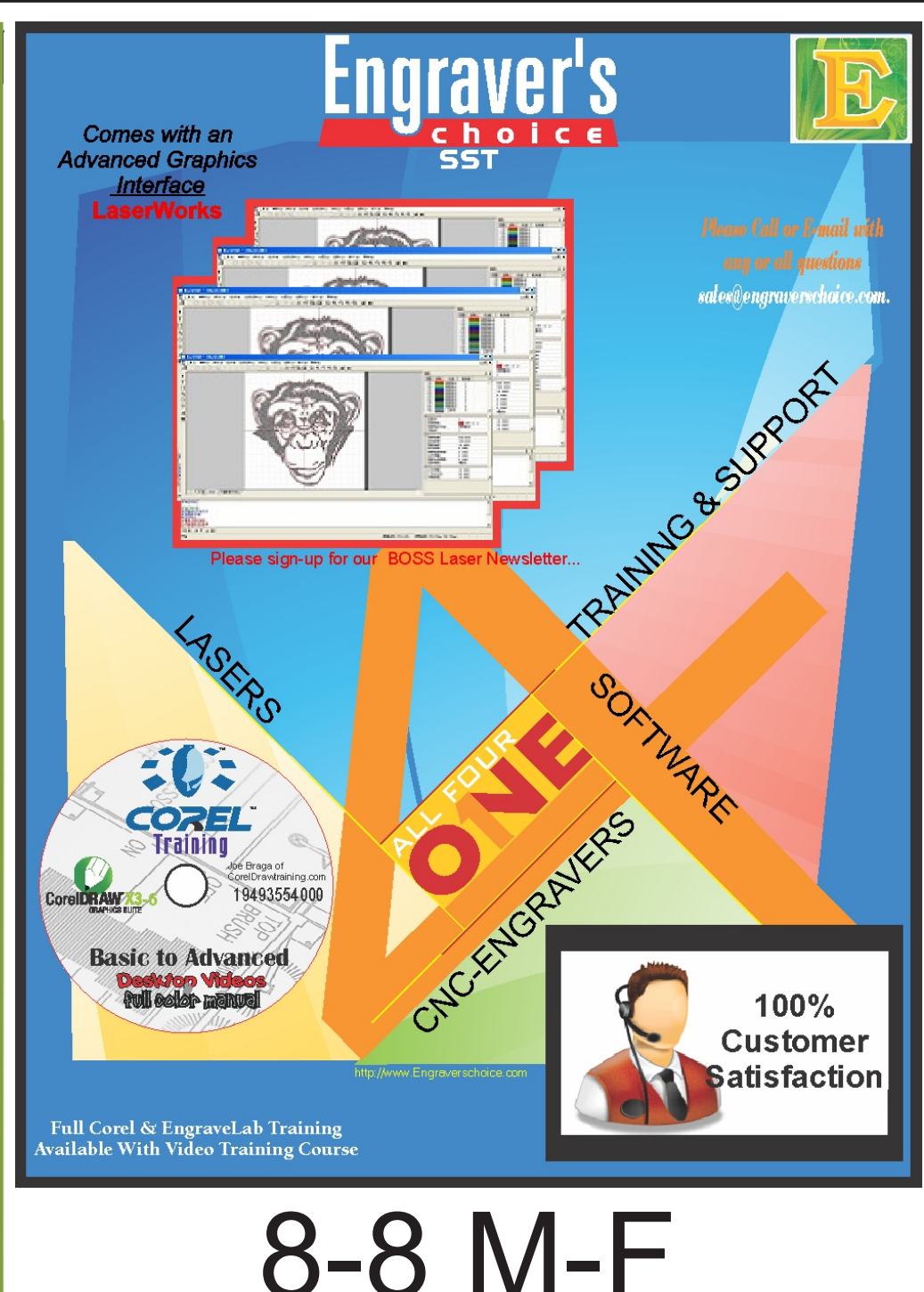

10-2 Sat.

PG-42

sales@engraverschoice.com

### **Corel Keyboard Overlay**

| Alt  |                  | Linear                        | Lens     | Exit         |                                        | <b>A</b> 1 111                     | Position                   | Rotate                    | Scale                                 | Size                                     | Macro Edit                                | Align/Baseline              |
|------|------------------|-------------------------------|----------|--------------|----------------------------------------|------------------------------------|----------------------------|---------------------------|---------------------------------------|------------------------------------------|-------------------------------------------|-----------------------------|
| Ctrl | :<br><u>Help</u> | View Manager<br>Zoom One-Shot | Zoom Out | Zoom to Page | <u>Graphic/Text</u><br><u>Freehand</u> | Symbol Manager<br><u>Rectangle</u> | Envelope<br><u>Ellipse</u> | <u>Convert Para. Text</u> | Contour<br><u>Full-Screen Preview</u> | Text Editing<br><u>MPU Table Offsets</u> | Insert Sym. Char.<br><u>Fountain Fill</u> | Spell Check<br>Outline Tool |
|      | F1               | F2                            | F3       | <b>F4</b>    | F5                                     | F6                                 | F7                         | F8                        | F9                                    | F10                                      | F11                                       | F12                         |
| Q    | orel             | Draw                          |          |              | Jo                                     | e Bràga                            | 949-355                    | -4000                     |                                       | Joe@Co                                   | oreldrawtr                                | aining.com                  |

### All the Fast Keys for Corel

| Alt:<br>Ctrl:<br><u>Help</u><br>F1 | Linear<br>View Manager<br>Zoom One-Shot | Lens<br>Zoom Out<br>E3 | Exit<br>Zoom to Page | Graphic/Text<br><u>Freehand</u><br><b>F5</b> | Symbol Manager<br><u>Rectangle</u><br><b>F6</b> | Position<br>Envelope<br><u>Ellipse</u><br><b>F7</b> | Rotate<br>Convert Para. Text<br>Text<br>E8 | Scale<br>Contour<br><u>Full-Screen Preview</u><br><b>F</b> 9 | Size<br>Text Editing<br><u>MPU Table Offsets</u><br><b>E10</b> | Macro Edit<br>Insert Sym. Char.<br><u>Fountain Fill</u><br>E11 | Align/Baseline<br>Spell Check<br>Outline Tool<br>E12 |
|------------------------------------|-----------------------------------------|------------------------|----------------------|----------------------------------------------|-------------------------------------------------|-----------------------------------------------------|--------------------------------------------|--------------------------------------------------------------|----------------------------------------------------------------|----------------------------------------------------------------|------------------------------------------------------|
| Corel                              | Draw                                    |                        |                      | Jo                                           | e Bràga                                         | 949-355                                             | -4000                                      |                                                              | Joe@Co                                                         | preldrawtra                                                    | aining.com                                           |

PC

### EngraveLab Keyboard Overlay

| Shift: C | Context<br>Help | Simplify selected                               | Inverse<br>select               |                      |                   | ZOOM IN               |                                  |                               |                             |                                  |                               |     |
|----------|-----------------|-------------------------------------------------|---------------------------------|----------------------|-------------------|-----------------------|----------------------------------|-------------------------------|-----------------------------|----------------------------------|-------------------------------|-----|
| Ctrl:    | Help<br>F1      | Disable Palette<br>But target fill<br><b>F2</b> | none<br>Select all<br><b>F3</b> | Refresh<br><b>F4</b> | ZOOM<br><b>F5</b> | ZOOM OUT<br><b>F6</b> | ZOOM<br>to Selected<br><b>F7</b> | ZOOM<br>to Plate<br><b>F8</b> | ZOOM<br>Toggle<br><b>F9</b> | Select<br>Menu Bar<br><b>F10</b> | Pan<br>to Mouse<br><b>F11</b> | F12 |
|          |                 |                                                 |                                 |                      |                   |                       |                                  |                               |                             |                                  |                               |     |
| E        | ngr             | aveLab                                          |                                 |                      | Jo                | e Bràga               | 949-355-4                        | .000                          |                             |                                  |                               |     |

### All the Fast Keys for EngraveLab

| Shi <u>ft: Context</u><br>Help | Simplify<br>selected                            | Inverse<br>select<br>Select |                      |                   | ZOOM IN               |                                  |                               |                             |                                  |                               |     |
|--------------------------------|-------------------------------------------------|-----------------------------|----------------------|-------------------|-----------------------|----------------------------------|-------------------------------|-----------------------------|----------------------------------|-------------------------------|-----|
| Ctrl:<br><u>Help</u><br>F1     | Disable Palette<br>But target fill<br><b>F2</b> | Select all<br><b>F3</b>     | Refresh<br><b>F4</b> | ZOOM<br><b>F5</b> | ZOOM OUT<br><b>F6</b> | ZOOM<br>to Selected<br><b>F7</b> | ZOOM<br>to Plate<br><b>F8</b> | ZOOM<br>Toggle<br><b>F9</b> | Select<br>Menu Bar<br><b>F10</b> | Pan<br>to Mouse<br><b>F11</b> | F12 |
|                                |                                                 |                             |                      |                   |                       |                                  |                               |                             |                                  |                               |     |
| Engr                           | raveLab                                         |                             |                      | Jo                | e Bràga               | 949-355-4                        | 000                           |                             |                                  |                               |     |

PC

| Engraving Equipment Installation Procedures<br>Software Installation Procedures<br>Software/Hardware Training<br>Laser Equipment                                                                                                    |
|----------------------------------------------------------------------------------------------------|
| Dear Customer,                                                                                                    |
| Thank you for your purchase of a BOSS Laser. We are confident that you will find your new<br>equipment to be user friendly, as well as provide you with many years of reliable performance. In an effort to help<br>ensure satisfaction of your engraving system, we are providing these Installation Procedures. Your<br>Distributor/Installer, will walk you through the basics of setting up your equipment, as well as provide you with<br>some basic training on the key features of both the software and hardware. In summary, you will be unpacking,<br>taking inventory, installing the hardware/software and partake in some initial training. At the end of all this work,<br>you will be given a chance to rate everything mentioned above. As each item is covered, please check the<br>corresponding box and sign the bottom of the page acknowledging completion. Remember, the success of your<br>abilities with your new engraving system stems from a basic understanding of its components and how to use<br>them. Good luck! |
| Depending on the items you purchase, the following will be covered by your instructor:                                                                                                    |
| Unpacking Your Equipment / Taking Inventory.<br>Description of the Major Components and their Function.<br>Water Chiller<br>Air Compressor<br>Fume Exhaust<br>Laser Table Mechanics (refer to Table Manual).<br>USB PC Hook-up).                                                                                                    |
| Software Installation                                                                                                    |
| Items not covered by BOSS Documentation or the Installer:<br>Computer Training<br>Windows Environment Training<br>Other Software Packages (CorelDRAW!, EngraveLab etc.)                                                                                                    |
| These are areas of training that BOSS Laser is not responsible for. Although we can offer advice, and give brief instruction on the above items, it is highly recommended that you undergo formal training on these topics. Becoming proficient at computerized engraving (using the Laser Works) heavily relies on your ability to easily maneuver within the Windows environment and understand your computer hardware.                                                                                                    |
| <b>Waiver</b><br>The contents of this document are set up as a guide. It is designed to be used with the help of a distributor or a<br>qualified installer. If for any reason you choose to install and set up your system on your own, we ask that you<br>please sign the bottom and fax this page to BOSS Laser stating that you have waived any formal installation and<br>initial training.                                                                                                    |
| I                                                                                                    |
| SignatureDateDate                                                                                                    |
|                                                                                                    |

PG-45

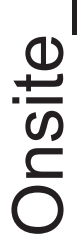

### PC2PC

## Laser Engraving System Checklist

### Unpacking your Equipment/Taking Inventory

You should compare what you actually received versus what you ordered. Make sure you have received all of the components, or can appropriately account for any back ordered equipment.

Did you receive all of your equipment as ordered? " Yes " No

If no, please make note below:

### "" Software Installation

New Installs (first time, choosing proper table type) Updates (choosing "Update Existing System") Version Number "New for this Release" for new/fixed features USB and Jumped Drive downlaods

Update Policy (shipping/handling charges/website) File Exstensions

Usage of 3rd Party Software: CORELDRAW or EngraveLab Unless scheduled and purchased with order...

## " Laser System Quality Check Pre-

Laser beam is aligned (text can be rastered in all four corners Offsets are properly set (engrave a box with a set baseline Laser will accept and run a Black & White, and Grayscale Laser performs standard boot process (ends with Ready, Table homes and Automatic Focus works properly Raster (scan) quality is acceptable (run test job) Vector (cut) quality is acceptable (run test job) Boot process does not occur with lid open Tension on lid hinges are set properly Motion System is smooth and solid Pointer beam aligned with rulers Keypad menu scrolls properly Focus displayed on keypad) Mirrors and lens are clean Pointer turns on/off Light turns on/off and left margin) Lens is secure Table is rigid Training

Please list any problems, follow-ups required, questions, or unexpected observations:

bitmap (run test job)

## "" Laser System Hardware Training

Use of Exhaust Blower & Air Assist Compressor Note: Optics that are damaged from neglect or Attachment of Plenum (connection of ventilation system) abuse will not be covered under warranty. Setting a new home position on the table Description of Major Components Use of Water Chiller Use of Cylindrical Attachment Pausing and canceling a job Show where cables connect (& Relay) Cleaning and Lubricating bearing rails Interlocks (Door, Lid & Access Panel) Basic explanation of beam alignment USB Connection & Ethernet Settings Micro-Stepper or Servo Motors Zeroing the Table Cleaning Mirrors & Lens Power Switch If applicable: Maintenance Keypad

## " Laser System Software Training

LaserWorks Screen Layout Description

Title Bar

The top right 'Windows' minimize, maximum, close button To Engraver Dialog (setup and usage, describe variables' Basic Plate Layout (with and without Grid Cut Out) Downloadkey while cursor is on a menu selection Difference between raster and vector engraving Laserwork/Help Contents (How to use Help) Copy Input, Ornamentals and Člip Art Saving/Opening Jobs Loading Logos (Importing Graphics) Loading Defaults from a saved job Menu Bar Icon Bar (Drawing Tool Bar) Work space Area Status Bar and Status Line Commonly Used Hot Keys Engraving Table defaults Grid cutout Automatic Focus Materials dialog functionality) Scanning Toolkit Rulers

## **""** Customer Specific Training

Customer can create and engrave "in-house" jobs or jobs specific to their business, Laser Dialed in for basic Jobs

The Installation process has been completed to my satisfaction and all components of the system(s) are in proper, working order. I understand that as I have operating questions, I can contact my BOSS Laser Distributor and/or the BOSS Factory for assistance. In addition, I have read the LaserWorks Software Licensing Agreement and Hardware Warranty information and I accept the same.

Customer Signature ы. Ж Time In/Time Out Date Authorized Distributor/Installer Ľ.

Date

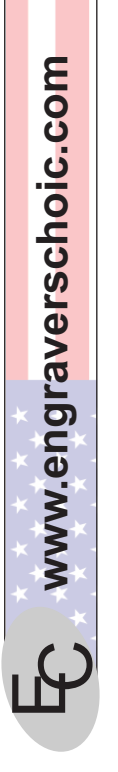

## **Laser Registration Form**

| Company Name <u>:</u><br>Address:         |                                  |
|-------------------------------------------|----------------------------------|
| City / State / Zip Code                   |                                  |
| Business Phone ( )                        | Business Fax (                   |
| Web Address:                              |                                  |
| Check Type of Equipment Purchased and com | olete serial number information: |

<u>Laser Model:</u>

| •      | - |
|--------|---|
| -100   | 5 |
|        | 5 |
| ~      |   |
| Coria  |   |
| Svetam |   |
| JOSE   |   |

| Laser Systen  | N Serial Number: :                                                                         |                                                |
|---------------|--------------------------------------------------------------------------------------------|------------------------------------------------|
| •             | Water Chiller works :                                                                      | Pendant works:                                 |
|               | Air Compressor works :                                                                     | Hosings installed:                             |
|               | Wired 120/220:                                                                             | Tube installed:                                |
| <u>Laser:</u> | 40 Watt Laser; 50                                                                          | 0 Watt Laser;60 Watt Laser                     |
|               | 80 Watt Laser; 100 Watt Lase                                                               | rr <u>. 130 Watt Laser 150 Watt Laser</u>      |
| OTHFR.        |                                                                                            |                                                |
| )             |                                                                                            |                                                |
| Software      | (Check all that apply):                                                                    | EngraveLab                                     |
| S             | relLaserWorks                                                                              | Operating System                               |
| Dictributor.  |                                                                                            |                                                |
|               |                                                                                            |                                                |
| I have I      | ead and understand the Software License Agrestate that may Laser/Engraver is up and ruppin | eement set forth in this manual by BOSS Lasers |
| Signature     |                                                                                            | Date                                           |
| Name (Please  | Print)                                                                                     | Position                                       |
|               | Failure to complete and return this f                                                      | form can void vour warrantv.                   |
|               |                                                                                            | a moil or four to                              |

# Please complete and e-mail or fax to: